| W/05K      |   |
|------------|---|
| by KYOCERA |   |
| 取扱説明       | 書 |

**ご利用の前に** パソコンで使う 取り付けかた インターネット 接続 Windows Vista Windows XP Windows 2000 グニータイアップ デートについて

取り付けかた インターネット 接続 Windows Mobile 2003 SE/2003

付録

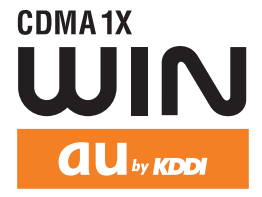

### はじめに

このたびは、「W05K」をお買い上げいただき、誠にありがとうございました。ご使用の前に、この W05K 取扱説明 書をお読みいただき、正しくお使いください。お読みになった後は、いつでも見られるよう大切にお手元に保管して ください。

この WO5K 取扱説明書を紛失されたときは、au ショップもしくは au お客様センターまでご連絡ください。

●本製品の使用環境は以下のとおりです。

◎パソコン

PC カード Type II スロット搭載のパソコンで Microsoft<sup>®</sup> Windows Vista<sup>®</sup>、Windows<sup>®</sup> XP (SP1、SP2)、 Windows<sup>®</sup> 2000 Professional の日本語版がブリインストールされている PC/AT 互換機(アップグレードから は保証しません。) <sup>(1)</sup> PDA

・ご利用になれる PDA につきましては、au のホームページ http://www.au.kddi.com をご参照ください。

- ●本書は、お客様が Windows およびお使いの PDA の基本操作に習熟していることを前提にしています。パソコン や PDA の操作については、お使いのパソコンまたは PDA の取扱説明書をご覧ください。
- ●本書内で使用されている表示画面、イラストなどは説明用に作成されたものです。
- ●本書の内容の一部または全部を無断転載することは、禁止されています。
- ●本書の内容に関して、将来予告なしに変更することがあります。
- ●本書の内容については万全を期しておりますが、万一ご不審な点や記載漏れなどお気づきの点がありましたら、ご 連絡ください。
- ●乱丁、落丁はお取り替えいたします。

なお、au ホームページでもこの取扱説明書をダウンロードいただけます。

auのホームページ <u>http://au.kddi.com/torisetsu/index.html/</u>

#### ■本製品をご利用いただくにあたって

<通信上に関する注意>

- ・WO5Kは、表示ランプが消灯しているときは使用できません。表示ランプが安定して点灯する電波状態が良好な環境で通信を行ってください。
- ・サービスエリア内であっても、屋内や電車の中、地下駐車場、トンネル、ビルの陰、山間部など電波の伝わりにくいところでは、通信ができない場合があります。またサービスエリア内であっても、地域的に電波の伝わりにくい場所もありますのでご了承ください。
- ・ au 電話はデジタル方式の特徴として電波の弱い極限まで一定の高い通信品質を維持し続けます。したがって、通信中この極限を超えてしまうと、突然通信が切れることがあります。あらかじめご了承ください。
- au 電話は電波を使用しているため、第三者に通信を傍受される可能性がないとはいえませんのでご留意ください。
   (ただし、CDMA 方式は通信上の高い秘話機能を備えております。)
- 本製品は国内でのご利用を前提としています。国外に持ち出しての使用はできません。
   (This product is designed for use in Japan only and cannot be used in any other country.)
- ・au 電話は電波法に基づく無線局ですので、電波法に基づく検査を受けていただくことがあります。
- ・公共の場での、ご使用の際は周りの方の迷惑にならないようご注意ください。

技術基準設計認証番号:AD07-0149005 認証年月日:平成19年7月11日

## 本書の見かた

### 編タイトル

本書は、「ご利用の前に」、「パソコンで使う」、 「PDA で使う」、「付録」の4つの編で構成されて います。

### 章タイトル

この章のタイトルです。パソコン、 PDA の別、ご利用の OS を確認 して説明を読んでください。

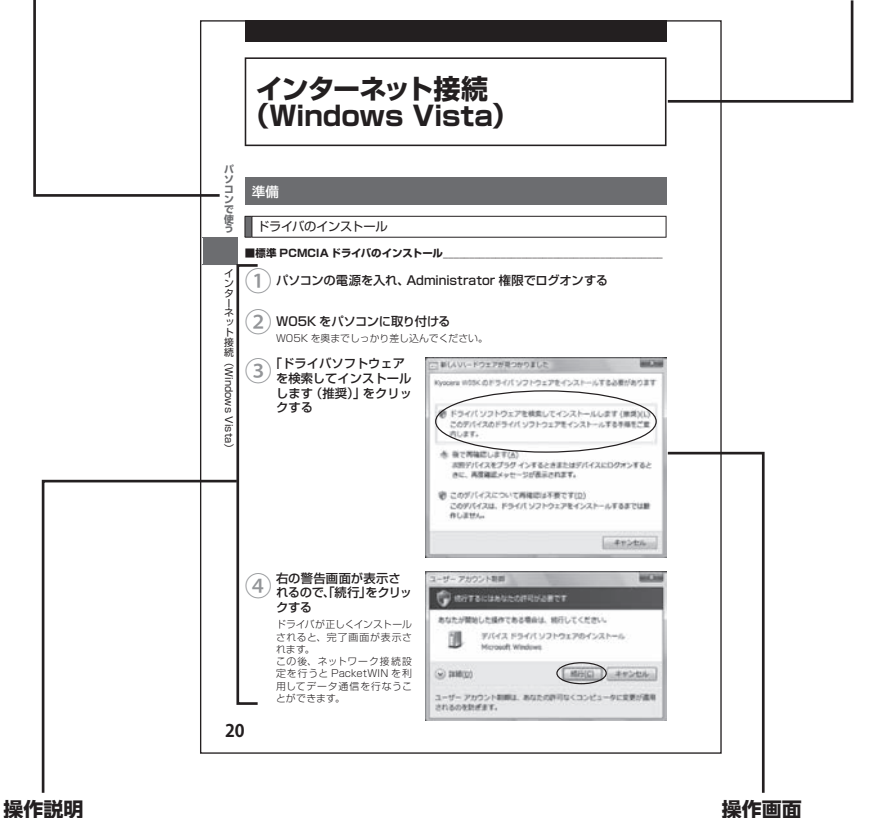

操作を順番に説明します。

操作中の画面例です。

●本書内で使用されている表示画面、イラストなどは説明用に作成されたものであり、変更になる場合があります。

# 安全上のご注意

安全にお使いいただくために必ずお読みください。

■この「安全上のご注意」には、WO5Kを使用するお客様や他の人々への危害 や財産への損害を未然に防止するために、守っていただきたい事項を記載し ています。

■各事項は以下の区分に分けて記載しています。

| <u> 危険</u>  | この表示は「人が死亡または重傷 <sup>(※1)</sup> を負う危険が差し迫っ<br>て生じることが想定される内容」を示しています。                                                                       |
|-------------|----------------------------------------------------------------------------------------------------|
| <u>  警告</u> | この表示は「人が死亡または重傷 <sup>(※1)</sup> を負う可能性が想定<br>される内容」を示しています。                                                                                 |
| <u> 注意</u>  | この表示は「人が傷害 <sup>(※2)</sup> を負う可能性が想定される内容<br>や物的損害 <sup>(※3)</sup> の発生が想定される内容」を示しています。                                                     |
|             | ・けが・やけど(高温・低温)・感電・骨折・中毒などで後遺症が残るもの、<br>お治療に入院や長期の通院を要するものを指します。<br>に入院や長期の通院を要さない、けが・やけど(高温・低温)・感電など<br>します。<br>・家財および家畜・ペットにかかわる拡大損害を指します。 |
| 図記号の説明      |                                                                                                    |
| ■ 行為を禁止する記  |                                                                                                    |

■ 行為を指示する記号

分解禁止

水路れ禁止

めれ手禁止

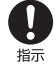

### 免責事項について

■地震、雷、風水害および当社の責任以外の火災、第三者による行為、その他の事故、お客様の故意または過失、誤用、その他異常な条件下での使用により生じた損害に関して、当社は一切責任を負いません。

■本商品の使用または使用不能から生ずる附随的な損害(記憶内容の変化・消失、事業利益の 損失、事業の中断など)に関して、当社は一切責任を負いません。 大切な電話番号などは控えておかれることをおすすめします。

- 取扱説明書の記載内容を守らないことにより生じた損害に関して、当社は一切責任を負いません。
- ■当社が関与しない接続機器、ソフトウェアとの組み合わせによる誤動作などから生じた損害 に関して、当社は一切責任を負いません。
- ■大切なデータは別途バックアップをとっておくことをおすすめします。万一、登録された情報 内容が変化、消失してしまうことがあっても、故障や障がいの原因にかかわらず当社として は責任を負いかねますのであらかじめご了承ください。

### 危険 必ず、下記の危険事項をお読みになってからご使用ください。

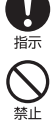

必ず専用の周辺機器(PC カードアダプタ、外部アンテナ)をご使用ください。専用の周辺 機器以外を使用すると発熱・発火・破裂・故障・漏液の原因となります。

自動車・バイク・自転車などを運転中は使用しないでください。交通事故の原因となります。 自動車・バイク運転中の携帯電話の使用は危険なため法律で禁止されています。

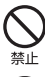

自動車内で使用する場合、まれに車載電子機器に影響を与える場合があります。安全 走行を損なうおそれがありますので、その場合は使用しないでください。

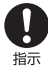

航空機に搭乗される場合は、運航の安全に支障をきたすおそれがありますので、電源をお 切りください。航空機内での携帯電話の使用は法律で禁止されています。

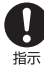

植込み型心臓ペースメーカーおよび植込み型除細動器、その他医用電気機器の近くで携帯 電話を使用される場合は、電波によりそれらの装置・機器に影響を与えるおそれがあるため、 次のことを守ってください。

- 1. 植込み型心臓ペースメーカーおよび植込み型除細動器を装着されている方は、携帯電話を心臓ペースメーカーなど装着部から 22cm 以上離して携行および使用してください。
- 2.満員電車の中など混雑した場所では、付近に心臓ペースメーカー、植込み型除細動器 を装着している方がいる可能性がありますので、携帯電話の電源を切るようにしてくだ さい。
- 3. 医療機関の屋内では以下のことに注意してご使用ください。
  - ・ 手術室・集中治療室(ICU)・冠状動脈疾患監視病室(CCU)には携帯電話を持ち込 まない。
  - 病棟内では、携帯電話の電源を切る。オートパワーオン機能やアラーム機能など電源が自動的に入る設定をしている場合は、あらかじめ設定を解除してから電源を切る。
  - ・ロビーなどであっても付近に医用電気機器がある場合は、携帯電話の電源を切る。
  - 医療機関が個々に使用禁止・持ち込み禁止などの場所を定めている場合は、その医 療機関の指示に従う。
- 4. 医療機関の外で植込み型心臓ペースメーカーおよび植込み型除細動器以外の医用電気 機器を使用される場合(自宅療養など)は、電波による影響について個別に医用電気機 器メーカーなどにご確認ください。

ここで記載している内容は、「医用電気機器への電波の影響を防止するための携帯電話端 末等の使用に関する指針」(平成9年3月不要電波問題対策協議会[現電波環境協議会]) に準拠し、また「電波の医用機器等への影響に関する調査研究報告書」(平成17年3月「社 団法人電波産業会」)の内容を参考にしたものです。

CDMA 方式については平成 16 年度に調査が行なわれ、平成 17 年に上記指針、報告書の 内容が妥当であることが総務省より公表されています。

高精度な電子機器の近くでは電源をお切りください。電子機器に影響を与える場合があります。(影響を与えるおそれがある機器の例:心臓ペースメーカー・補聴器・その他医用電子機器・火災報知器・自動ドアなど。医用電子機器をお使いの場合は、機器メーカーまたは販売者に電波による影響についてご確認ください。)

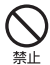

指示

高温になる場所(火のそば、ストーブのそば、炎天下など)での使用や放置、保管をしな いでください。破裂・発火・火災・発熱の原因となります。

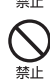

加熱用機器(電子レンジなど)や高圧容器に入れないでください。破裂・発火・火災・発熱の原因となります。

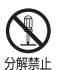

分解・改造・修理はしないでください。破裂・発火・火災・発熱・感電・けがの原因となります。携帯電話の改造は電波法違反になります。故障などによる修理は、au ショップもしくは au お客様センターまでご連絡ください。

→ 火の中に投入したり、加熱しないでください。破裂・発火・火災・発熱の原因となります。

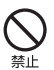

接続端子をショートさせないでください。また、導電性異物(金属片・鉛筆の芯など)を、 接続端子に接触させたり内部に入れたりしないでください。破裂・発火・火災・発熱・感電 の原因となります。

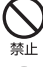

カードケースなどが破損してしまった場合は、破損部に触れないでください。破損部でけ がをすることがあります。

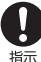

屋外で雷鳴が聞こえた場合は、直ちに W05K の使用を中止してください。落雷・感電の原因となります。W05K の電源を切って、安全な場所へ移動してください。

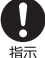

使用中に煙が出る、異臭がする、異常な音がする、過剰に発熱しているなど異常が起きた ら直ちに使用を中止してください。異常が起きた場合は、充電中であればまず充電用機器 をコンセントから抜き、冷めたのを確認してから、電源を切り、電池パックをはずして au ショップもしくは au お客様センターまでご連絡ください。そのまま使用すると破裂・発火・ 火災・発熱の原因となります。

警告 必ず、下記の警告事項をお読みになってからご使用ください。

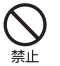

高所から落下させる、投げつける、踏みつけるなど強い衝撃を与えないでください。破裂・ 発火・火災・発熱の原因となります。

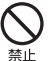

8

水ぬれ禁止

直射日光のあたる場所(自動車内など)、極端に低温になる場所、湿気やほこりの多い場所 に保管しないでください。発火・火災の原因となります。

水などの液体をかけないでください。また、水などが直接かかる場所や風呂場など湿気の多い場所での使用、ぬれた手での使用はしないでください。感電や電子回路のショートの原因 となります。

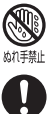

指示

水にぬれたり、落下したり、破損したりした場合などはそのまま使用せず、au ショップも しくは au お客様センターまでご連絡ください。

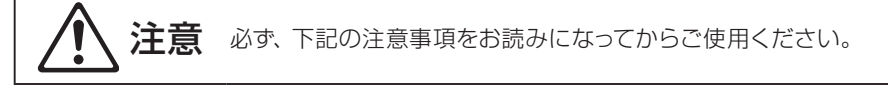

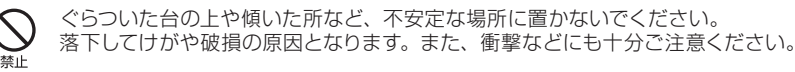

乳幼児の手の届く場所には置かないでください。部品や電池パックなどの誤飲で窒息する など、けがなどの原因となります。

キャッシュカードやフロッピーディスクやクレジットカードなどの磁気を帯びた記録媒体や 電子機器、金属製品を近づけたり、はさんだりしないでください。磁気データの消失の原 因となります。

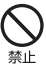

本製品の強引な取り付け・取り外しは行わないでください。機器の故障やけがの原因となります。必ずお使いのパソコンや PDA の取扱説明書に記載されている注意事項もご確認ください。

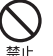

パソコンから取り出した直後の W05K には触れないでください。 高温になることがありますので、やけどをするおそれがあります。皮膚の敏感な方は特にご 注意ください。

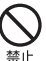

小さなお子さまのいるご家庭で本製品をご使用になる場合は、お子さまが外部アンテナお よびケーブルで遊ばないようにご注意ください。

ケーブルが首に巻き付いたり、パソコンが落下してけがをするおそれがあります。

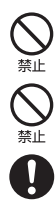

指示

外部アンテナのケーブルを強く引っ張ったり振り回したりしないでください。 ケーブルの破損・断線の原因となります。

外部アンテナを折り曲げたりしないでください。 変形し、使用できなくなる場合があります。

皮膚に異常を感じたときは、直ちに使用をやめ、皮膚科専門医へご相談ください。 お客様の体質・体調によっては、かゆみ・かぶれ・湿疹などを生じる場合があります。

**W05K** 

| 使用場所        | 使用材料            | 表面処理     |
|-------------|-----------------|----------|
| 外装ケース       | ポリカーボネート樹脂      | —        |
| メタルカバー      | ステンレス           | _        |
| アンテナエレメント   | エラストマーおよびポリフェニレ | -        |
|             | ンエーテル樹脂         |          |
| アンテナキャップ    | ポリフェニレンエーテル樹脂   | -        |
| 外部アンテナ端子カバー | エラストマー          | —        |
| 端子カバー       | エラストマー          | -        |
| ネジ          | 鉄               | 三価クロムメッキ |
| 飾りラベル       | ポリエチレンテレフタート    | -        |
| 銘板          | ポリエチレンテレフタート    | _        |

#### ◎外部アンテナ

| 使用場所       | 使用材料              | 表面処理     |
|------------|-------------------|----------|
| 外装ケース      | ポリカーボネート樹脂        | —        |
| アンテナエレメント  | ニッケルチタンおよびステンレス   | -        |
| アンテナトップ    | ABS 樹脂            | —        |
| ケーブル       | ノンハロゲン難燃ポリエチレン    | —        |
| コネクタ 外装部   | エラストマー樹脂          | —        |
| コネクタ       | ベリリウム銅            | 金メッキ     |
| 外部アンテナホルダー | ポリカーボネート樹脂+ ABS 樹 | —        |
|            | 脂                 |          |
| ビニタイ       | ポリエチレンテレフタート      | —        |
| ネジ         | 鉄                 | 三価クロムメッキ |
| 銘板         | ポリエチレンテレフタート      | -        |

### ◎ PC カードアダプタ

| 使用場所  | 使用材料         | 表面処理    |
|-------|--------------|---------|
| フレーム  | PBT 樹脂       | -       |
| 化粧板   | ステンレス        | —       |
| コネクタ  | PPS 樹脂       | —       |
| シャッター | PPS 樹脂       | —       |
| 接触バネ  | 銅合金          | ニッケルメッキ |
| 飾りラベル | ポリエチレンテレフタート | —       |
| 銘板    | ポリエチレンテレフタート | _       |

◎カードケース

| 使用場所   | 使用材料  | 表面処理 |
|--------|-------|------|
| カードケース | PC 樹脂 | —    |

### 取り扱い上のご注意

- ●無理な力がかかると内部の基板等が破損し故障の原因となりますので、ズボンやスカートのポケットに入れたまま座ったり、カバンの中で重いものの下になったりしないよう、ご注意ください。また、パソコンのカードスロットに挿したままカバン等の中に入れたりしないでください。外部に損傷がなくても保証の対象外となります。
- ●極端な高温・低温・多湿はお避けください。(周囲温度 5℃~40℃、湿度 30%~85%の範囲内でご使用ください。)故障・破損の原因となります。
- ●ほこりや振動の多い場所では使用しないでください。故障・破損の原因となります。
- ●汚れた場合は柔らかい布で乾拭きしてください。ベンジン・シンナー・アルコール・洗剤等を用いると、外装や文字が変質するおそれがありますので使用しないでください。
- ●一般電話・テレビ・ラジオなどをお使いになっている近くで使用すると影響を与える場合が ありますので、なるべく離れてご使用ください。
- ●使用中は温かくなることがありますが異常ではありません。
- ●パソコンや PDA の電池が不足した状態では、動作が不安定になります。パソコンや PDA の電池の残量をよく確認のうえ、お使いください。
- ●本製品の強引な取り付け、取り外しは機器の故障やけがの原因となります。必ずお使いの パソコンの取扱説明書に記載されている注意事項もご確認ください。
- ●誤って操作した場合や動作が不安定な場合は、パソコンの電源を一度切り、もう一度電源 を入れ直す、PDAのリセットボタンを押すなどして操作し直してください。
- ●W05K をパソコンや PDA のスロットに長期間挿入したままにしないでください。
- ●W05K に貼ってある製造番号の印刷されたシールは、お客様の本製品が電波法および電 気通信事業法により許可されたものであることを証明するものですので、はがさないでく ださい。

### 付属ソフトウェアに関するご注意

本製品に付属のソフトウェアのご使用にあたり、下記の事項にご注意ください。

- ●お客様には、本ソフトウェアの使用権のみが譲渡されます。著作権が移転するものではありませんので、第三者への譲渡・販売などはできません。
- ●本ソフトウェアのコピーは、保管(バックアップ)の目的のみ許可されます。他人への譲渡・ 販売などの目的でコピーをすることはできません。
- ●本ソフトウェアのご使用にあたり、生じたお客様の損害および第三者からのお客様に対す る損害の請求については、当社はその一切の責任を負いません。
- ●本ソフトウェアをご使用の前に、インストール時に画面に表示される使用許諾契約を必ず お読みください。使用許諾契約に同意いただいてはじめて、本ソフトウェアをご使用いた だくことができます。

# 目次

### 

## ご利用の前に<br /> 9

| W05K でできること | 10 |
|-------------|----|
| PacketWIN   | 1C |
| 各部の名称と機能    | 12 |

## パソコンで使う 15

| 取り付けかた16                   | 5 |
|----------------------------|---|
| パソコンへの取り付けかた16             | 3 |
| アンテナについて17                 | 7 |
| 本体アンテナを使用する17              | 7 |
| 外部アンテナを使用する18              | 3 |
| インターネット接続(Windows Vista)20 | כ |
| 準備20                       | כ |
| ドライバのインストール                | ) |
| インストール結果の確認25              | 5 |
| 「ケータイアップデート」のインストール        |   |
|                            | 3 |
| マルチポートドライバのアンインストール        | , |
|                            | 9 |
| 「ケータイアップデート」のアンインストール      | b |
|                            | ) |
| PacketWIN 31               | l |
| ネットワーク接続を設定する3             | l |
| インターネットに接続する35             | 5 |
| インターネット接続(Windows XP)36    | 3 |
| 準備36                       | 3 |
| ドライバのインストール                | 3 |
| インストール結果の確認40              | ) |
| 「ケータイアップデート」のインストール        |   |
|                            | l |
| マルチポートドライバのアンインストール        | , |
|                            | 3 |

| PacketWIN                 |
|---------------------------|
| ネットワーク接続を設定する45           |
|                           |
| インターネットに接続する 49           |
| インターネット接続(Windows 2000)50 |
| 準備50                      |
| ドライバのインストール 50            |
| インストール結果の確認 54            |
| 「ケータイアップデート」のインストール       |
| 55                        |
| マルチポートドライバのアンインストール       |
|                           |
| 「ケータイアップデート」のアンインストール     |
|                           |
| PacketWIN                 |
| ネットワーク接続を設定する59           |
| インターネットに接続する 64           |
| ケータイアップデートについて            |
| ケータイアップデートを実行する65         |

## PDA で使う

| 取り付けかた                          | 70  |
|---------------------------------|-----|
| PDA への取り付けかた                    | 70  |
| アンテナについて                        | 71  |
| 本体アンテナを使用する                     | 71  |
| 外部アンテナを使用する                     | 72  |
| インターネット接続                       |     |
| (Windows Mobile 2003 SE / 2003) | 74  |
| 準備                              | 74  |
| インストール                          | 74  |
| インストール結果の確認                     | 79  |
| マルチポートドライバのアンインスト               | ール  |
|                                 | 81  |
| 「ケータイアップデート」のアンインスト             | ~~ル |
|                                 | 84  |
| PacketWIN                       | 87  |
| ネットワーク接続を設定する                   | 87  |

69

### 付録 97

| AT コマンド            | 98   |
|--------------------|------|
| AT コマンドについて        | 98   |
| AT コマンドの入力例        | 98   |
| AT コマンドリファレンス      | 100  |
| AT コマンド            | 100  |
| リザルトコード            | 101  |
| 故障かな?と思ったら         | 102  |
| パソコンの場合            | 102  |
| PDA の場合            | 104  |
| エラーメッセージ表示 (パソコンの  | )場合) |
|                    | 106  |
| エラーメッセージ表示(PDA の   | 場合)  |
|                    | 108  |
| WO5K が動作しない場合の確認方法 | 110  |
| パソコンの場合            | 110  |
| 接続を確認する            | 110  |
| ドライバを確認する          | 110  |
| モデムの設定を確認する        | 111  |
| PDA の場合            | 112  |
| モデムを確認する           | 112  |
| 接続の設定を確認する         | 112  |
| アフターサービスについて       | 114  |
| 主な仕様               | 116  |
| 索引                 | 117  |

# ご利用の前に

| W05K でできること | .10 |
|-------------|-----|
| 各部の名称と機能    | .12 |

# WO5K でできること

### PacketWIN

本製品は PacketWIN を利用して、データ通信を行うことができます。

- ●最大 3.1Mbps<sup>\*</sup>での通信がご利用になれます。
- ●PC カード Type IIスロットを装備したパソコンまたは本製品対応の PDA でご使用になれます。

※ご使用の通信環境により、最大通信速度は、受信 2.4Mbps または 144Kbps、送信 144Kbps または 64Kbps となる場合があります。

※通信料金については、最新の au 総合カタログ、au ホームページをご確認ください。

### ■ PacketWIN とは

Packet 通信方式を採用した、CDMA 1X WIN のデータ通信サービスです。Packet 通信によるインターネット接続や LAN 接続を行うことができます。

WO5K は [au.NET (エーユードットネット)等の PacketWIN 対応プロバイダ (別途、プロバイダとの契約が必要となります)」のご利用により、パソコンなどを手軽にインターネットに接続し、データ通信を行うことができます。

### ■パケット通信ご利用上の注意

ワーム型のコンピュータウイルスなどの影響により、常時WO5Kとパソコンを接続した環境にてデータ通信をご利用の場合、お客様が意図しない通信が継続的に発生する恐れがあります。ご利用にあたりましては、ウイルス予防、対処策を講じていただくと共に、ご利用方法につきましてもご配慮いただきますようお願い申し上げます。

### ■ご利用パケット通信料のご確認方法について

料金照会 (今月 (前日または前々日まで)の割引適用後の概算パケット通信料)を照会い ただけます。

パソコンから⇒ http://my.kddi.com/ (My KDDI) ※初回ご利用の際はお申し込みが必要です。

### ■ ADSL one / au one net ADSL をご利用のお客さまへ

- ●おトクなセット料金でご利用いただけるコースをご用意しております(「KDDIまとめて請求」のお申込みが必要です)。
- ●新たなインターネットサービスプロバイダ契約は不要です (「au one net パケットサービス」のご加入が必要です)。
- ※ 詳しくは以下の au one net のホームページ、サービス案内「ADSL セット料金」をご 参照ください。
  - パソコンから⇒ http://www.auone-net.jp/service/connect/set\_ryokin/

WO5K でできること

10

ご 利 用 の

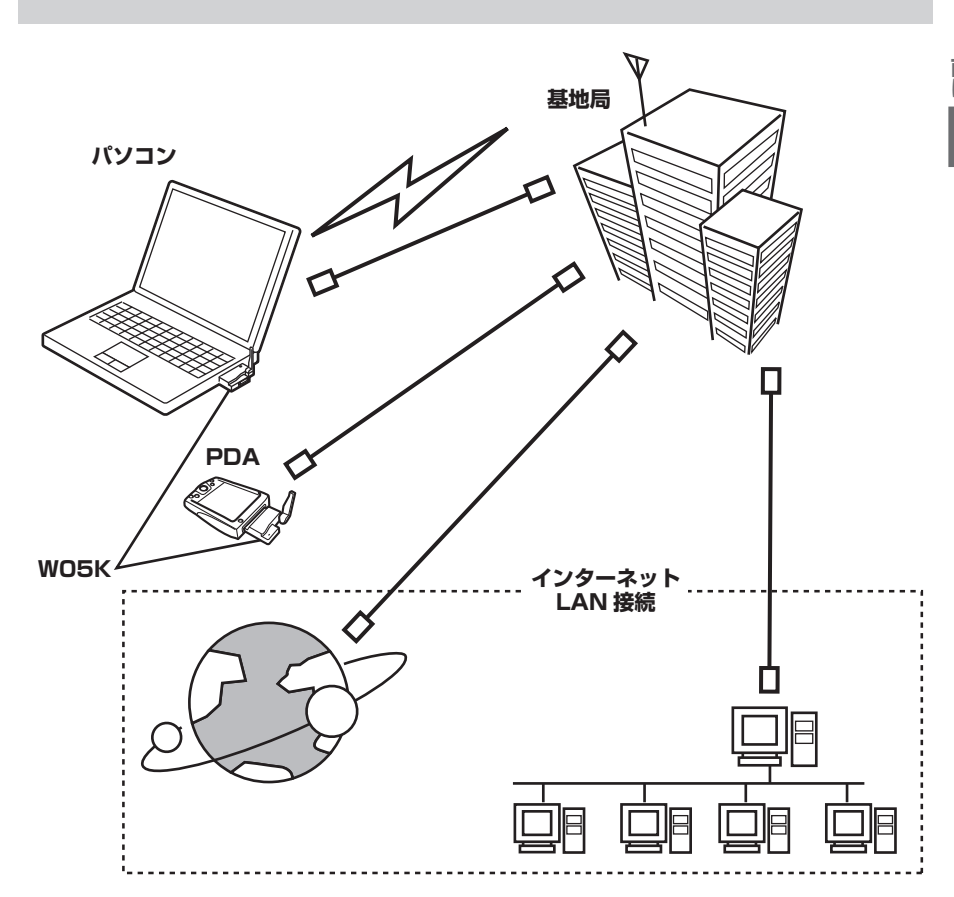

お知らせ

● au パケットデータ通信サービスでは、ダイヤルアップ接続におけるログオン ID のドメイン部分(@以降)に全角大文字を使用しての接続はできません。 必ず半角小文字で設定の上接続してください。

- au パケットデータ通信サービスは、特別なお申込みが不要な標準サービスです。
- 別途ご契約により、PacketWIN 対応プロバイダ<sup>\*</sup> による接続もできます。
- W05K は電波を利用しているため、電波の弱い場所などでは、データ通信できない場合があります。
- ●実効速度(スループット)は、接続する機器の種類やお使いになる環境(天候、 電波状況やネットワークの混雑状況)により、通信速度が変化することがあ ります。
- W05K で通信を行なう際、ネットワークへの過大な負荷を防止するため、一度に大量のデータ送受を継続した場合やネットワークの混雑状況などにより、通信速度が自動的に制限される場合があります。
- W05K は回線交換通信サービス(ASYNC 通信/FAX 通信)はサポートしておりません。
- ※対応プロバイダについては、auホームページをご覧ください。また、設定方法は通信ソフトによって異なりますので、各対応プロバイダの設定手順書をご覧ください。

# 各部の名称と機能

お買い上げいただいたパッケージの中には以下のものが入っています。お使いになる前に ご確認ください。万一、不足しているものがあった場合は、お買い上げの販売店にお問い 合わせください。

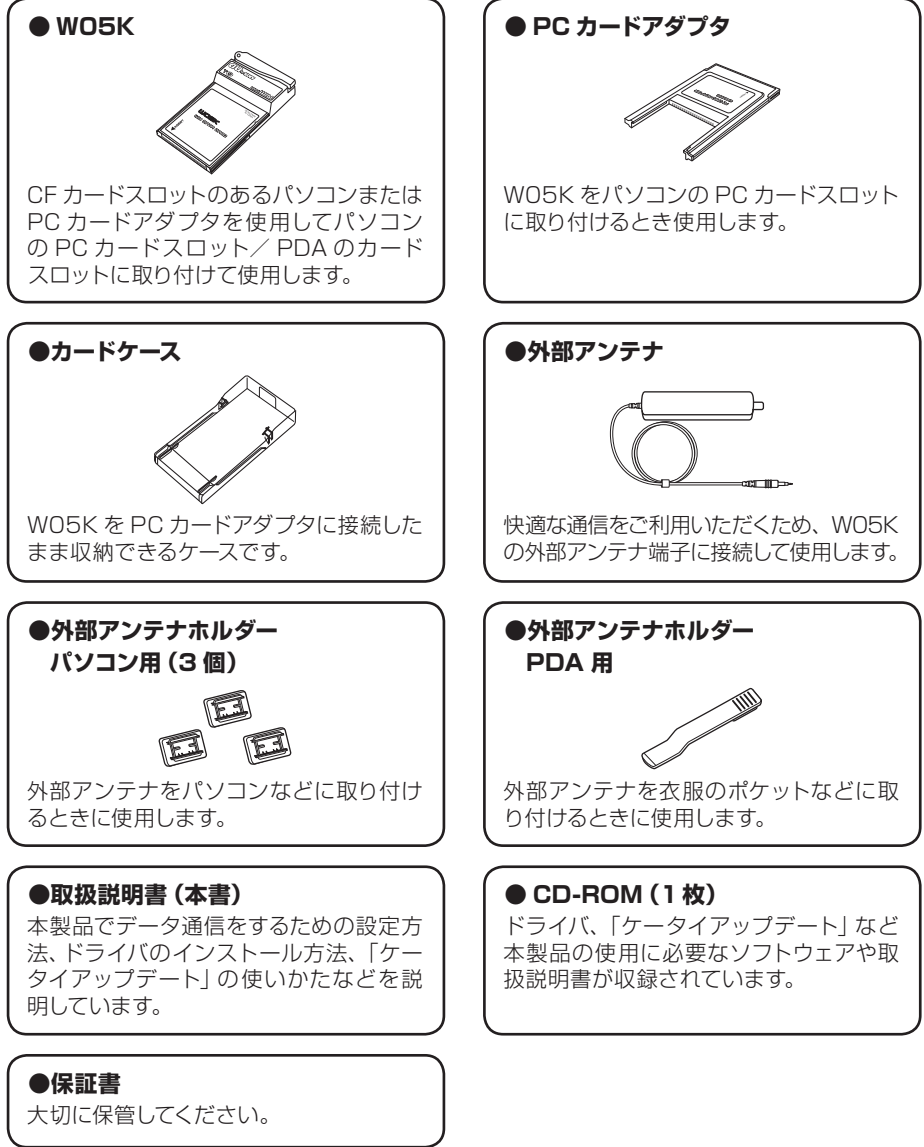

可利用の

W05K \_

各部の名称と機能

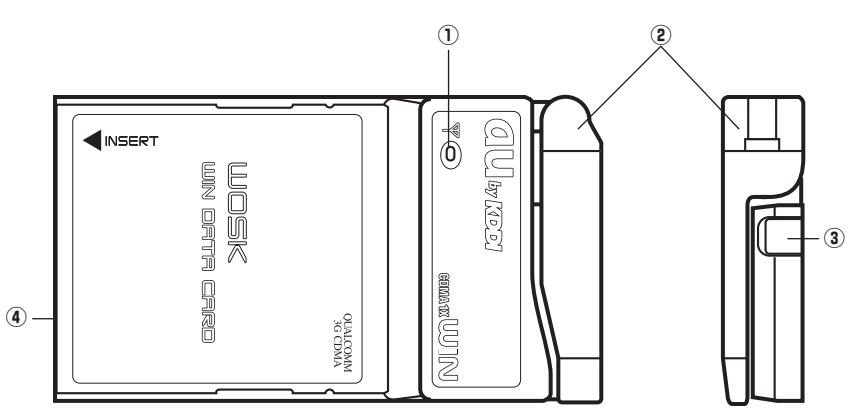

### ①表示ランプ

電波状態をお知らせします。

| 表示ランプ                   | 状態                    |
|-------------------------|-----------------------|
| 点灯                      | アンテナ3本状態で安定した通信が可能です。 |
| 長い点滅の繰り返し*1             | アンテナ2本状態で通信が可能です。     |
| 点滅 (0.5 秒間隔)            | アンテナ1本状態で通信が可能です。     |
| 短い点滅の繰り返し <sup>※2</sup> | アンテナ 0 本状態で電波が微弱です    |
| 消灯                      | サービスエリア外の場所です。        |

※1:長い点滅は約1秒点灯後、約0.05秒消灯の繰り返しです。

※2:短い点滅は約0.05秒点灯後、約1秒消灯の繰り返しです。

②本体アンテナ

ご使用のときはアンテナを立てます。

③外部アンテナ端子

外部アンテナをご使用の場合、カバーを外して外部アンテナのコネクタを差し込みます。

④カードスロットコネクタ

パソコンや PC カードアダプタ、または PDA のカードスロットに差し込みます。

各部の名称と機能

### ■外部アンテナ

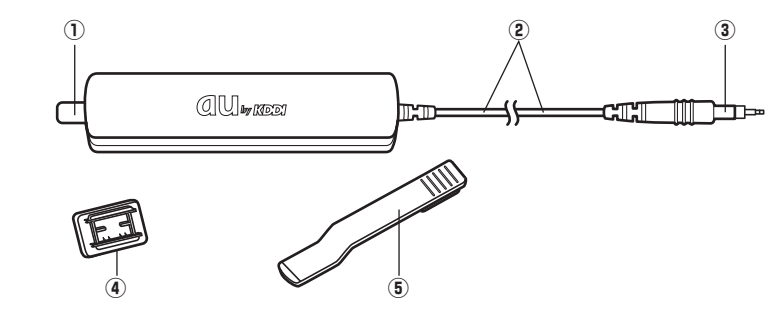

①アンテナ

ご使用のときはアンテナを引き出します。

- **②ケーブル**
- ③コネクタ

WO5Kの外部アンテナ端子に差し込みます。

④外部アンテナホルダーパソコン用

W05K をパソコンでご使用になるときに、パソコンの液晶部裏側などに貼り付けて、外部アンテナ本体を取り付けます。

⑤外部アンテナホルダー PDA 用 W05K を PDA でご使用になるときに、外部アンテナ本体に取り付けます。

### ■カードケース\_

下図のようにカードケースを水平に持ち①の方向に開け、WO5K を②の方向に引き出して ください。カードケースを上下逆に持って行うとWO5K を落下させるおそれがあります。

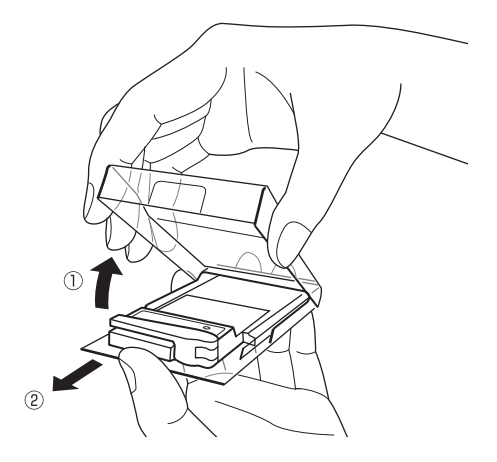

| パソコンで使う                   |    |
|---------------------------|----|
| 取り付けかた                    | 16 |
| インターネット接続 (Windows Vista) | 20 |
| インターネット接続 (Windows XP)    | 36 |
| インターネット接続 (Windows 2000)  | 50 |
| ケータイアップデートについて            | 65 |
|                           |    |

# 取り付けかた インターネット接続 Windows Vista Windows XP Windows 2000

### インターネット接続までの流れ

通常は「標準 PCMCIA ドライバ」のみインストールしていただければご利用が可能です。「マルチポートドライバ」は当社からケータイアップデートの連絡がありましたらインストールをお願いいたします。

なお、Windows Vista は OS 自体の処理負荷が大きいため、通信ドライバとの処理にパソコンの処理能力が多く必要となり、WO5Kの機能が十分に発揮されない場合があります。その際はマルチボートドライバを使用することにより、標準ドライバよりも効率良く通信ができる場合がありますので、マルチボートドライバのインストールをお勧めします。

| 標準 PCMCIA ドライバの場合 | マルチポートドライバの場合     |  |
|-------------------|-------------------|--|
| W05K の取り付け        | マルチポートドライバのインストール |  |
| +                 | +                 |  |
| 標準 PCMCIA ドライバの   | W05K の取り付け        |  |
| インストール            | +                 |  |
| +                 | インストール結果の確認       |  |
| インストールの完了         | +                 |  |
| +                 | 「ケータイアップデート」の     |  |
| ダイヤルアップ接続の設定      | インストール            |  |
| +                 | +                 |  |
| 完了                | ダイヤルアップ接続の設定      |  |
|                   | ŧ                 |  |
|                   | 完了                |  |

# 取り付けかた

パソコンへの取り付けかた

WO5K を付属の PC カードアダプタに取り付け、パソコンの PC カードスロットに差し込みます。PC カードアダプタは奥までしっかり差し込んでください。

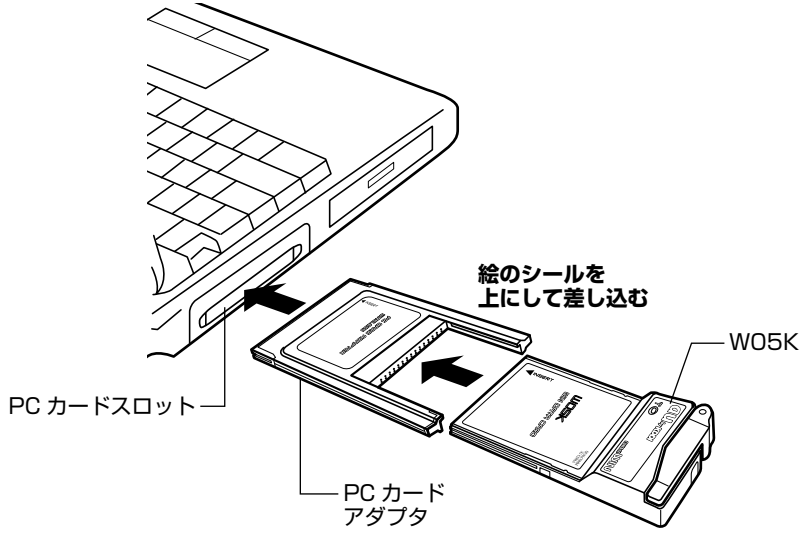

### WO5K を取り外すときは

「ハードウェアの安全な取り外し」を行ってから、WO5K をパソコンから取り外して ください。

※「ハードウェアの安全な取り外し」については、タスクトレイにあるアイコンをクリックし、「W05Kを安全に取り外します」をクリックします。

取り付けかた

### アンテナについて

快適な通信をご利用いただくために、本体アンテナを立ててご使用いただくことを推奨い たします。なお、本製品は本体アンテナと外部アンテナから使用するアンテナを選ぶこと ができます。本体アンテナでは十分に受信できないような電波の弱い場所にいるときや移 動中、また、ご使用のパソコンの機種によっては、外部アンテナを使用することを推奨い たします。

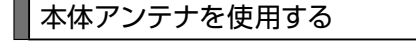

アンテナを立てる

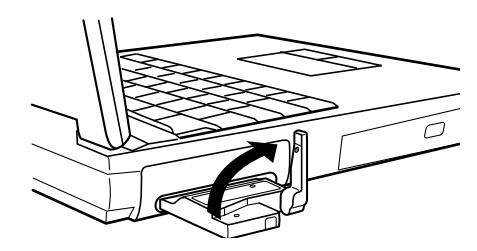

### ) アンテナの角度を調節する 動く方向をよく確認して角度を調整してください。

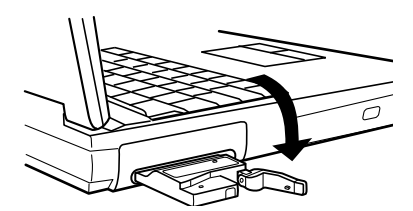

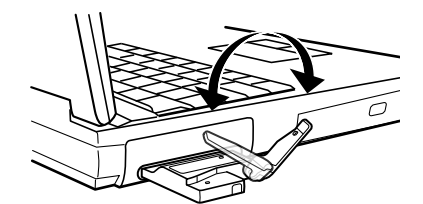

注意

- 通信中に本体アンテナを握ったりすると、電波を妨げる要因となることが あります。
- ●本体アンテナに無理な力を加えないでください。破損の原因となります。
- 使用しないときや持ち運ぶときは、本体アンテナを収納し、WO5K をパソ コンから取り外してください。

### 外部アンテナを使用する

快適な通信をご利用いただくため、付属の外部アンテナのご使用を推奨いたします。

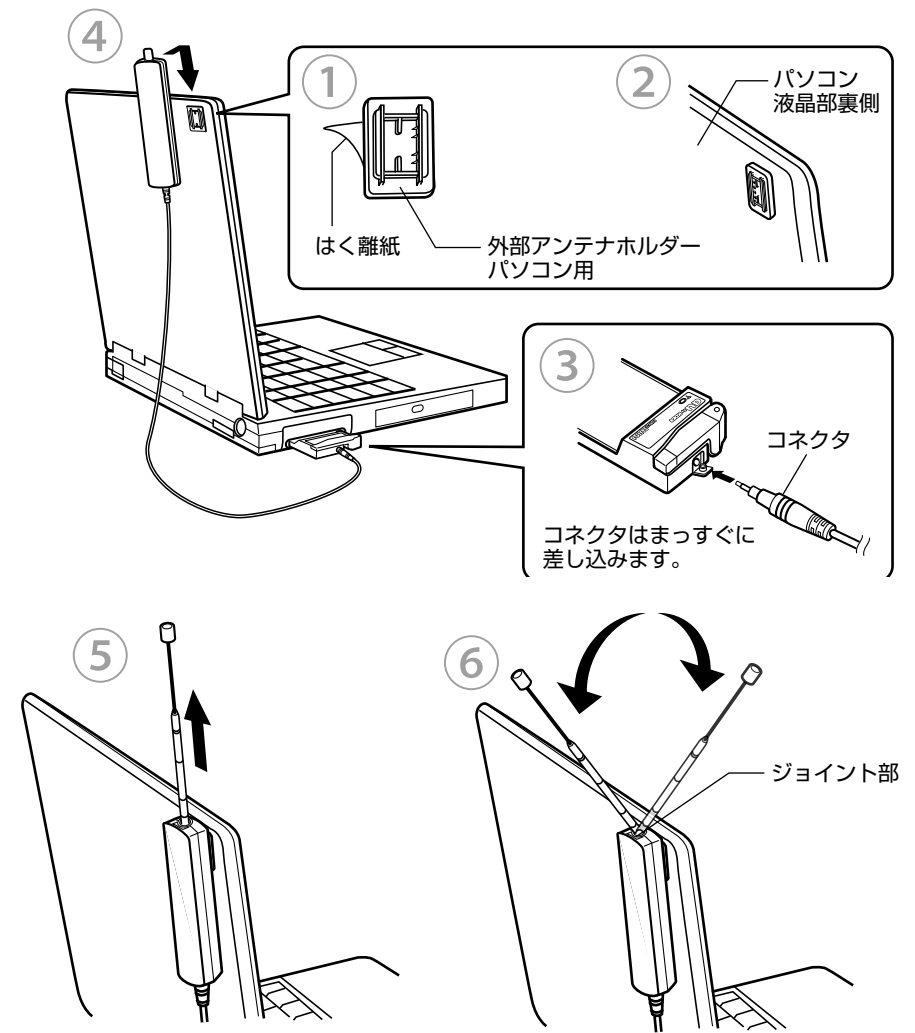

パソコンで使う

取り付けかた

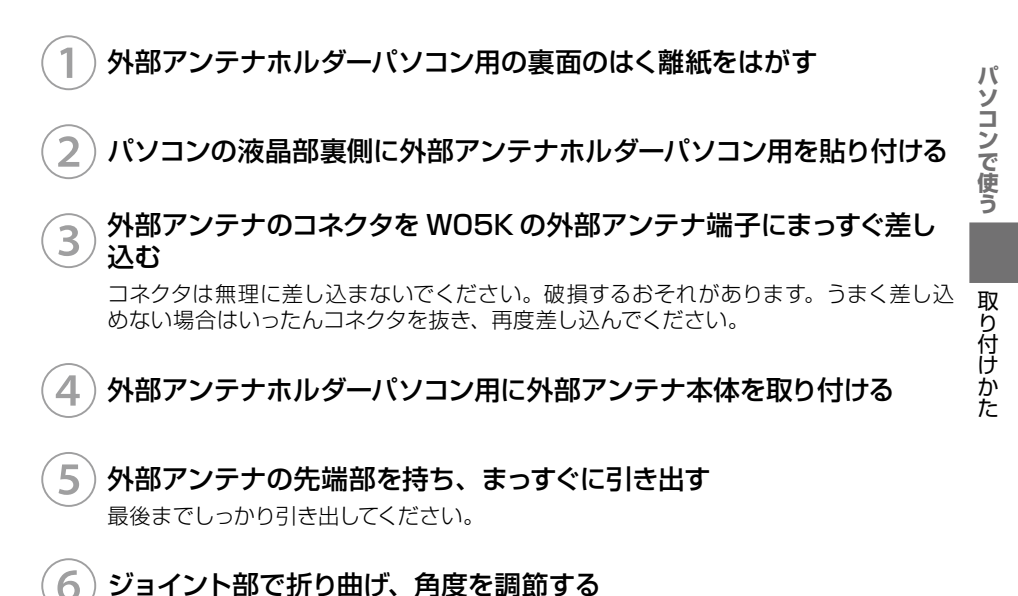

ジョイント部の近くを持ち、折り曲げる方向をよく確認して折り曲げてください。 ※外部アンテナは引き出して使用することを推奨いたします。アンテナの向きを変える ことにより、通信の品質がよくなる場合があります。

### 注意

● 外部アンテナに無理な力を加えないでください。破損の原因となります。
 ● 外部アンテナのジョイントが、パソコンより上に出るように取り付けてください。

- ●外部アンテナのケーブルをきつく束ねたり、折り曲げたりしないでください。ケーブル断線の原因となることがあります。
- 外部アンテナ使用時には、本体アンテナは収納してください。

●使用しないときや持ち運ぶときは、アンテナを収納し、WO5Kをパソコンから取り外してください。

## インターネット接続 (Windows Vista)

インターネット接続(Windows Vista

### 準備

ドライバのインストール

■標準 PCMCIA ドライバのインストール\_

パソコンの電源を入れ、Administrator 権限でログオンする

)W05K をパソコンに取り付ける

W05Kを奥までしっかり差し込んでください。

3 「ドライバソフトウェア を検索してインストール します(推奨)」をクリッ クする

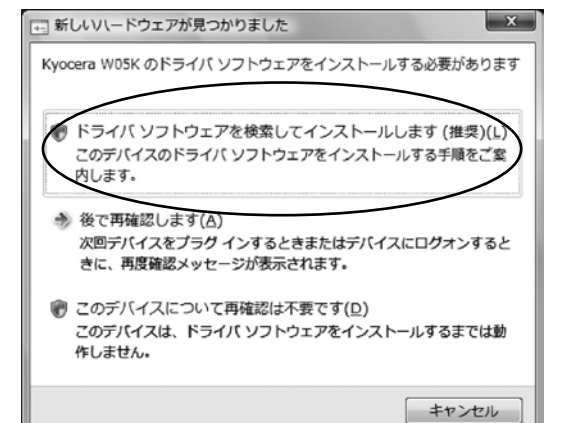

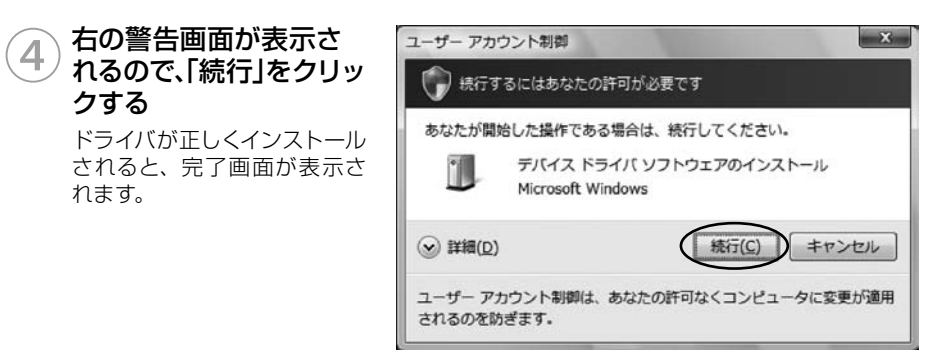

パ

### 5) これで「標準 PCMCIA ドライバ」のインストールは終了です

この後、ネットワーク接続設定 (→ P.31) を行うと PacketWIN を利用してデータ通信 を行なうことができます。

### ■マルチポートドライバのインストール」

「マルチポートドライバ」はケータイアップデートを行なう際に必要となるドライバです。 当社からケータイアップデートの連絡がありましたら、インストールをお願いいたします。 なお、通常ご利用になる場合は「標準 PCMCIA ドライバのインストール」をしていただけ ればご利用は可能です (→ P.20)。

Windows Vista は OS 自体の処理負荷が大きいため、通信ドライバとの処理にパソコン の処理能力が多く必要となり、WO5Kの機能が十分に発揮されない場合があります。そ の際はマルチポートドライバを使用することにより、標準ドライバよりも効率良く通信がで きる場合がありますので、マルチポートドライバのインストールをお勧めします。 なお、標準 PCMCIA ドライバがインストールされている場合は、先に標準 PCMCIA ド ライバを削除する必要があります。

1 パソコンの電源を入れ、Administrator 権限でログオンする 標準 PCMCIA ドライバをインストールしていない場合は、22ページの手順8へお進 みください。

### ) WO5K をパソコンに取り付ける

W05Kを奥までしっかり差し込んでください。

- 3 スタートメニューから「コントロールパネル」の「ハードウェアとサウンド」 を開く
- ④「デバイスマネージャ」を クリックする

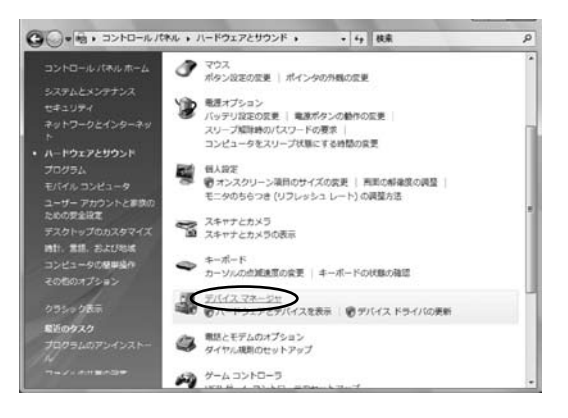

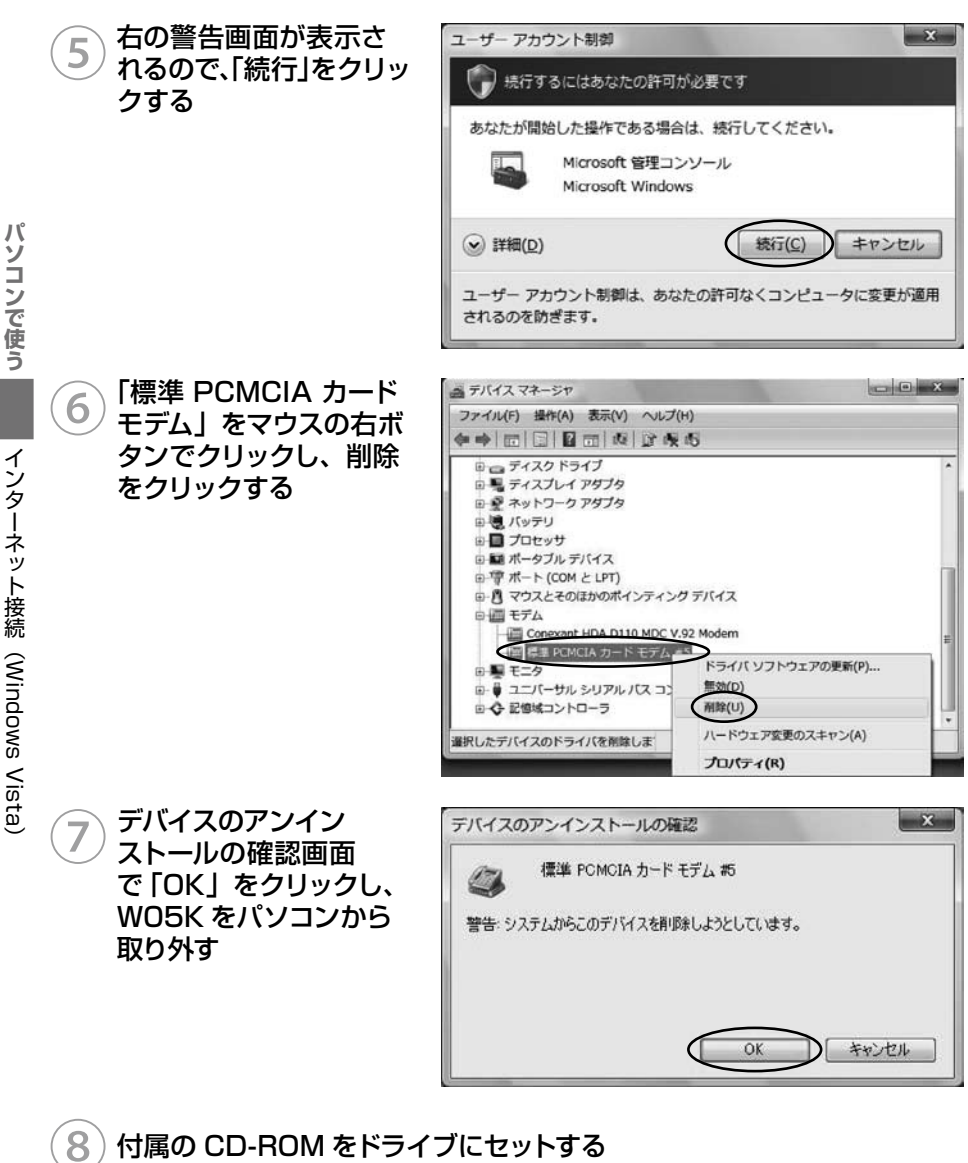

※InternetExplorer が自動的に起動しない場合は「スタート」→「コンピュータ」をク リックして「CD-ROM」をダブルクリックしてください。

WO5K セットアップ(PC 版)の「PC 版セットアッ プ画面へ」をクリックす る

9

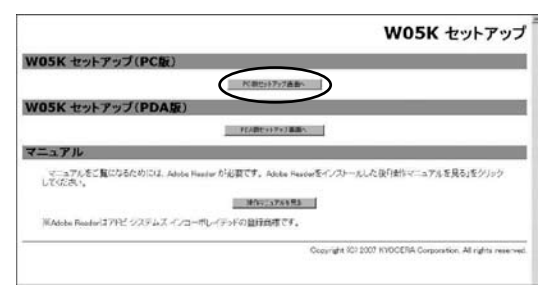

### 10 WO5K マルチポートドラ イバのいずれかのインス トールボタンをクリック し、「実行」をクリックす る

ドライバは、ご使用の OS に より異なります。64bit 版を ご使用の場合は、下のインス トールボタンをクリックしてく ださい。

「次へ」 をクリックする

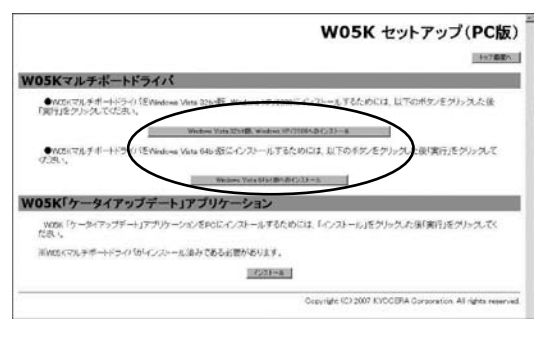

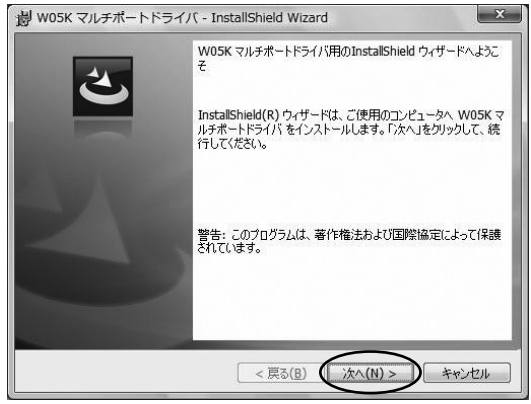

| パソコンで使う                  | 12 使用許諾契約書を確認<br>後、「使用許諾契約の条<br>項に同意します」を選択<br>し、「次へ」をクリックす<br>る | ・ WOSK マルチボートドライバ - InstallShield Wizard         ・         ・         ・                                                                                                    |
|--------------------------|------------------------------------------------------------------|----------------------------------------------------------------------------------------------------|
| インターネット接続(Windows Vista) | 13 「インストール」をクリッ<br>クする                                           | 図 W05K マルチボートドライバ - InstallShield Wizard  「ログラムをインストールする準備ができました ウィザードは、インストールを閉始する準備ができました。  「インストールはを別ックして、インストールを開始してください。 インストールの設定を参照したり変更する場合は、「戻る」をグリックしてください。「キャンセル」をクリックすると、ウィザードを終了します。  InstallShield  < 戻る(B)  「インストール(I) キャンセル |
|                          | 14 右の警告画面が表示されるので、「続行」をクリックする                                    | ユーザー アカウント制御                                                                                                    |

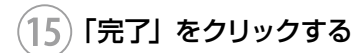

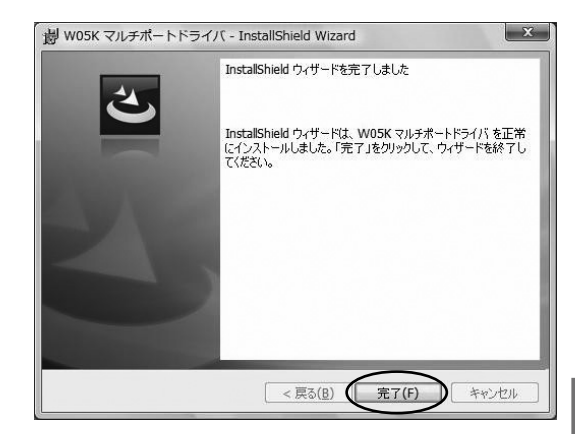

## 16 インストール後、W05K をパソコンに取り付ける

W05Kを奥までしっかり差し込んでください。

### インストール結果の確認

マルチポートドライバが正しくインストールされたことを確認します。

①「マルチポートドライバのインストール(P.21)」を参照し、デバイス マネージャを開く

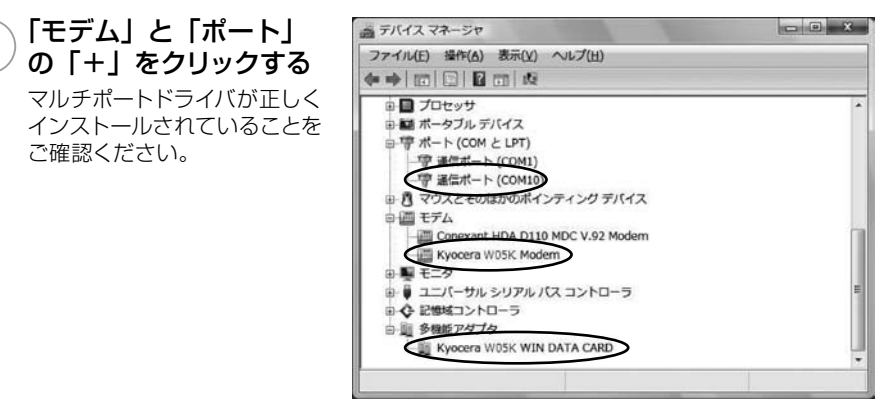

以上で「マルチポートドライバ」のインストールは終了です。

パソコンで使う

### 「ケータイアップデート」 のインストール

「ケータイアップデート」は au のネットワークを利用して WO5K 内のソフトウェアを更 新する機能です。当社からケータイアップデートの連絡がありましたら、インストールを お願いいたします (通常のご利用には本ソフトウエアのインストールの必要はありません)。 WO5K ケータイアップデートを Windows Vista でご利用いただくには、次の環境が必 要です。

| CPU     | CPU 1GHz, 32bit (x86) または64bit<br>(x64) プロセッサ |
|---------|-----------------------------------------------|
| 必要メモリ量  | 1GB以上(推奨)                                     |
| ハードディスク | 40GB 以上 (推奨)<br>インストール容量 10MB 以下              |

カードスロットにWO5Kが取り付けられていることを確認してください。

WO5K のマルチポートドライバがインストール済みであることが前提です。

マルチポートドライバのインストールは、「マルチポートドライバのインストール (P.21)」 を参照してください。

「ケータイアップデート」は、Administrator 権限、もしくは一般ユーザー権限のどちらで もインストール可能です。

### 1 パソコンの電源を入れ、一般ユーザー権限、もしくは Administrator 権限でログオンする

### )付属の CD-ROM をドライブにセットする

※InternetExplorer が自動的に起動しない場合は「スタート」→「コンピュータ」をク リックして「CD-ROM」をダブルクリックしてください。

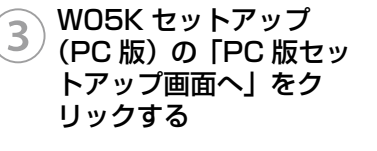

|                         |                       | W05K                             | セットアッ                   |
|-------------------------|-----------------------|----------------------------------|-------------------------|
| W05K セットアップ             | (PC版)                 | $\sim$                           |                         |
|                         | (                     | #世(1)777点曲(-                     |                         |
| W05K セットアップ             | (PDA版)                |                                  |                         |
|                         | 70                    | Bt++F+JBBA                       |                         |
| マニュアル                   |                       |                                  |                         |
| マニュアルをご覧になるた<br>してください。 | めには、Adobs Header が必要で | F。Adobe Readerをインストールした後日動作マニュア) | レを見る」をクリック              |
|                         |                       | \$1011x764用品                     |                         |
| WAdobs Reader 27FE 2    | ステムズ インコーポレイテッドの)     | diamです。                          |                         |
|                         |                       | Copyright 301 2007 KYOCERA Corpo | ration. All rights rese |
|                         |                       |                                  |                         |

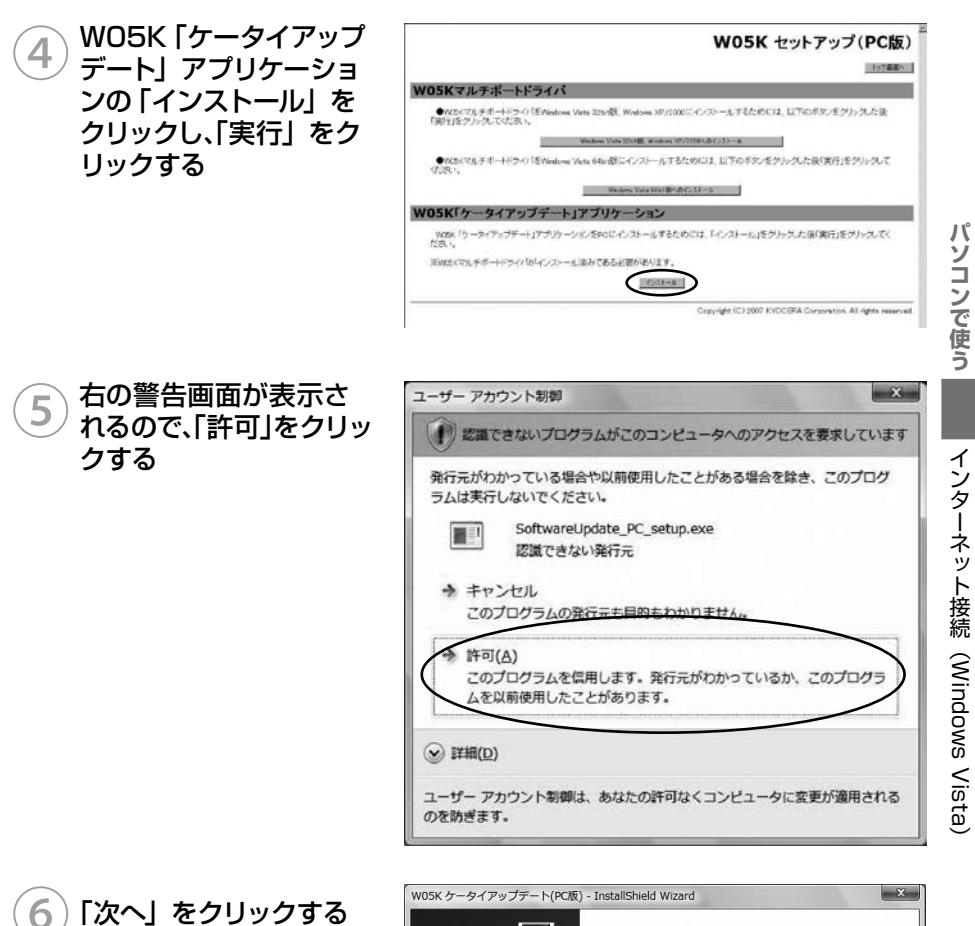

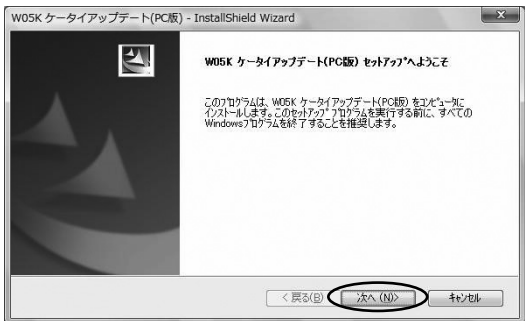

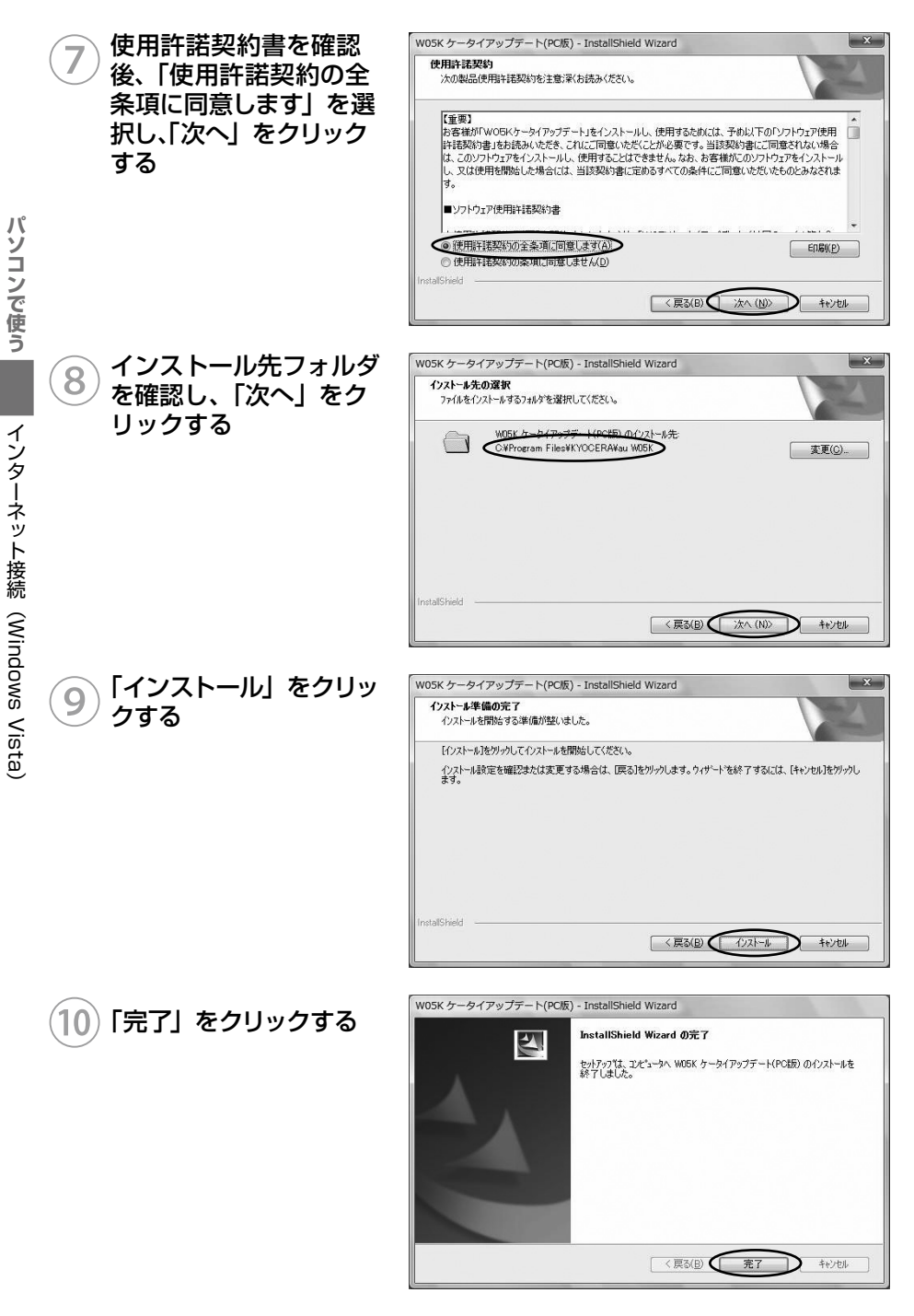

以上で「ケータイアップデート」のインストールは終了です。 28 ケータイアップデートの方法は65ページをご確認ください。

### マルチポートドライバのアンインストール

マルチポートドライバが不要になった場合は以下の手順で削除してください。

W05K をパソコンに取り付ける W05K を奥までしっかり差し込んでください。

### 2) コントロールパネルの「プログラム」を開く

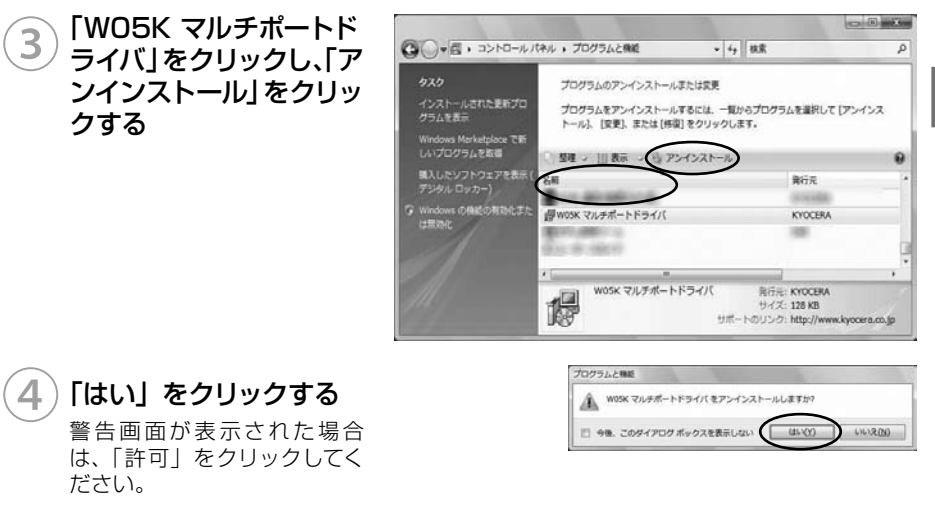

注意

● 手順①で W05K を差さずにアンインストールを行なってしまった場合 は、W05K を差し込んで「インストール結果の確認 (P.25)」の手順②で 「Kyocera W05K WIN DATA CARD」をマウスの右ボタンでクリックし、 削除をクリックしてください。 「ケータイアップデート」のアンインストール

スタートメニュー→プログラム→ KYOCERA → au WO5K (PC 版) →「アンインストール W05K ケータイアップデート(PC 版)」をクリッ クする

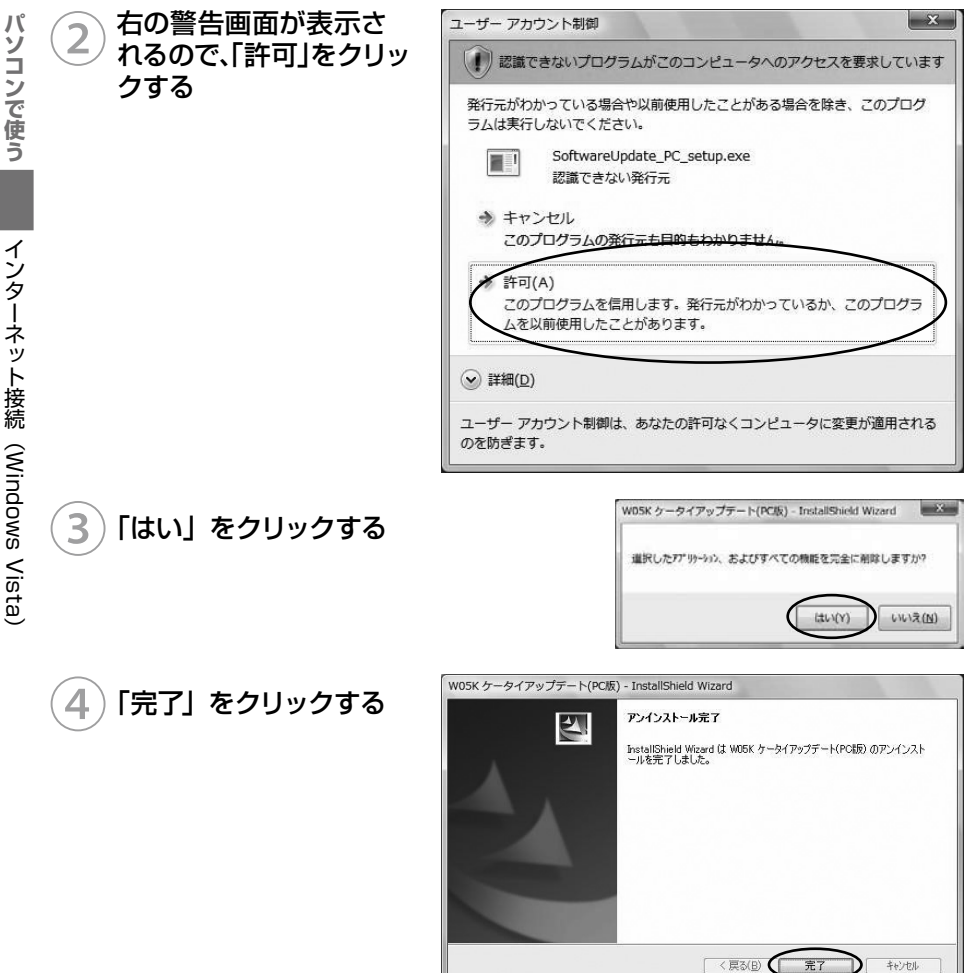

### PacketWIN

### ネットワーク接続を設定する

au.NET をご利用になる場合の設定例です。接続先のプロバイダから設定の指示がある場合は、それに従って設定してください。

※ au.NET をご利用の場合は月額 945 円(税込)が別途かかります(ご利用があった月のみのご請求となります)。料金については最新の総合カタログ/auホームページをご参照ください。

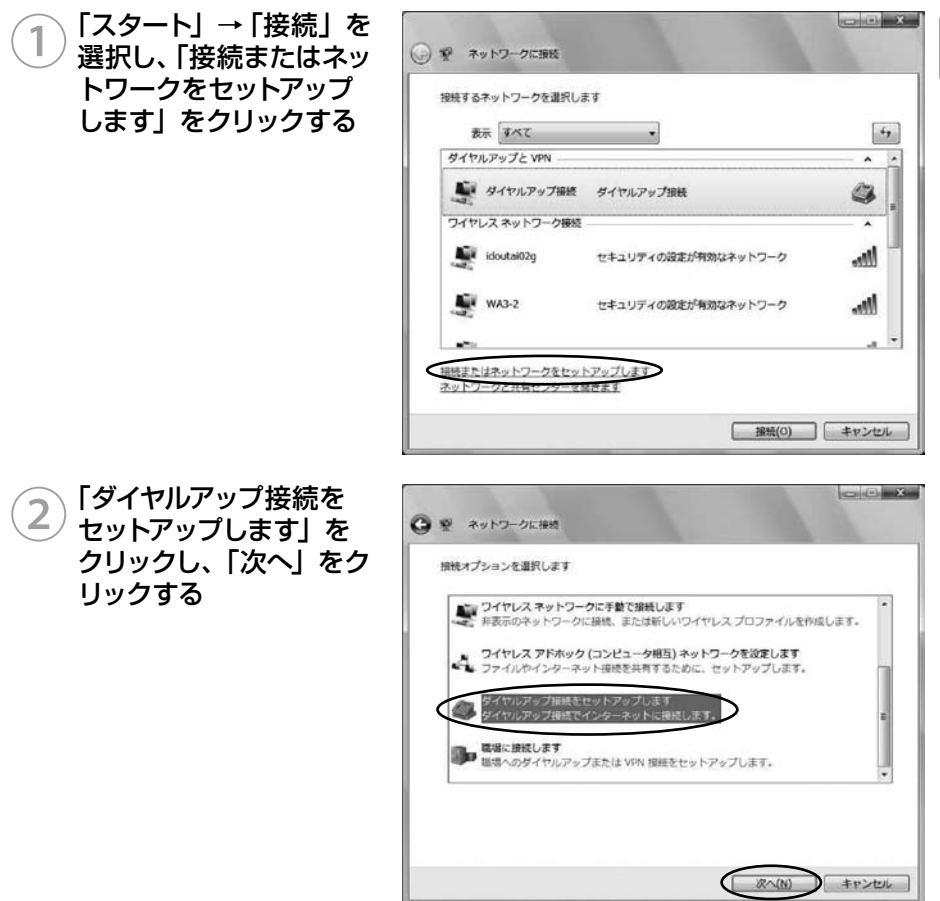

インターネット接続(Windows Vista

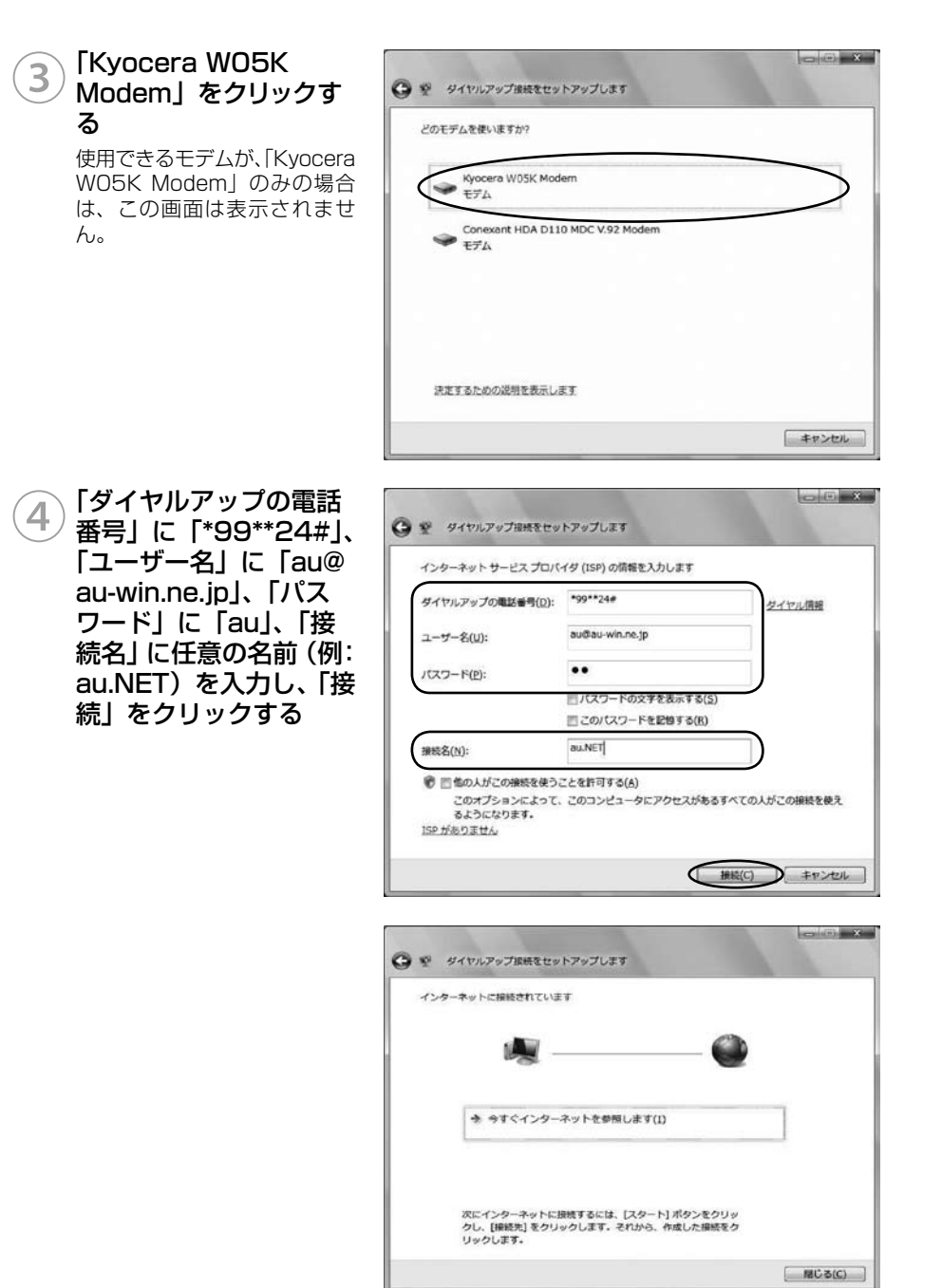

32

### ■デスクトップから接続画面を表示するには

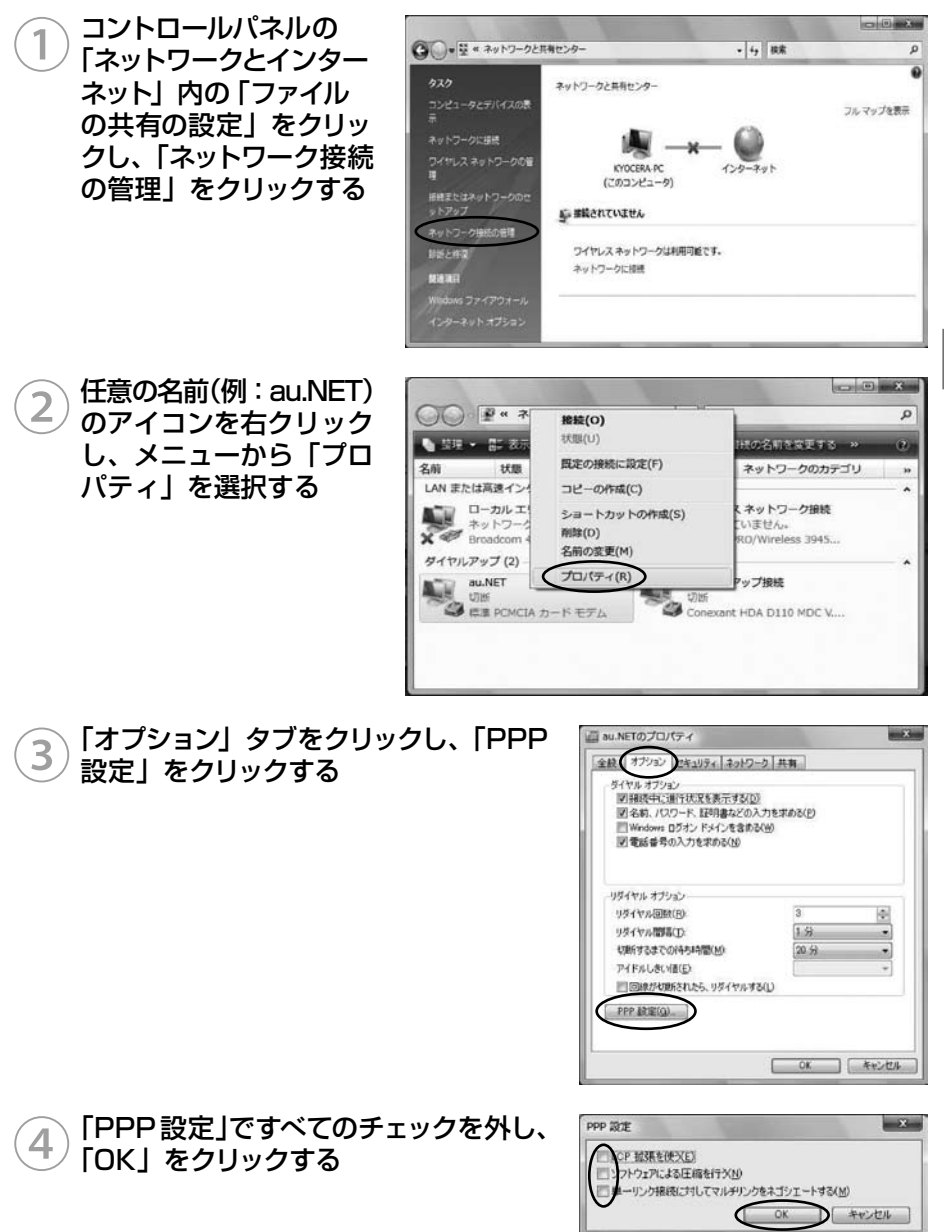

パソコンで使う

インターネット接続(Windows Vista

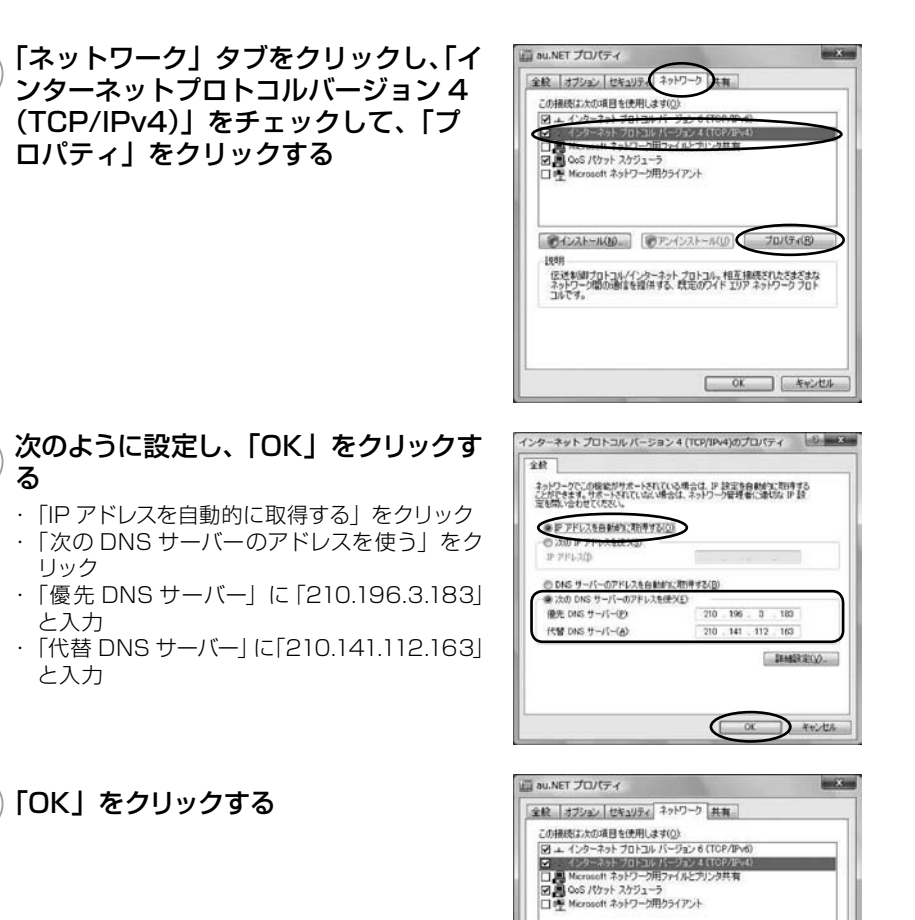

伝送制御ブロトコル/インターネット プロトコル。相互接続されたさまざまな ネットワーク間の通信を提供する、既定のワイド エリア ネットワーク フロト コルです。

01

1088

パソコンで使う

5

6

34
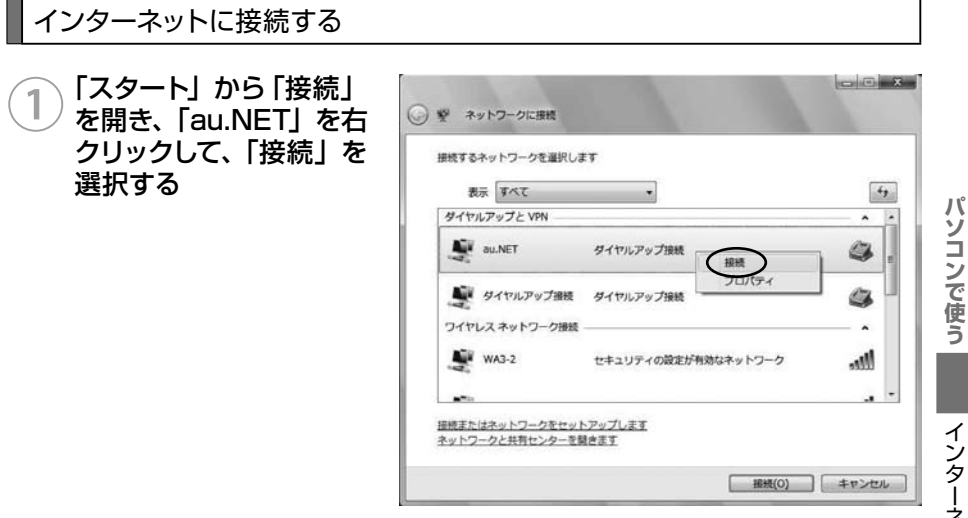

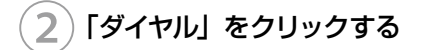

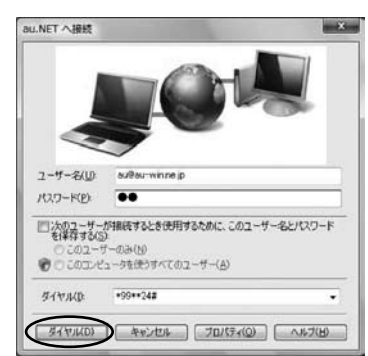

インターネット接続(Windows Vista)

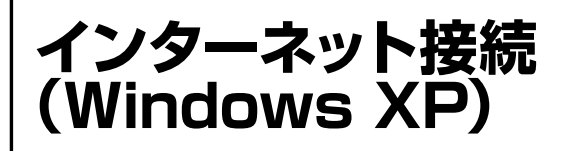

### 準備

パソコンで使う

# ドライバのインストール

#### ■標準 PCMCIA ドライバのインストール

# パソコンの電源を入れ、Administrator 権限でログオンする

## W05K をパソコンに取り付ける

WO5Kを奥までしっかり差し込んでください。カードが認識されると「新しいハードウェ アの検出ウィザード|画面が表示されます。

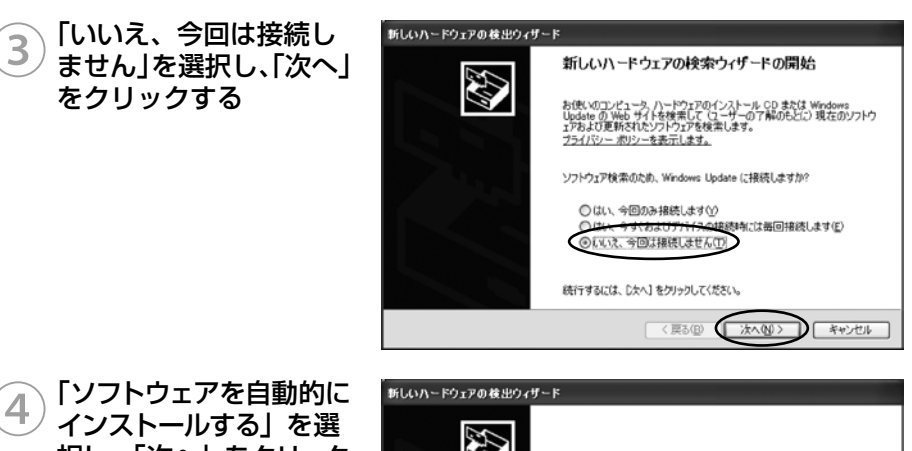

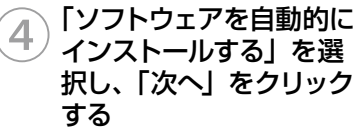

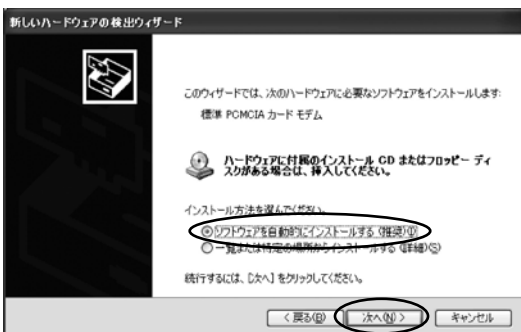

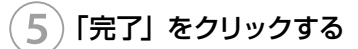

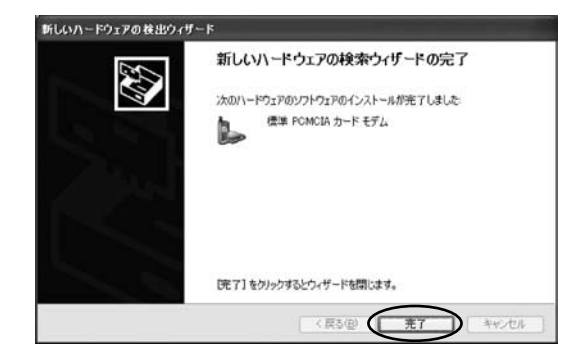

# 6 以上で「標準 PCMCIA ドライバ」のインストールは終了です この後、ネットワーク接続設定(→ P.45)を行うと PacketWIN を利用してデータ通 信を行なうことができます。

#### ■マルチポートドライバのインストール

「マルチポートドライバ」はケータイアップデートを行なう際に必要となるドライバです。 当社からケータイアップデートの連絡がありましたら、インストールをお願いいたします。 なお、通常ご利用になる場合は「標準 PCMCIA ドライバのインストール」をしていただけ ればご利用は可能です(→ P.36)。標準 PCMCIA ドライバがインストールされている場 合は、先に標準 PCMCIA ドライバを削除する必要があります。

パソコンの電源を入れ、Administrator 権限でログオンする 標準 PCMCIA ドライバをインストールしていない場合は、38ページの手順 7 へお進みください。

) WO5K をパソコンに取り付ける W05K を奥までしっかり差し込んでください。

3 スタートメニューから「マイコンピュータ」をマウスの右ボタンでクリックし、「プロパティ」を開く

4 システムのプロパティか ら「ハードウェア」タブ をクリックし、「デバイス マネージャ」をクリック する

| 3712      | マネージャ<br>デバイス マネージャは、エンピュータにインストールされているすべてのハード<br>ウエア デノイスを表示します。デバイス マネージャを使って、音デバイスのブ |
|-----------|-----------------------------------------------------------------------------------------|
|           | ロバマイを定してきます。                                                                            |
| 54//-     | ドライバの署名を使うと、インストールされているドライバの Windows との互換やを確認できます。ドライバ町場内ために Windows Hotets A 共同され      |
|           | 方法をWindows Update を使って設定できます。<br>ドライバの署名⑤ Windows Update(例)                             |
| )-ドウ:<br> | ア ブロファイル<br>ハードウェア ブロファイルを使うと、別のハードウェアの構成を設定し、格納<br>することができます。                          |
|           | ハードウェアプロファイル(2)                                                                         |

パソコンで使う インタ

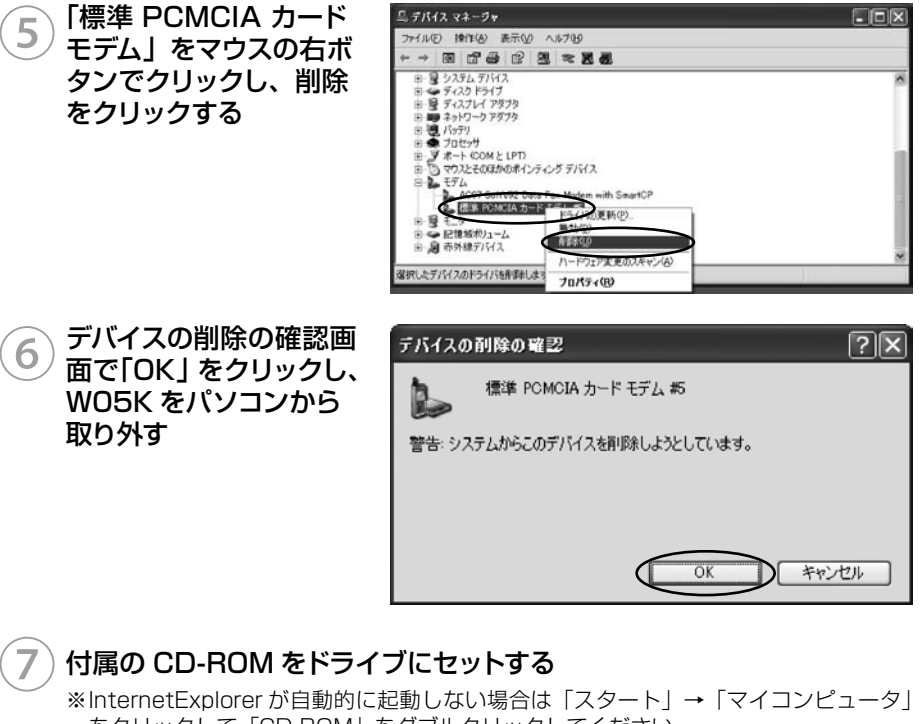

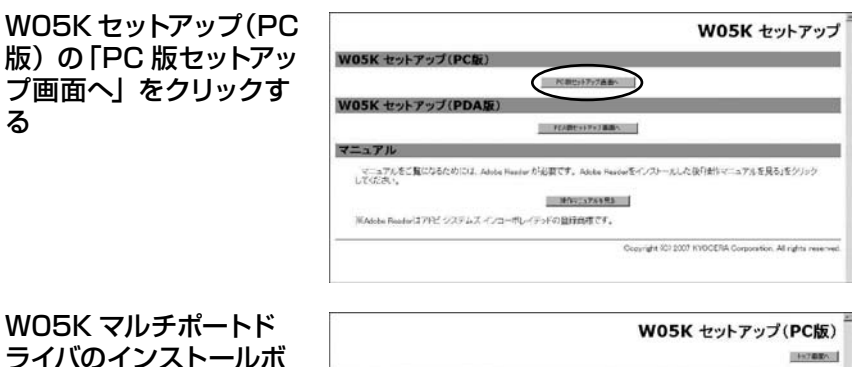

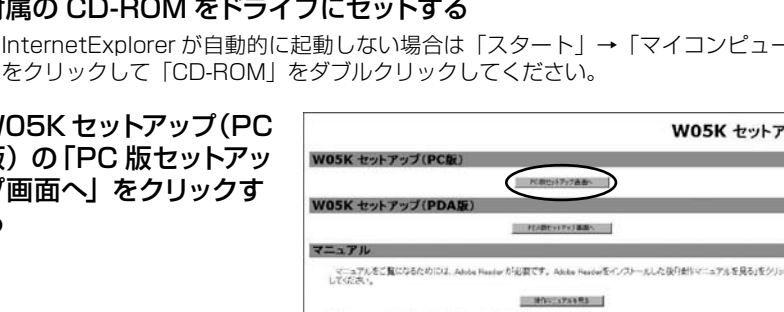

00にインストールするためには、以下のボタンをクリックした後

モクリックルを使用行きグルクして

Copyright (C) 2007 KYOCERA Consonation. All rights reserved

44.50.33-4

W05K マルチポートド 9 ライバのインストールボ タンをクリックし、「実行」 をクリックする

W05Kマルチボートドライバ

●MORTHF#一ドラク語 「第行逐クリックしてだあい。

パソコンで使う

インターネット接続(Windows XP)

8

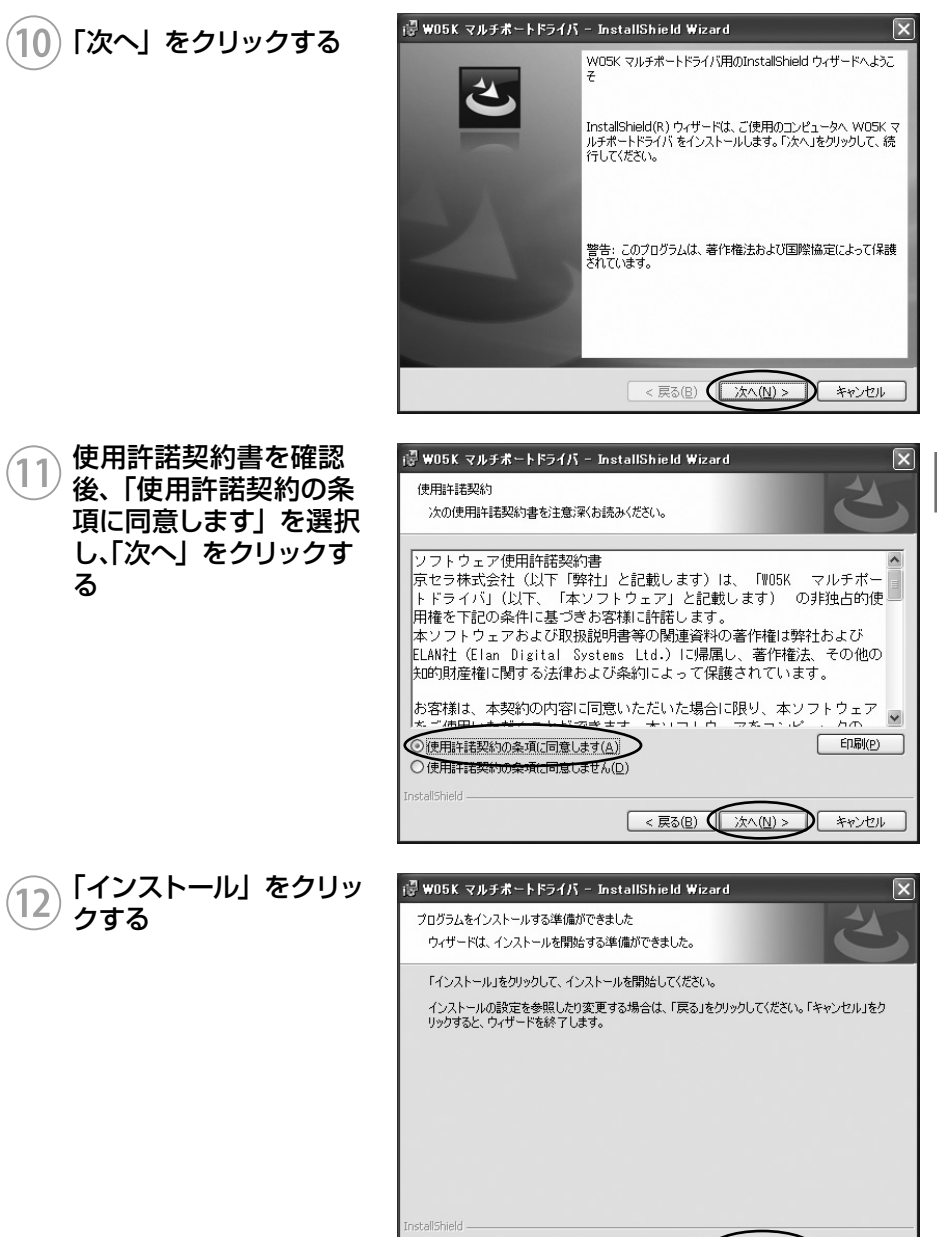

パソコンで使う

キャンセル

< 戻る(B) (インストール(I)

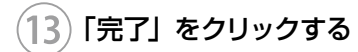

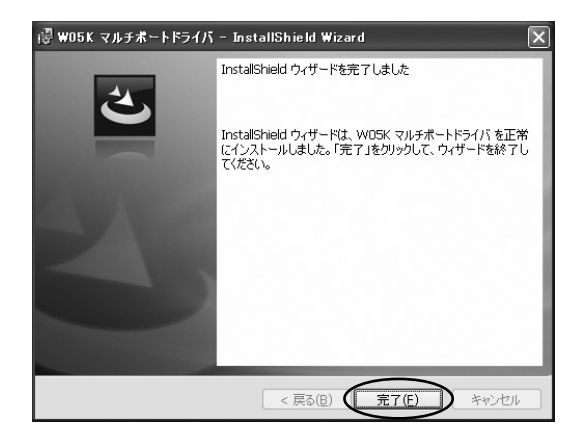

# 14) インストール後、WO5K をパソコンに取り付ける

W05Kを奥までしっかり差し込んでください。

#### インストール結果の確認

マルチポートドライバが正しくインストールされたことを確認します。

)「マルチポートドライバのインストール(P.37)」を参照し、デバイス マネージャを開く

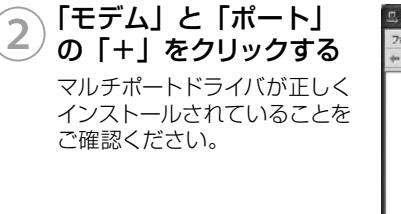

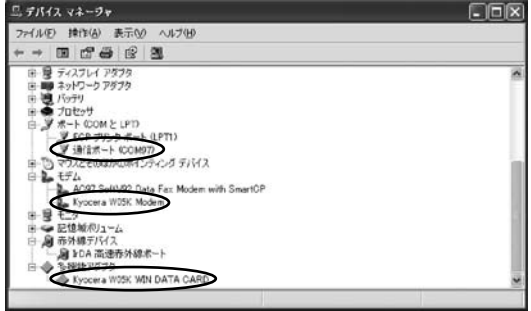

以上で「マルチポートドライバ」のインストールは終了です。

インターネット接続(Windows XP)

#### [ケータイアップデート] のインストール

「ケータイアップデート」は au のネットワークを利用して WO5K 内のソフトウェアを更 新する機能です。当社からケータイアップデートの連絡がありましたら、インストールを お願いいたします (通常のご利用には本ソフトウエアのインストールの必要はありません)。 WO5K ケータイアップデートを Windows XP でご利用いただくには、次の環境が必要 です。

| CPU         | Pentium III 800MHz 以上(推奨)        |
|-------------|----------------------------------|
| 必要メモリ量      | 256MB 以上 (推奨)                    |
| ハードディスク空き容量 | 20GB 以上 (推奨)<br>インストール容量 10MB 以下 |

カードスロットに、WO5K が取り付けられていることを確認してください。

WO5K のマルチポートドライバがインストール済みであることが前提です。

マルチポートドライバのインストールは、「マルチポートドライバのインストール (P.37)」 を参照してください。

「ケータイアップデート」は、Administrator 権限、もしくは一般ユーザー権限のどちらで もインストール可能です。

1 パソコンの電源を入れ一般ユーザー権限、もしくは Administrator 権限でログオンする

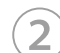

#### 付属の CD-ROM をドライブにセットする

※InternetExplorer が自動的に起動しない場合は「スタート」→「マイコンピュータ」 をクリックして「CD-ROM」をダブルクリックしてください。

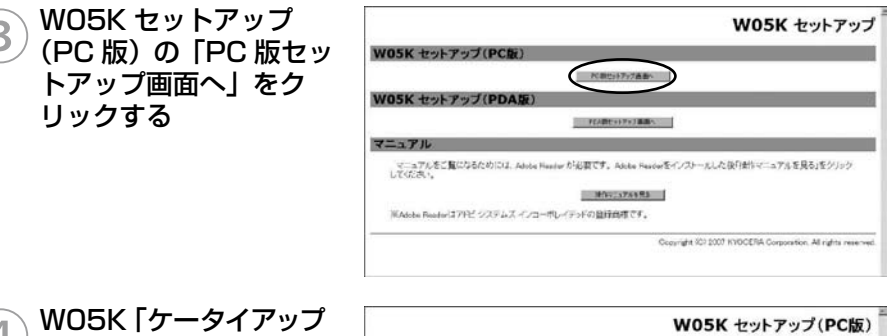

W05K 「ケータイアップ デート」アプリケーショ ンの「インストール」を クリックし、「実行」をク リックする

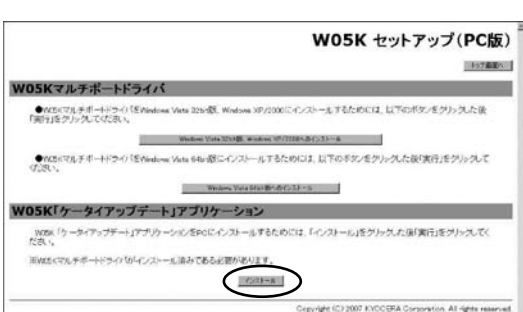

| 4 ¶°        | 5 一般ユーザー権限でイン<br>ストールを実行した場合、<br>右の警告画面が表示されます<br>そのままのユーザー権限で実行する場合は、「"コンピュー<br>タ名¥ユーザー名"としてプロ<br>グラムを実行する」を選択して、<br>「OK」をクリックしてください。 | BIのユーザーとしてプログラムをインストール     このコンピュータの管理者特権がないと、一部のプログラムは正しインストールできます。       ディールできます。     管理者アカサンሌ。       管理者アカサンムのパスワードがりかっている場合は、そのパスワードを使ってプログラムをキレントールできます。     としてプログラムを実行する(の)       ウ、次のユーザーとしてプログラムを実行する(の)     ウ、次のユーザーとしてプログラムを実行する(の)       ローザー名(い):     「Administrator       パスワード(空):     「Administrator                                                                                                    |
|-------------|----------------------------------------------------------------------------------------------------|----------------------------------------------------------------------------------------------------|
| ハソコンで伝      |                                                                                                    | 一米に としてインストール プログラムを実行する(A) OK キャンセル                                                                                                    |
| 使う          | お知らせ<br>● Administrator 権限で                                                                                                    | 実行した場合、警告画面は表示されません。                                                                                                    |
| インターネット接続(V | 6 「次へ」 をクリックする                                                                                                    | W05K ケータイアゥブデート(PC b) - InstallShield Wizard         W05K ケータイアゥブデート(PC b) セットファブ・トロンス         W05K ケータイアゥブデート(PC b) セットファブ・ムランス         このりコアラムは、W05K ケータ(アップ・アートについた) セットファブ・ムランス         インパートします。このセットアブ・コアンムを振行する前に、すべての         Windowsアコアラムを振行することを推奨します。                                                                                                    |
| Vindows XP) | ⑦ 使用許諾契約書を確認<br>後、「使用許諾契約の全<br>条項に同意します」を選<br>択し、「次へ」をクリック<br>する                                                                       | W05K タータイアラブテート(PC tab) - InstallShield Wizard           使用時 建築約<br>次の製品使用時 建築坊を注意:深(お読み(だだい。           「金額方<br>B各種が「WO5K クータイアラブテート」をインストールし、使用するためには、予め以下のワンドウェア使用<br>時程数がきまち読み(かだだ、これにご同識いただくごだんと類です。当該契約時度にご同意されない場合<br>は、このソフトウェアをインストールし、使用考えたばできません。なお、お客様がこのソフトウェアをインストール<br>し、又は使用時間には、場合には、当該契約時度に定めるすべての条件にご同意いただいたもとみなされま<br>す。           ・フィトック(PB) 円期時間には、場合にない、当該契約時度にごのあるすべての条件にご同意いただいたもとみなされま<br>す。           ・フィトック(PB) 円期) 特徴がき           ・フィトック(PB) 円期) 特徴がき           ・フィトック(PB) 日時間) (D2) (使用) 特徴がき           ・フィトック(PB) 日時間) (見ません(0)           InstalSheld           (マ 気を信)           (文 気を信)           (文 気を信)           (本) |
|             | 8 インストール先フォルダ<br>を確認し、「次へ」をク<br>リックする                                                                                                  | W05K ケータイアップデート(PC 版) - InstallShield Wizard         ※           インストー先の選択<br>ファイルを行くストールするスポックを選択してください。                                                                                                    |

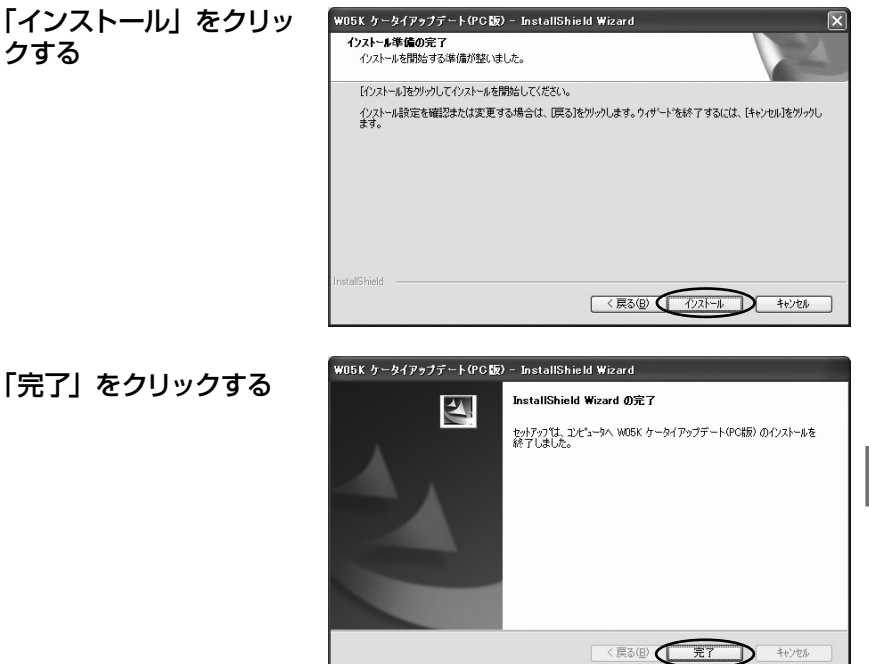

## 以上で「ケータイアップデート」のインストールは終了です。

ケータイアップデートの方法は65ページをご確認ください。

## マルチポートドライバのアンインストール

マルチポートドライバが不要になった場合は以下の手順で削除してください。

#### | )W05K をパソコンに取り付ける

W05Kを奥までしっかり差し込んでください。

# 2) コントロールパネルの「プログラムの追加と削除」 を開く

3 プログラムの追加と削除 から「WO5K マルチポー トドライバ」をクリック し、「削除」をクリック する

9

10

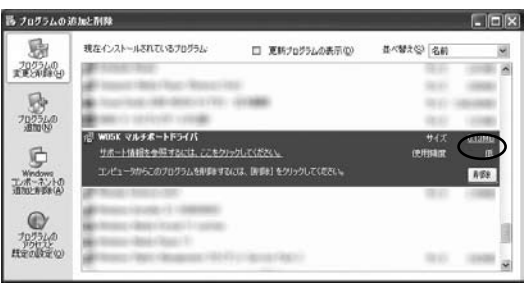

パソコンで使う

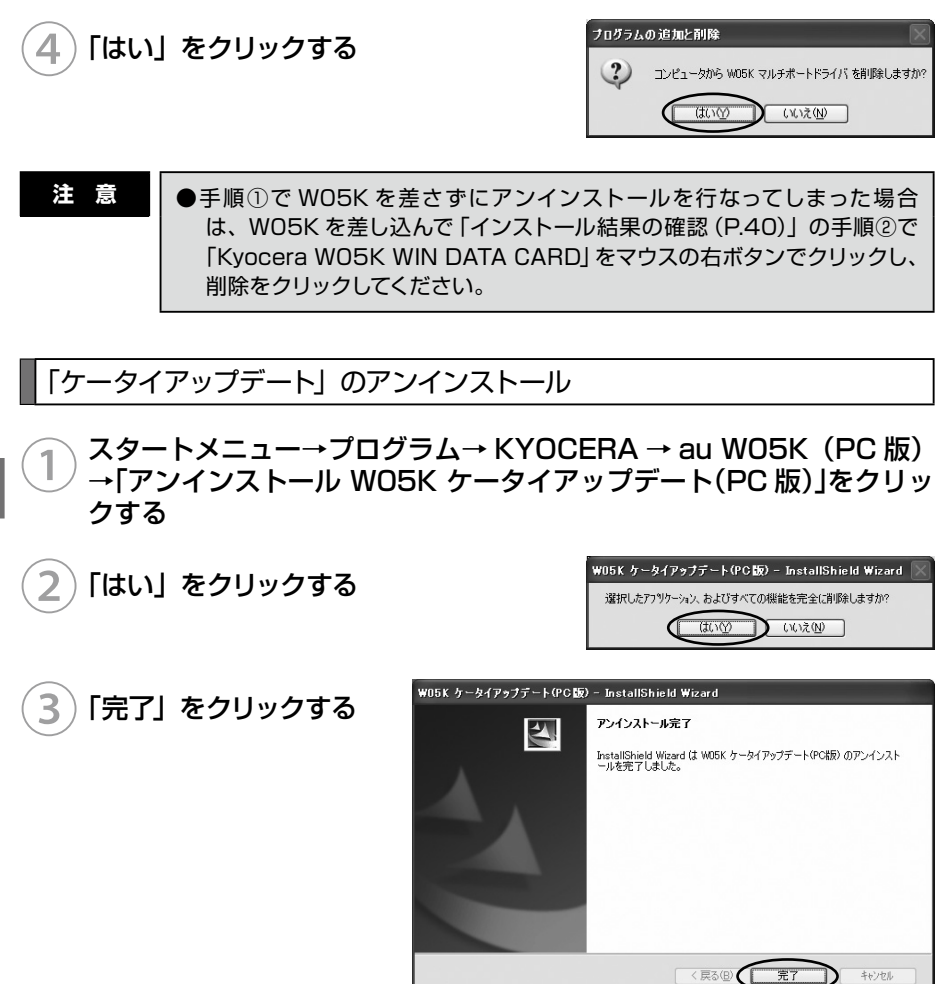

44

#### PacketWIN

#### ネットワーク接続を設定する

au.NET をご利用になる場合の設定例です。接続先のプロバイダから設定の指示がある場合は、それに従って設定してください。

※ au.NET をご利用の場合は月額 945 円(税込)が別途かかります(ご利用があった月のみのご請求となります)。料金については最新の総合カタログ/auホームページをご参照ください。

コントロールパネルの
 「ネットワーク接続」を開
 き、ネットワークタスク
 中の「新しい接続を作成
 する」をクリックする

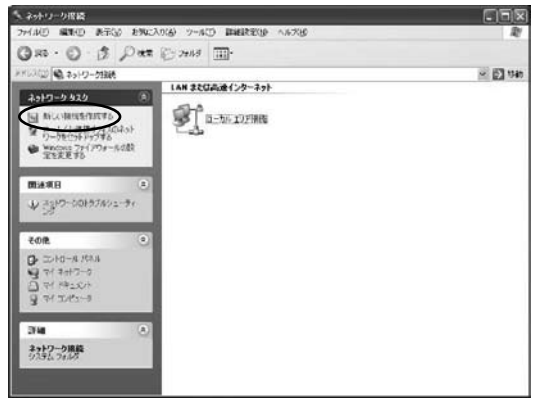

インターネット接続(Windows XP)

パソコンで使う

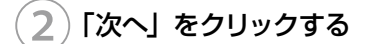

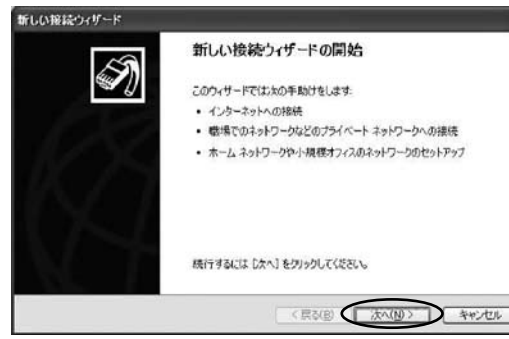

3 「インターネットに接続す る」をクリックし、「次へ」 をクリックする

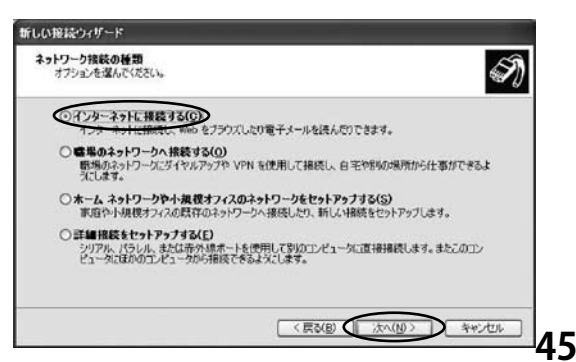

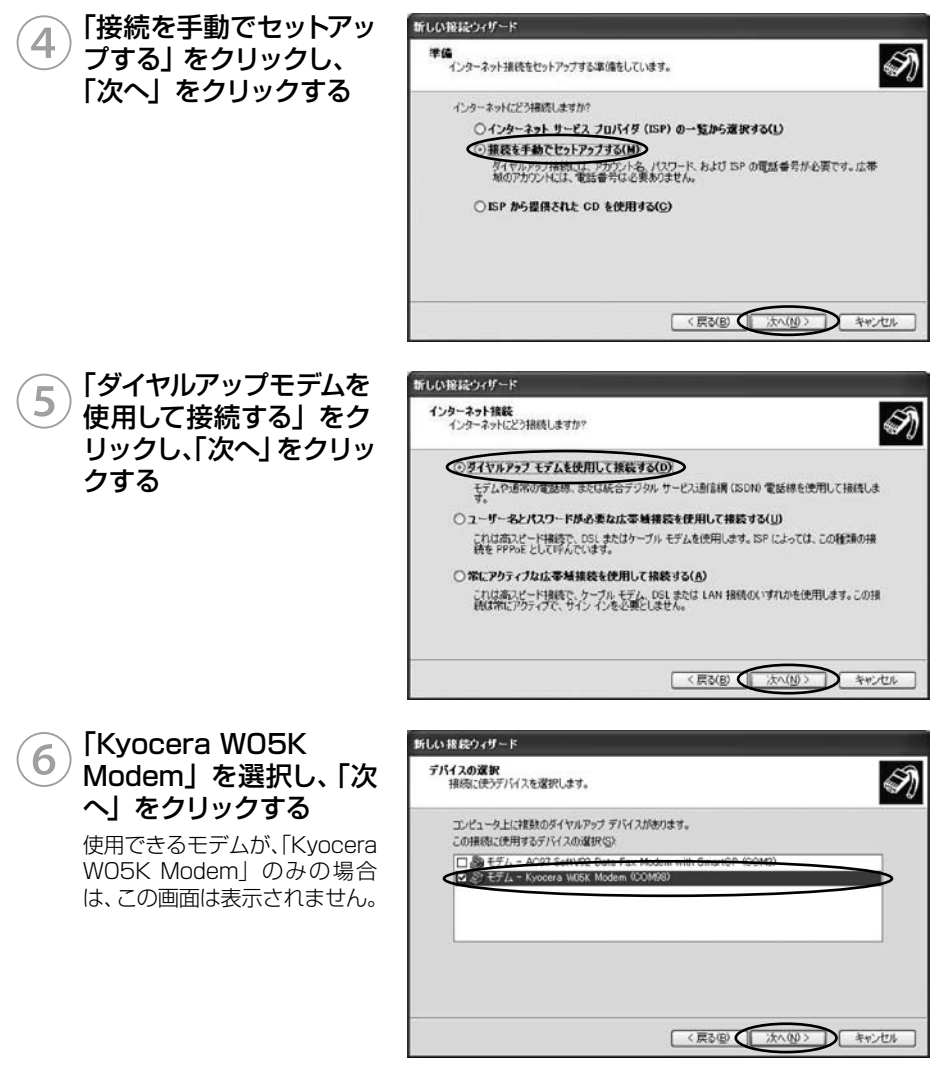

インターネット接続(Windows XP)

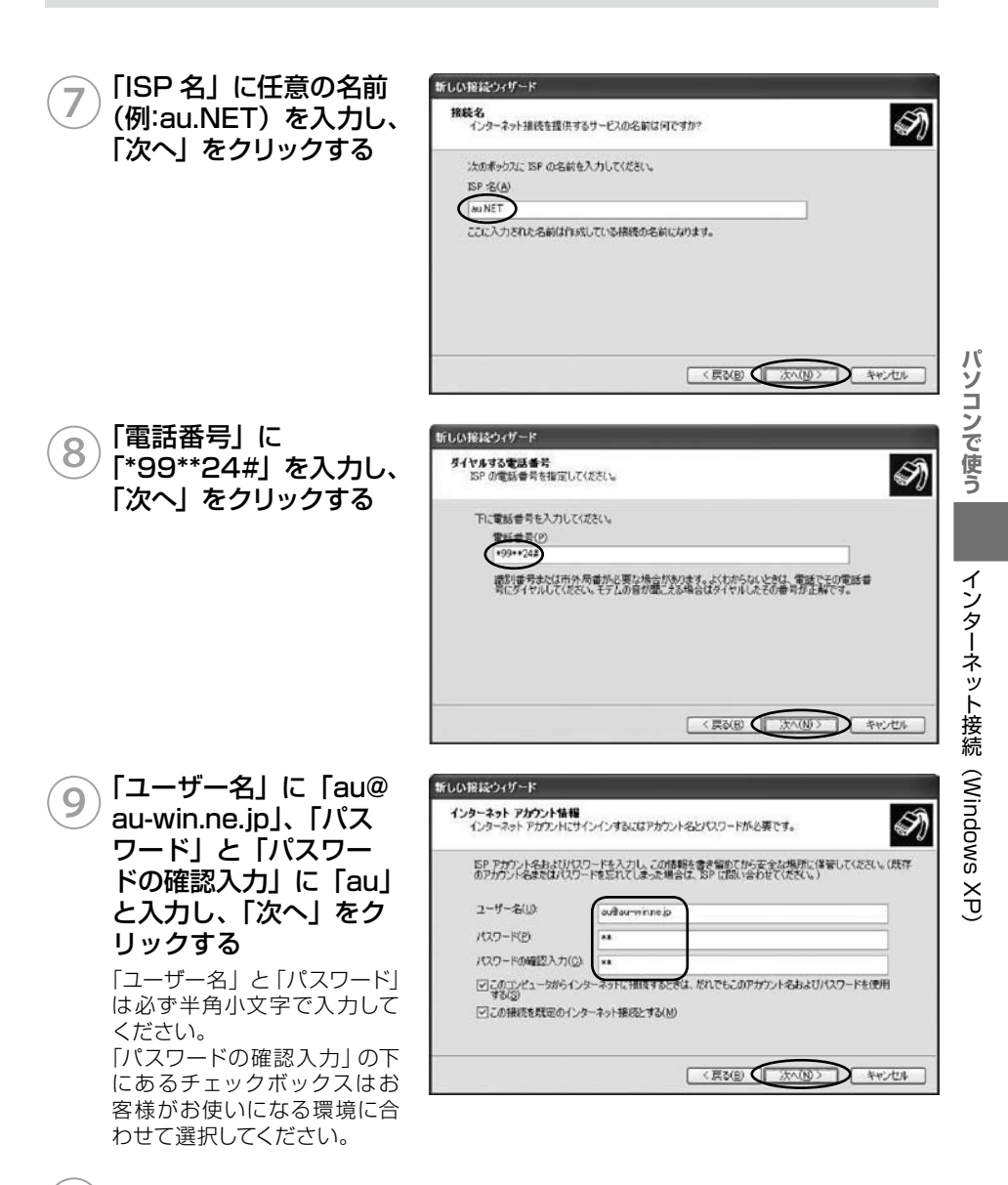

# (10) 「完了」 をクリックする

新しい接続が作成され、作成した接続の接続画面が表示されます。

#### ■デスクトップから接続画面を表示するには

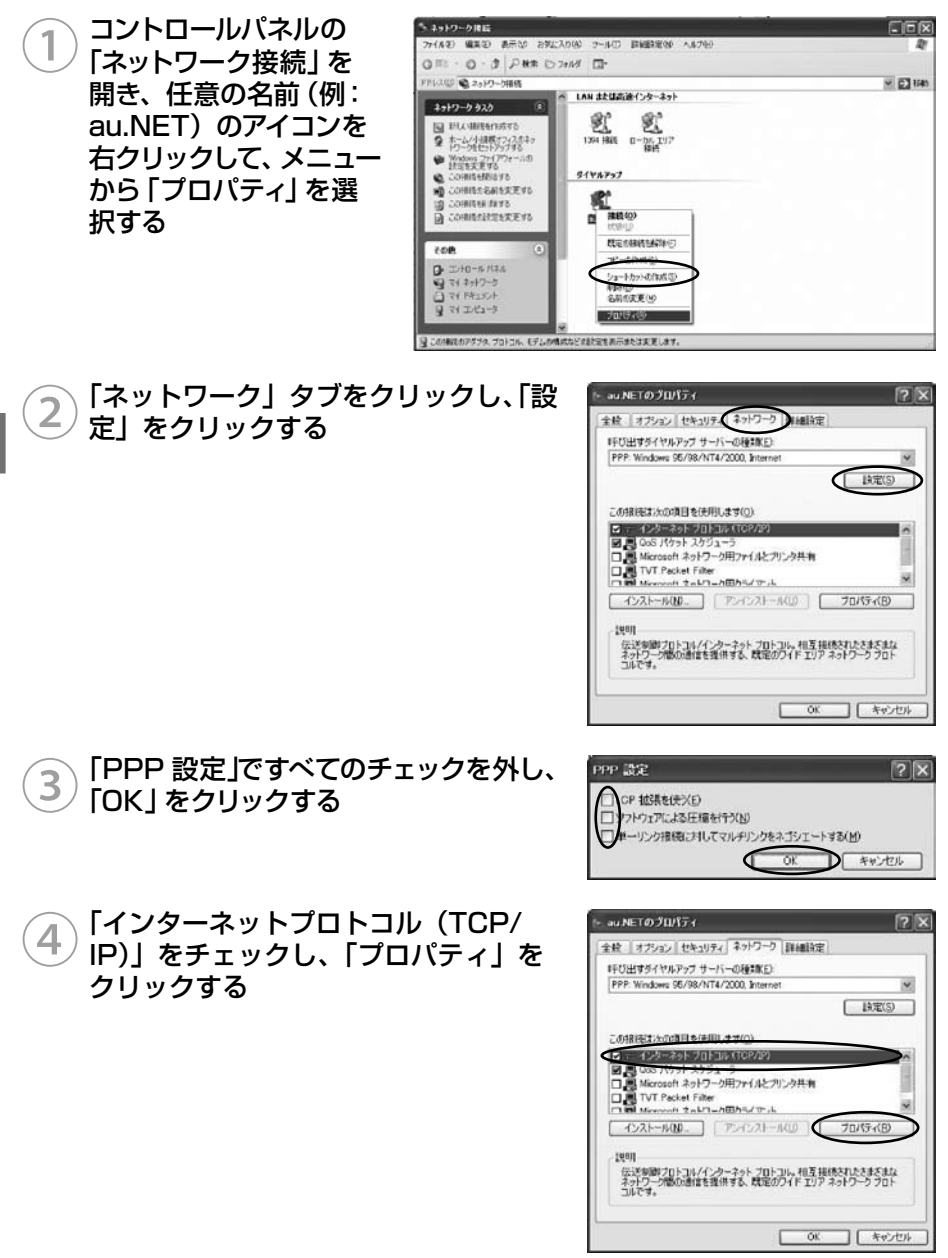

パソコンで使う

インターネット接続(Windows XP)

インターネット接続(Windows XP)

- 次のように設定し、「OK」をクリックす 5 る
  - 「IP アドレスを自動的に取得する」をクリック
  - ・「次の DNS サーバーのアドレスを使う」 をク リック
  - 「優先 DNS サーバー」に「210.196.3.183」 と入力
  - 「代替 DNS サーバー」に「210.141.112.163」 と入力

インターネットに接続する

[OK] をクリックする

6

#### コントロールパネルの「ネットワー ク接続」を開き、任意の名前(例: au.NET)のアイコンをダブルクリッ クする

# 「ダイヤル」 をクリックする

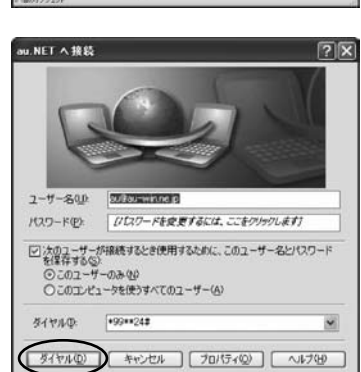

パソコンで使う

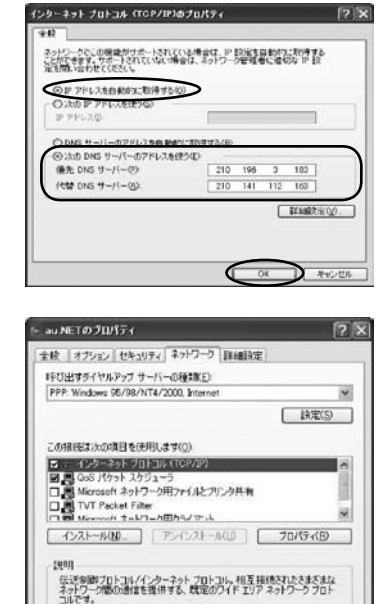

OK

ツール(1) 町(観光記)(1)

N LAN または高速インターネット

21 H 1-227

えっトワーク課題

編集(1) 表示(1) ありに入り(3)

Q= · O · J PHR 0 7447 -

2 2 al 17-20810

4917-0920 E

 日に、日時を白水する
 またし、「朝秋まつえるぶ。
 またし、「朝秋まつえるぶ。
 またし、「朝秋まつえるぶ。
 またし、「朝秋まつえるぶ。

♥ Medins 2r(P0s-/40 BOXEXEYS Baran 4 322 105 

● キャンセル

.....

H 🖸 945

# インターネット接続 (Windows 2000)

# 準備

ドライバのインストール

#### ■標準 PCMCIA ドライバのインストール

#### )パソコンの電源を入れ、Administrator 権限でログオンする

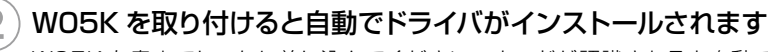

W05Kを奥までしっかり差し込んでください。カードが認識されると自動でドライバが インストールされます。この後、ネットワーク接続設定を行うと PacketWIN を利用して データ通信を行うことができます。

#### 】)以上で「標準 PCMCIA ドライバ」 のインストールは終了です

この後、ネットワーク接続設定 (→ P.59) を行うと PacketWIN を利用してデータ通信 を行なうことができます。

#### ■マルチポートドライバのインストール\_

「マルチポートドライバ」はケータイアップデートを行なう際に必要となるドライバです。 当社からケータイアップデートの連絡がありましたら、インストールをお願いいたします。 なお、通常ご利用になる場合は「標準 PCMCIA ドライバのインストール」をしていただけ ればご利用は可能です。標準 PCMCIA ドライバがインストールされている場合は、先に 標準 PCMCIA ドライバを削除する必要があります。

#### 1)パソコンの電源を入れ、Administrator 権限でログインする

標準 PCMCIA ドライバをインストールしていない場合は、51 ページの手順 7 へお進 みください。

#### 2) WO5K をパソコンに取り付ける

W05K を奥までしっかり差し込んでください。

3 スタートメニューから「コントロールパネル」を開き、「システム」を開 く

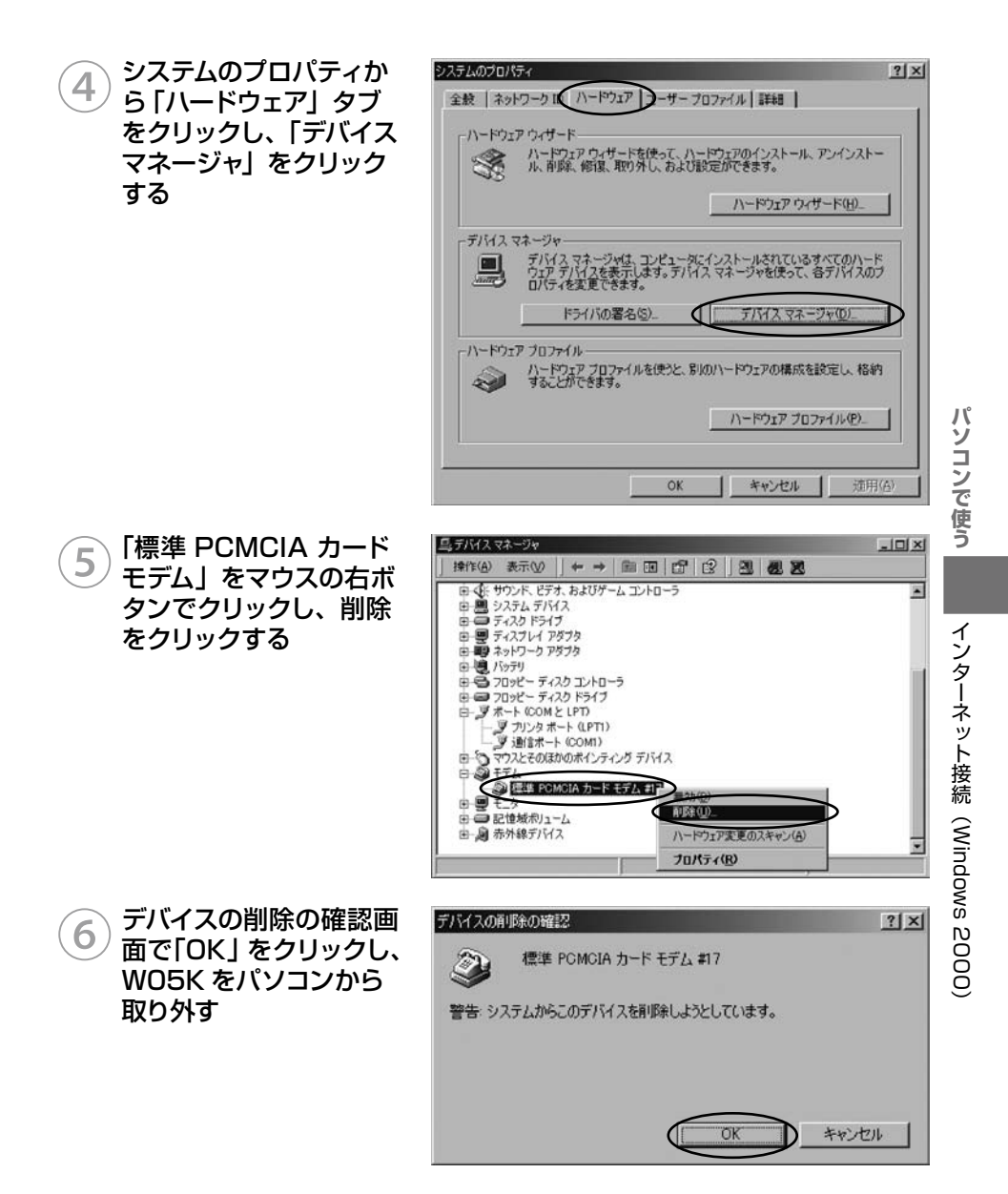

# (7)

# 付属の CD-ROM をドライブにセットする

※InternetExplorer が自動的に起動しない場合は「スタート」→「マイコンピュータ」 をクリックして「CD-ROM」をダブルクリックしてください。

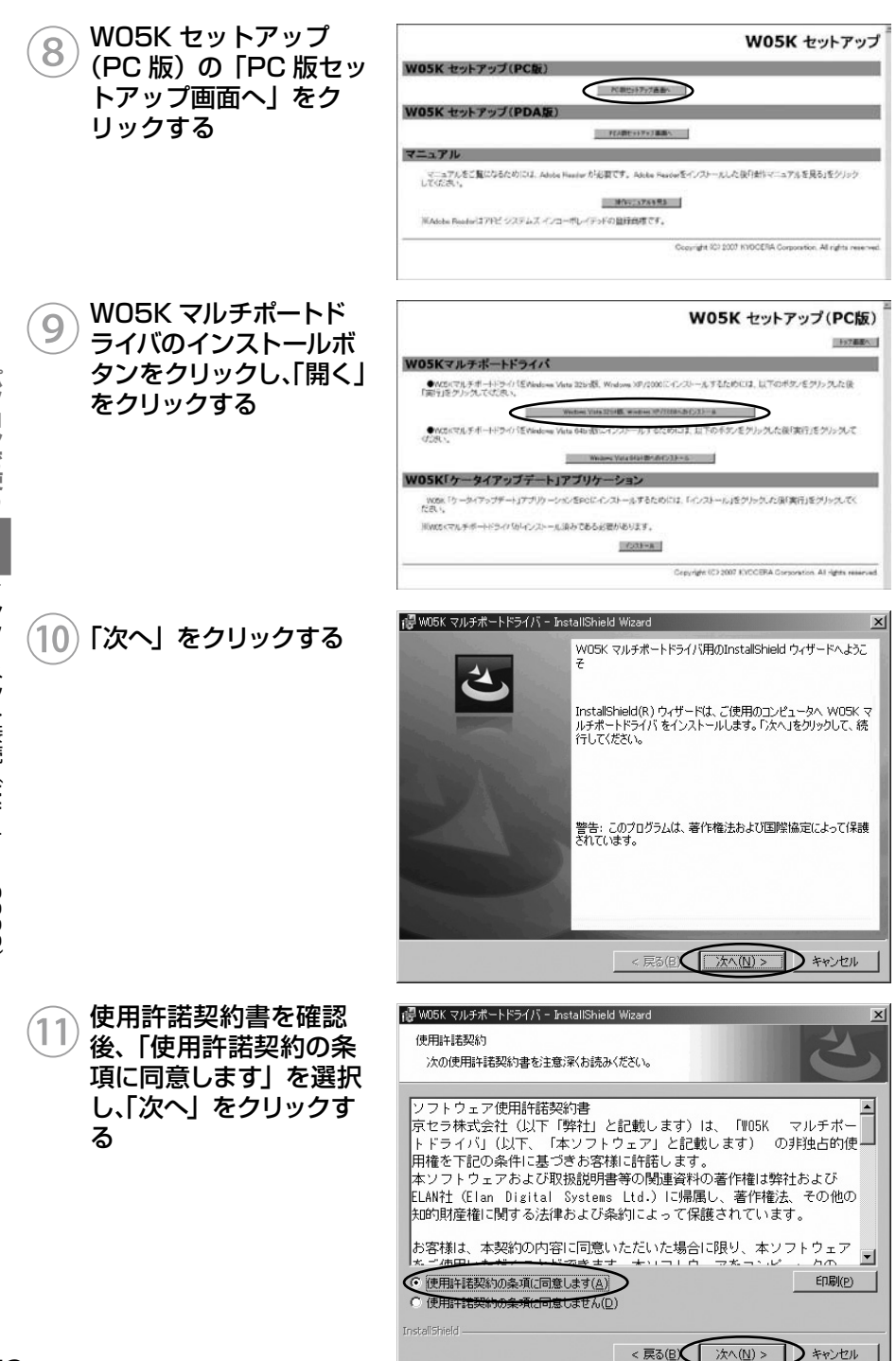

パソコンで使う

インターネット接続(Windows 2000)

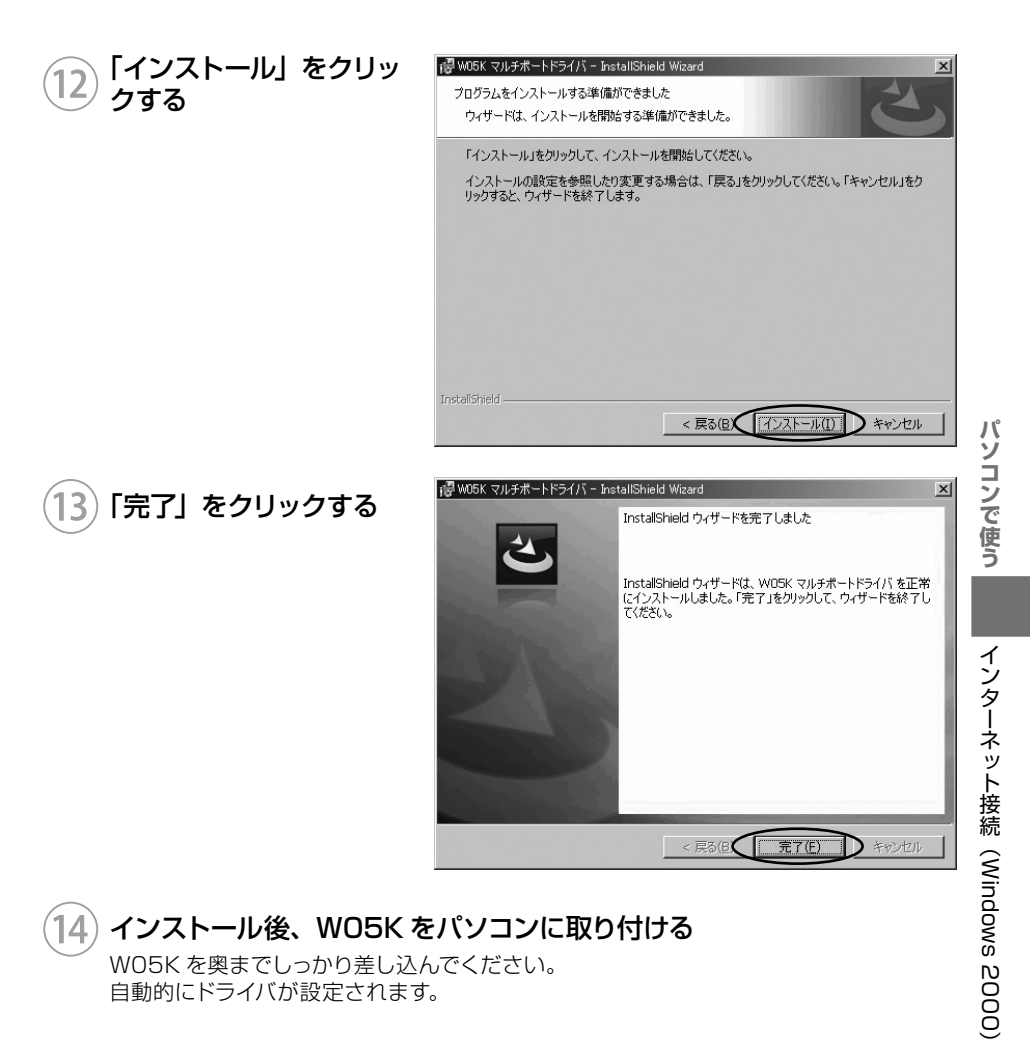

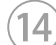

#### インストール後、WO5Kをパソコンに取り付ける

WO5Kを奥までしっかり差し込んでください。 自動的にドライバが設定されます。

インストール結果の確認

マルチポートドライバが正しくインストールされたことを確認します。

 マルチポートドライバのインストール(P.50)」を参照し、デバイス マネージャを開く

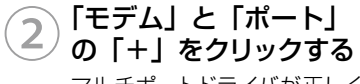

マルチポートドライバが正しく インストールされていることを ご確認ください。

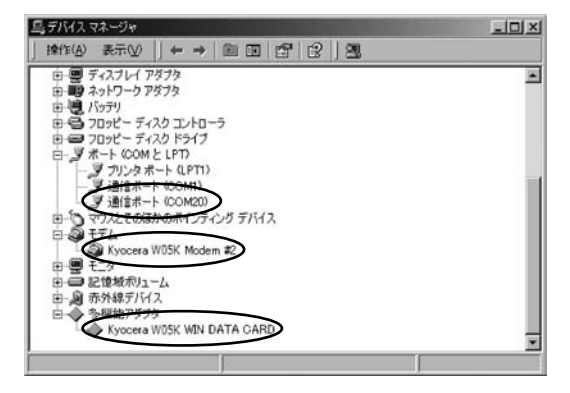

以上で「マルチポートドライバ」のインストールは終了です。

#### 「ケータイアップデート」 のインストール

「ケータイアップデート」は au のネットワークを利用して WO5K 内のソフトウェアを更 新する機能です。当社からケータイアップデートの連絡がありましたら、インストールを お願いいたします (通常のご利用には本ソフトウエアのインストールの必要はありません)。 WO5K ケータイアップデートを Windows 2000 でご利用いただくには、次の環境が必 要です。

| CPU     | Pentium II 450MHz 以上             |
|---------|----------------------------------|
| 必要メモリ量  | 128MB以上                          |
| ハードディスク | 10GB 以上 (推奨)<br>インストール容量 10MB 以下 |

カードスロットに、WO5K が取り付けられていることを確認してください。 WO5K のマルチポートドライバがインストール済みであることが前提です。

マルチポートドライバのインストールは、「マルチポートドライバのインストール (P.50)」 を参照してください。

「ケータイアップデート」は、Administrator 権限、もしくは一般ユーザー権限のどちらで もインストール可能です。

)パソコンの電源を入れ、一般ユーザー権限、もしくは Administrator 権限でログオンする

#### )付属の CD-ROM をドライブにセットする

※InternetExplorer が自動的に起動しない場合は「スタート」→「マイコンピュータ」 をクリックして「CD-ROM」をダブルクリックしてください。

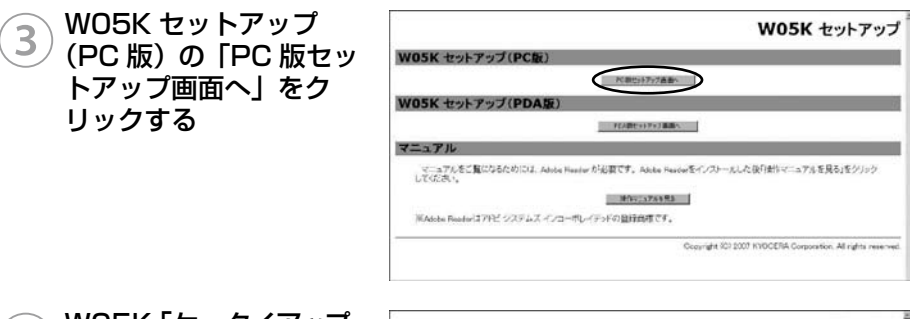

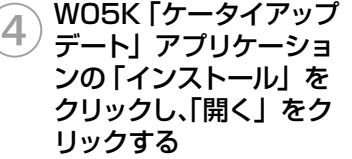

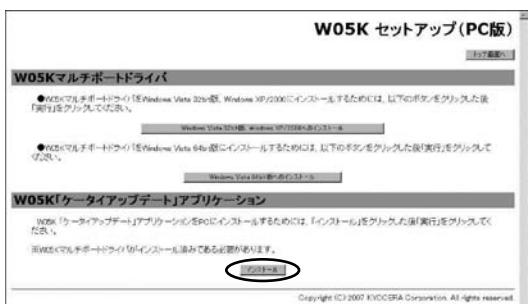

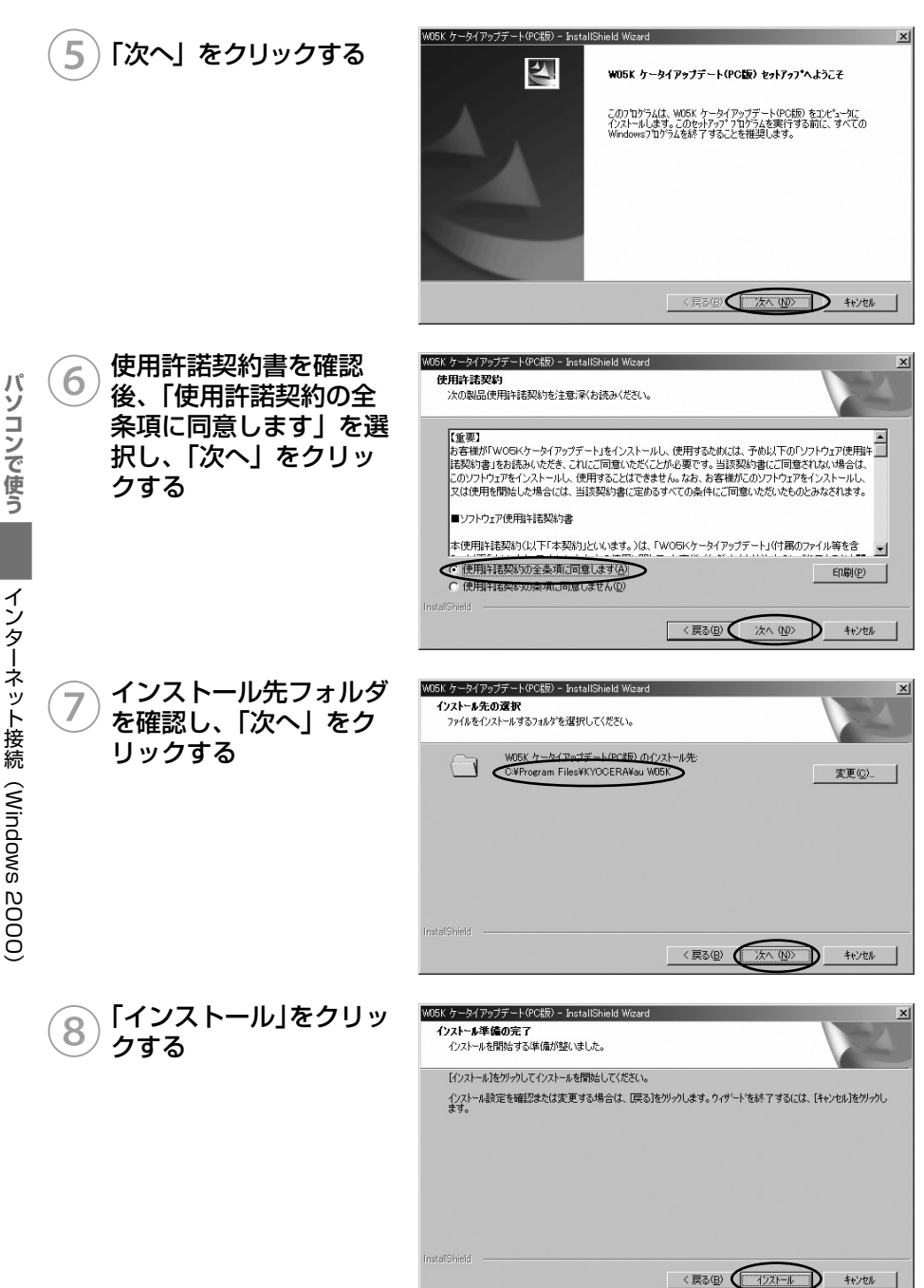

インターネット接続(Windows 2000)

9「完了」をクリックする

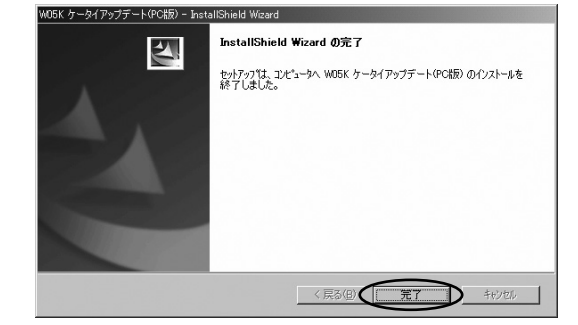

# 以上で「ケータイアップデート」のインストールは終了です。

ケータイアップデートの方法は 65 ページをご確認ください。

マルチポートドライバのアンインストール

マルチポートドライバが不要になった場合は以下の手順で削除してください。

| ) WO5K をパソコンに取り付ける

W05Kを奥までしっかり差し込んでください。

コントロールパネルの「プログラムの追加と削除」を開く

3 プログラムの追加と削除 から「W05K マルチポー トドライバ」をクリック し、「削除」をクリック する

| アプリケーション                      | の追加と削除                                                                                                    |                | _ 🗆 ×         |
|-------------------------------|----------------------------------------------------------------------------------------------------|----------------|---------------|
| P                             | 現在インストールされているプログラム:                                                                                                    | 並べ替え(S): 名前    | ń 💌           |
| プログラムの変<br>更と削除               | an internet in the second states in the second                                                                           | 966 (          | aireitiin 🔺   |
|                               | <ul> <li>Barrachitz (2005) (2): 27: 57: 57: 57: 57: 57: 57: 57: 57: 57: 5</li></ul>                                      | 100 1<br>100 1 |               |
| to                            | 100 - 1000 T-00                                                                                                    | 10.0           | 101000        |
| ্                             | THE INTERNET                                                                                                    | 900            | 1011000       |
| Windows コンボ<br>ーネントの追加<br>と削除 | <ul> <li>March (1997)</li> <li>March (1997)</li> <li>March (1997)</li> <li>March (1997)</li> <li>March (1997)</li> </ul> | 9.0            | 00×180        |
| Q.                            | 1日 W05K マルチボートドライバ<br>サポート情報を参照するには、ここをクリックしてください。                                                                       | サイズ            | <u>148 KB</u> |
| プログラムのアク<br>セスと既定の設           | このプログラムを変更したり、コンピュータから削除したり<br>するには、「変更」または「削除」をクリックしてください。                                                              | 変更(C) 削        |               |
| 疋                             |                                                                                                    |                |               |
|                               | <ul> <li>Research Mitchiel (1993) - Charlotter</li> <li>Statistical Research (St. Science)</li> </ul>                    | 9.0            | ••••          |

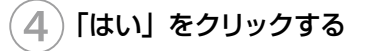

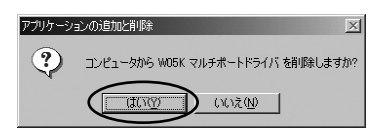

#### 注意

● 手順①で WO5K を差さずにアンインストールを行なってしまった場合 は、WO5K を差し込んで「インストール結果の確認 (P.54)」の手順②で 「Kyocera WO5K WIN DATA CARD」をマウスの右ボタンでクリックし、 削除をクリックしてください。

57

「ケータイアップデート」のアンインストール

1 スタートメニュー→プログラム→ KYOCERA → au WO5K (PC 版) →「アンインストール WO5K ケータイアップデート(PC 版)」をクリッ クする

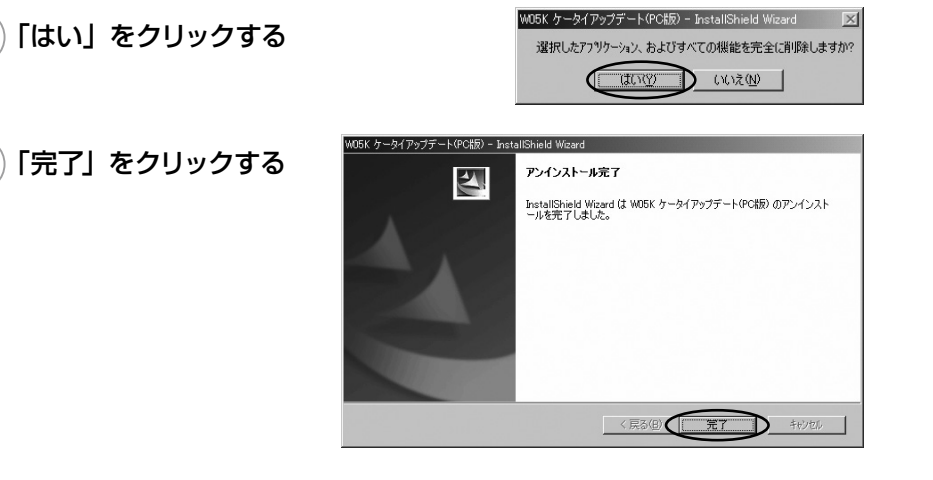

3

# PacketWIN

ネットワーク接続を設定する

au.NET をご利用になる場合の設定例です。接続先のプロバイダから設定の指示がある場合は、それに従って設定してください。

※ au.NET をご利用の場合は月額 945 円(税込)が別途かかります(ご利用があった月のみのご請求となります)。料金については最新の総合カタログ/auホームページをご参照ください。

コントロールパネルの
 「ネットワークとダイヤル
 アップ接続」を開き、「新
 しい接続の作成」をク
 リックする

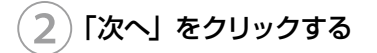

「インターネットにダイヤ

ルアップ接続する」をク リックし、「次へ」をクリッ

3

クする

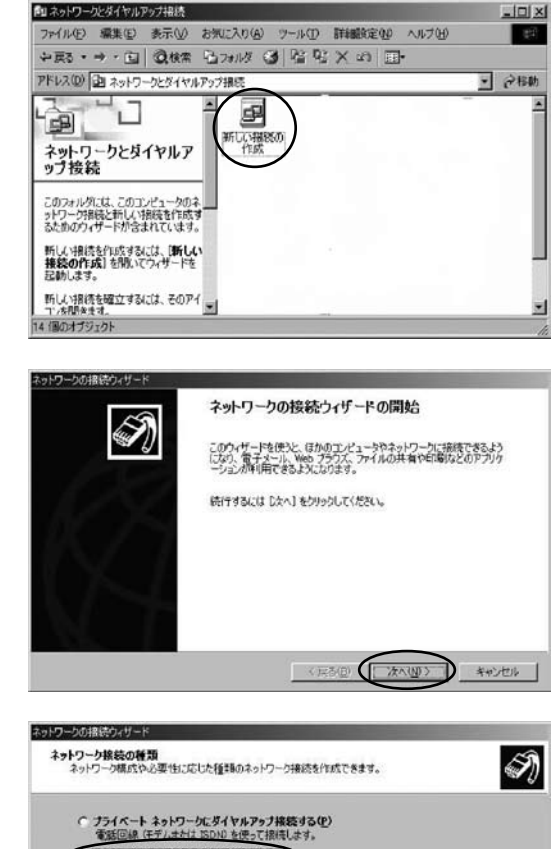

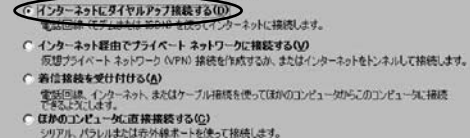

〈戻る(日) 次へ(山) 〉

インターネット接続(Windows 2000)

パソコンで使う

1 年初之后

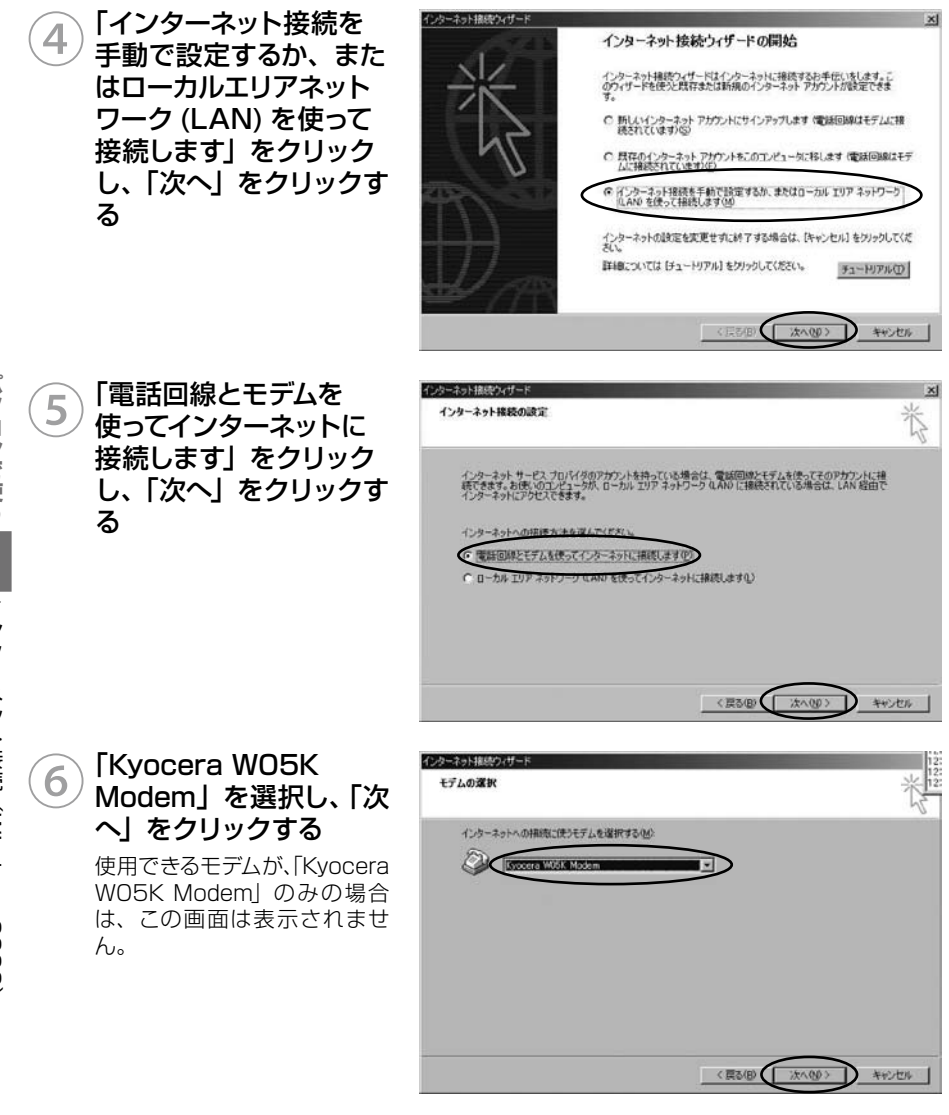

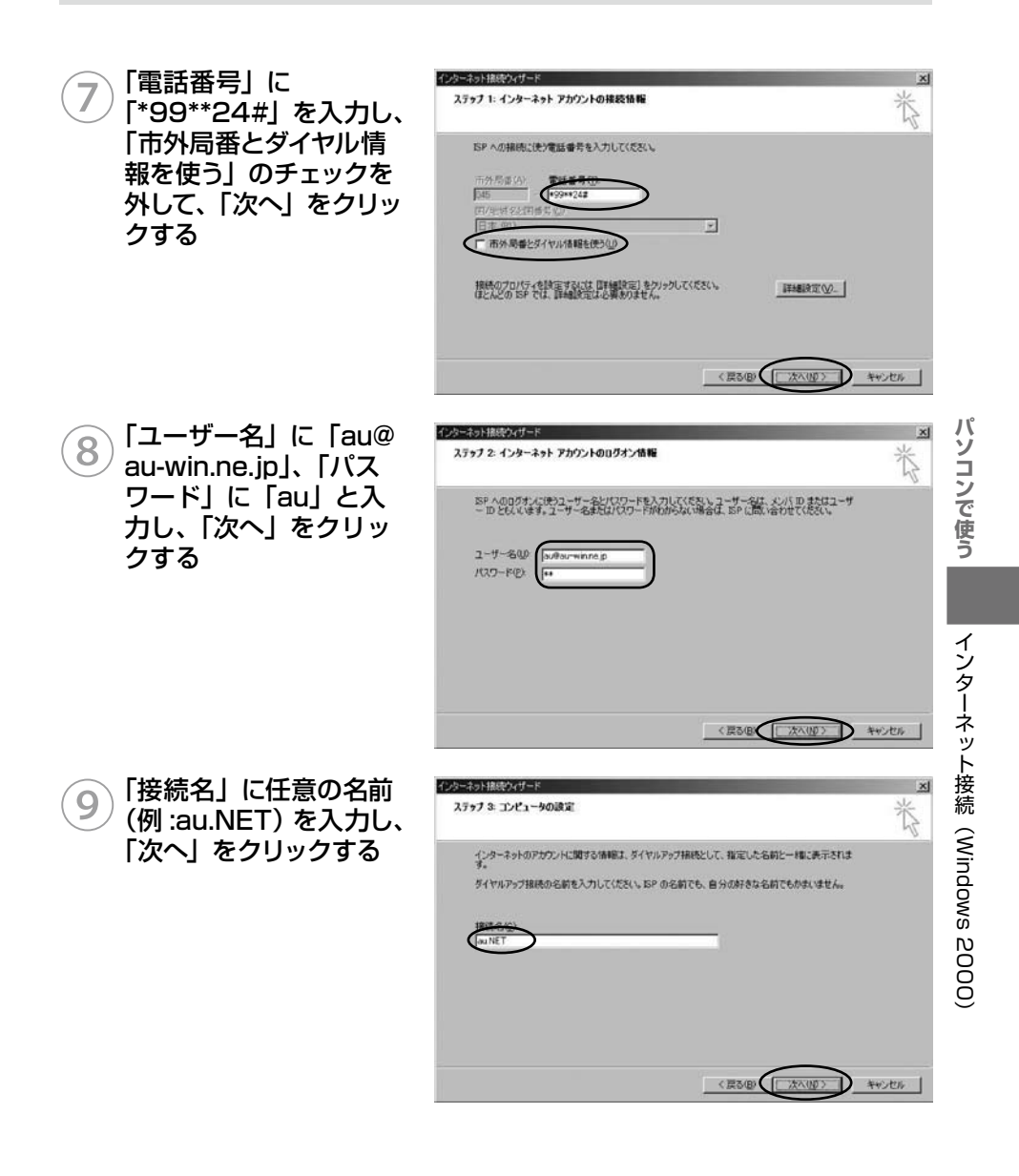

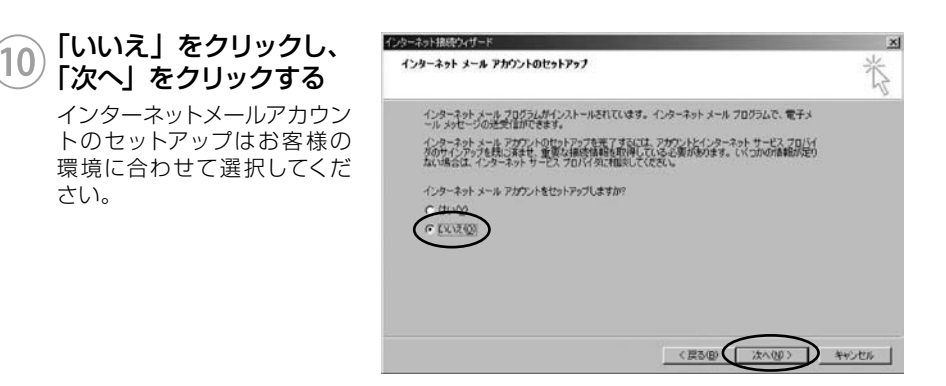

# 11 「完了」をクリックする

新しい接続が作成され、作成した接続の接続画面が表示されます。

#### ■デスクトップから接続画面を表示するには

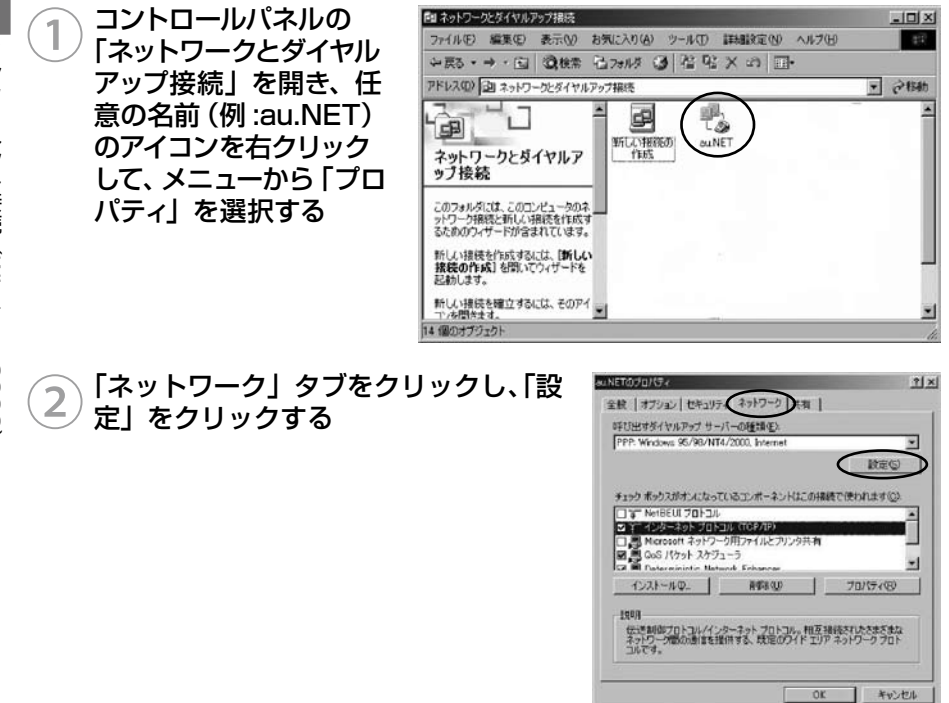

パソコンで使う

パソコンで使う

? | X

? ×

ト キャンセル

設定の

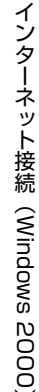

#### 3 「PPP設定」ですべてのチェックを外し、 「OK」 をクリックする

(4) 「インターネットプロトコル(TCP/ IP)」をチェックし、「プロパティ」を クリックする

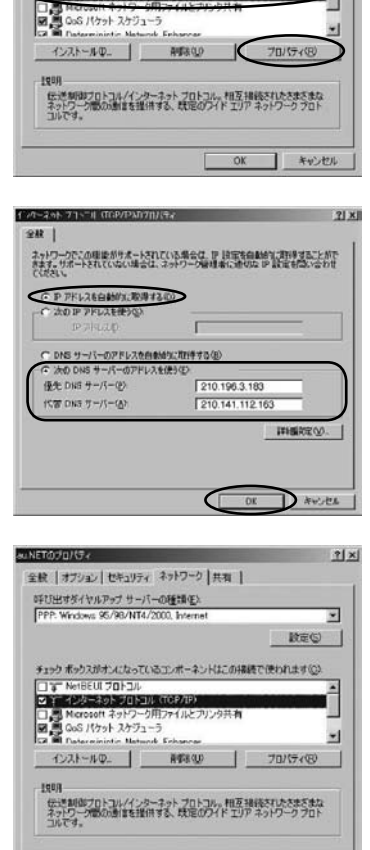

OK

1 キャンセル

PP の設定

C 3T Net

CIVE .

CP 拡張を使う(E)

**クトウェアによる圧縮を行う(N)** 

全般 オブション セキュリティ ネットワーク 共有 |

呼び出すダイヤルアップ サーバーの種類(E) PPP: Windows 95/98/NT4/2000. Internet

「インターネット プロトコル (TCP/IP)

リンク接続記ますしてマルチリンクをネゴシエートする(M)

チョックボックスがオンバなっているエレポーネントはこの接続で使われます(2)

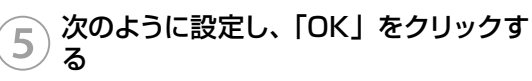

- ・「IPアドレスを自動的に取得する」をクリック
- ・「次の DNS サーバーのアドレスを使う」をク リック
- ・「優先 DNS サーバー」に「210.196.3.183」 と入力
- ・「代替 DNS サーバー」 に「210.141.112.163」 と入力

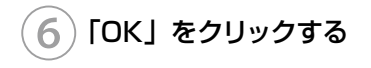

#### インターネットに接続する

1 コントロールパネルの 「ネットワーク接続」を 開き、任意の名前 (例 :au. NET) のアイコンをダブ ルクリックする

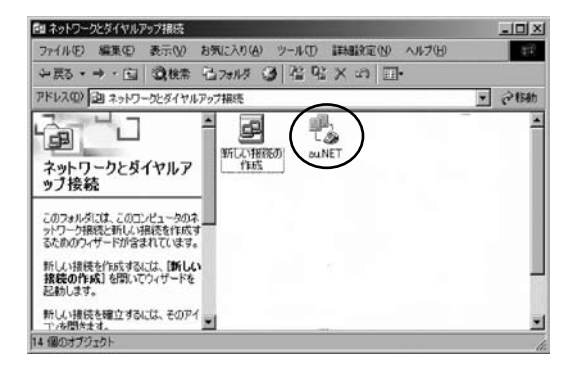

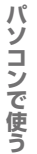

# 2)「ダイヤル」をクリックする

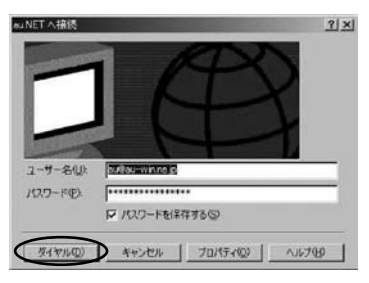

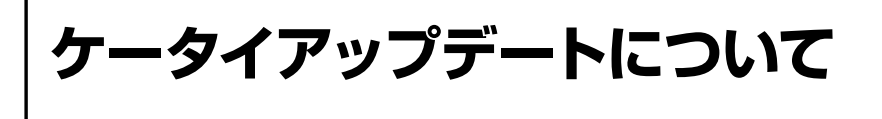

W05K はケータイアップデートに対応しています。 ケータイアップデートは au 電話のソフトウェアを更新する機能です。ソフトウェアの更新 が必要かどうかネットワークに接続して確認できます。

# 注 意 ● ケータイアップデートを始める前にパソコンの AC 電源を接続してください。

- ケータイアップデート中は、W05K を取り外さないでください。
- 開始後は、完了するまで中止できません。

# ケータイアップデートを実行する

 スタートメニュー→プログラム
 → KYOCERA → au W05K (PC 版)
 → 「W05K ケータイアップデート」を クリックする

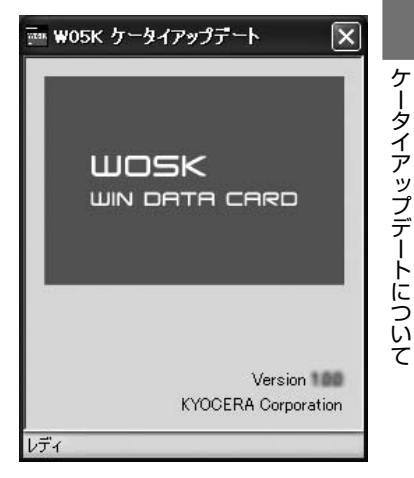

パソコンで使う

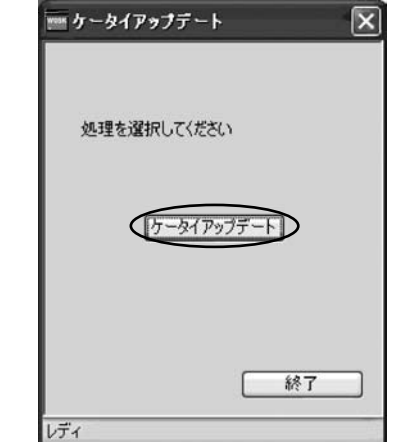

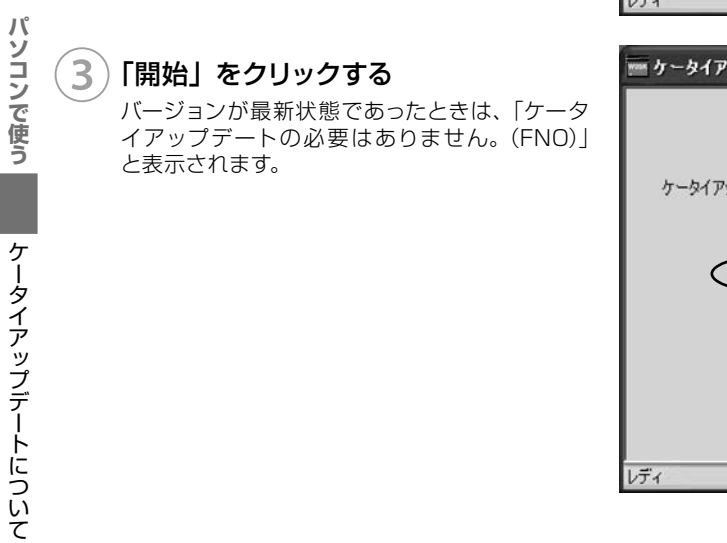

「ケータイアップデート」をクリックす る

2

| 🎫 ケータイアップデート     | × |
|------------------|---|
| ケータイアップデートを開始します |   |
|                  |   |
|                  |   |
|                  |   |
| 戻る               |   |

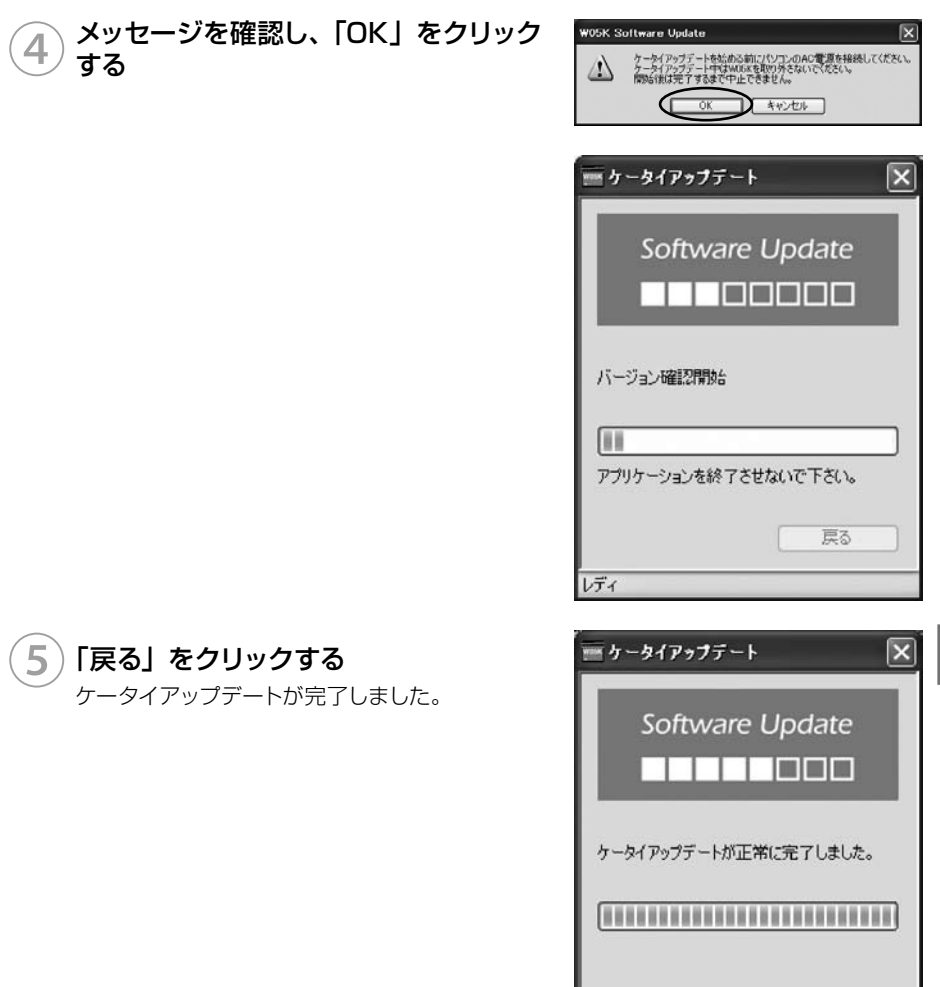

レディ

戻る

パソコンで使う

| <ul> <li>ソフトウェアの更新にかかわる情報料・通信料は無料です。</li> <li>ソフトウェアの更新が必要な場合は、auホームページなどでお客様にご案内させていただきます。詳細内容につきましては、auショップもしくはauお客様センター(157/通話料無料)までお問い合わせください。</li> <li>電波状況を確認してください。電波の受信状況が悪い場所では、ケータイアップデートに失敗することがあります。</li> <li>ソフトウェアが更新された後で、自動的に次の更新用ソフトウェアのダウンロードが開始される場合があります(連続更新)。</li> <li>ソフトウェアの更新には時間がかかることがあります。</li> <li>ソフトウェアの更新には時間がかかることがあります。</li> <li>ソフトウェアの更新には時間がかかることがあります。</li> </ul> |
|----------------------------------------------------------------------------------------------------|
| ● ソフトウェアの更新に失敗した場合、W05K は使用できなくなる場合があ<br>ります。W05K が使用できなくなった場合は、au ショップや PiPit (一部<br>店舗除く) にお持ちくださいますよう、お願いいたします。                                                                                                    |
|                                                                                                    |

| PDA で使う                                        |
|------------------------------------------------|
| 取り付けかた                                         |
| インターネット接続<br>(Windows Mobile 2003 SE / 2003)74 |
| ケータイアップデートについて93                               |
|                                                |

取り付けかた

インターネット接続

Windows Mobile 2003 SE / 2003

ケータイアップデート について

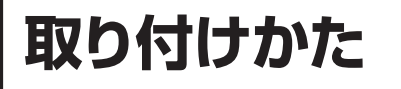

# PDA への取り付けかた

PDAのCFカードスロットに差し込みます。W05Kは奥までしっかり差し込んでください。

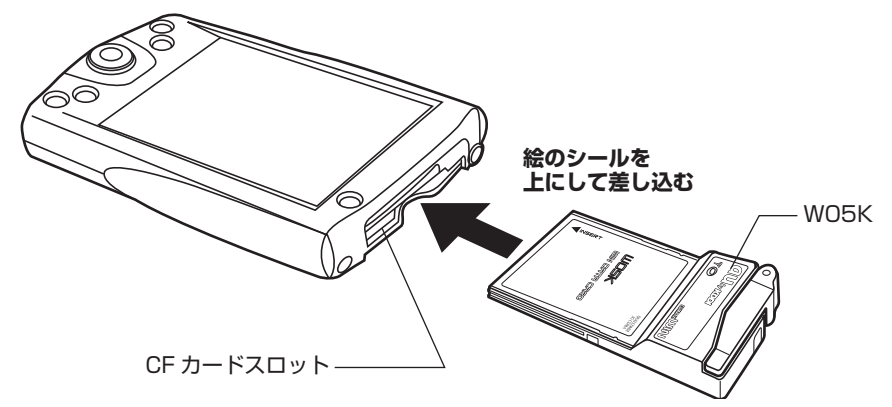

PDAで使う

#### WO5K を取り外すときは

W05K を取り外すときは W05K をしっかり押さえて、まっすぐ引き抜いてください。 ※W05K を取り外すときは、PDA 側の操作は必要ありません。 ただし、取り付け後すぐに W05K を取り外すときは、アイコンが消えてから引き抜 いてください。
# アンテナについて

快適な通信をご利用いただくために、本体アンテナを立ててご使用いただくことを推奨い たします。なお、本製品は本体アンテナと外部アンテナから使用するアンテナを選ぶこと ができます。本体アンテナでは十分に受信できないような電波の弱い場所にいるときや移 動中などは、外部アンテナを使用することを推奨いたします。

#### 本体アンテナを使用する

本体アンテナを使用するときは、電波の状態に合わせて向きや角度を調節してください。

# 1) アンテナを立てる

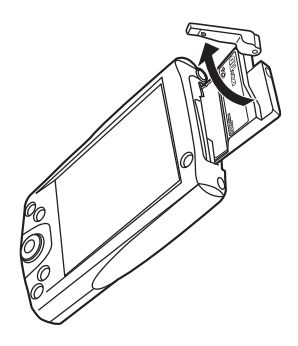

# (2) アンテナの角度を調節する

動く方向をよく確認して角度を調整してください。

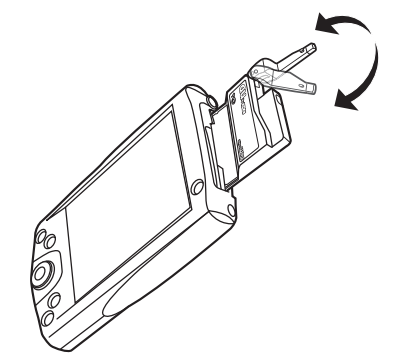

#### 注意

● 通信中に本体アンテナを握ったりすると、電波を妨げる要因となることが あります。

● 本体アンテナに無理な力を加えないでください。破損の原因となります。

●使用しないときや持ち運ぶときは、本体アンテナを収納し、WO5Kを PDA から取り外してください。

#### 外部アンテナを使用する

快適な通信をご利用いただくため、付属の外部アンテナのご使用を推奨いたします。

1 **外部アンテナ本体に外部アンテナホルダー PDA 用を取り付ける** 衣服のポケットなどに取り付けます。

外部アンテナホルダー PDA 用一

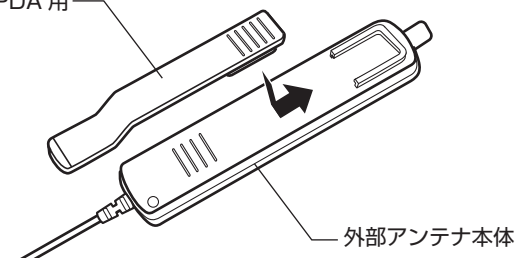

2 外部アンテナのコネクタを WO5K の外部アンテナ端子にまっすぐ差し 込む

コネクタは無理に差し込まないでください。破損するおそれがあります。うまく差し込めない場合はいったんコネクタを抜き、再度差し込んでください。

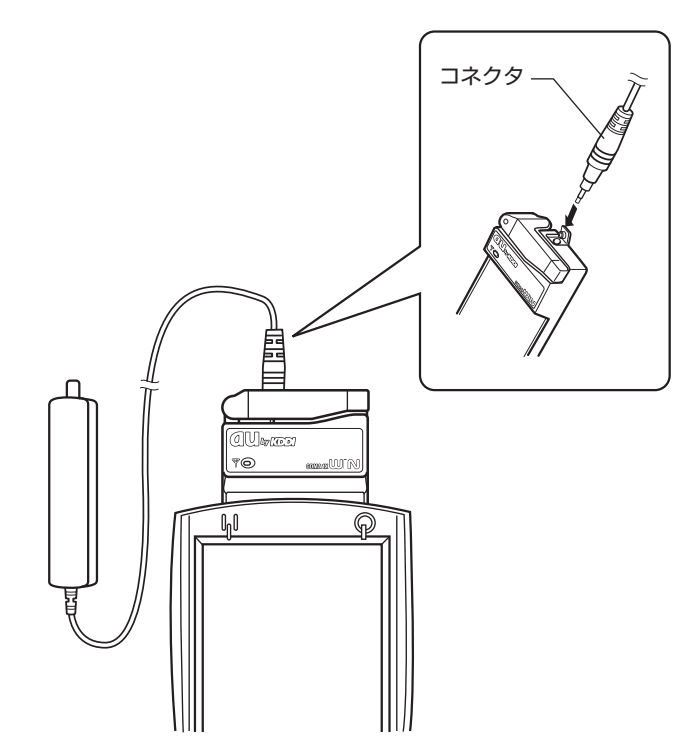

#### 3) 外部アンテナの先端部を持ち、まっすぐ引き出す

最後までしっかり引き出してください。

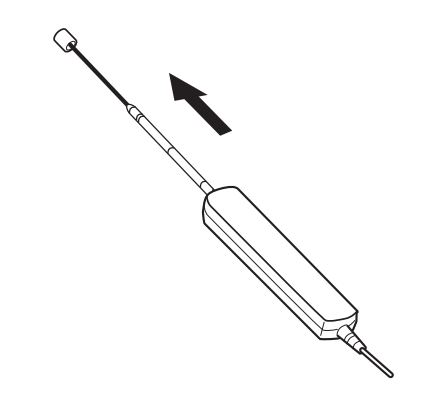

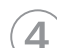

#### ジョイント部で折り曲げ、角度を調節する

ジョイント部の近くを持ち、折り曲げる方向をよく確認して折り曲げてください。 ※外部アンテナは引き出して使用することを推奨いたします。アンテナの向きを変える ことにより、通信の品質がよくなる場合があります。

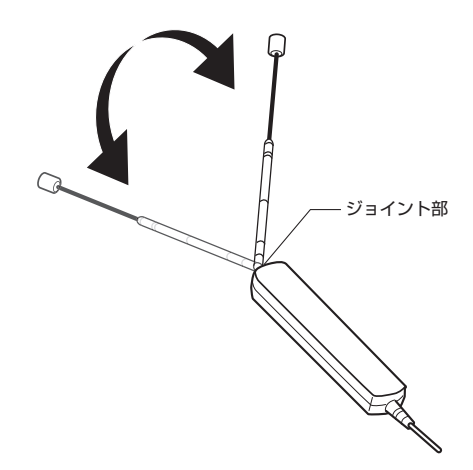

外部アンテナに無理な力を加えないでください。故障の原因となります。
 外部アンテナのケーブルをきつく束ねたり、折り曲げたりしないでください。ケーブル断線の原因となることがあります。
 外部アンテナ使用時には、本体内蔵アンテナは収納してください。
 使用しないときや持ち運ぶときは、アンテナを収納してください。

# インターネット接続 (Windows Mobile 2003 SE / 2003)

### 準備

#### インストール

#### ■標準ドライバのインストール

WO5K を PDA に取り付けると、ポップアップ画面が表示されます。「インターネット」を タップしてネットワーク接続設定を行なってください (→ P.87)。

#### ■マルチポートドライバのインストール (ケータイアップデート利用の場合)\_

PDA とパートナー関係にあるパソコンを接続し、パソコンから PDA にマルチポートドラ イバをインストールします。

マルチポートドライバをインストールする前に、あらかじめパートナーシップの設定を完了しておいてください。

- お知らせ パートナーシップの設定のしかたについては、PDA の説明書を参照してください。
  - ●「マルチポートドライバ」では、パートナーシップ設定のため、パソコンにイン ストールする Active Sync ver4.2 以降に対応しています。最新版は、マイ クロソフト社のダウンロードサイトよりダウンロードすることができます。

### | )PDA をパソコンに接続する

### )付属の CD-ROM をドライブにセットする

※InternetExplorer が自動的に起動しない場合は「スタート」→「マイコンピュータ」 をクリックして「CD-ROM」をダブルクリックしてください。

3 W05K セットアップ (PDA 版)の「PDA 版 セットアップ画面へ」を クリックする

| i)                                                           |
|--------------------------------------------------------------|
| PG即位34797篇即5                                                 |
| 版) — — — — — — — — — — — — — — — — — — —                     |
| だらないとうできてあるかい                                                |
|                                                              |
| Adole Reactor が必要です。Adole Reactorをインストールした後行射下マニュアルを見るJをクリック |
| 10/117_LATANHA                                               |
| インコーポレイテッドの箇種問題です。                                           |
|                                                              |

PDAで使う

2

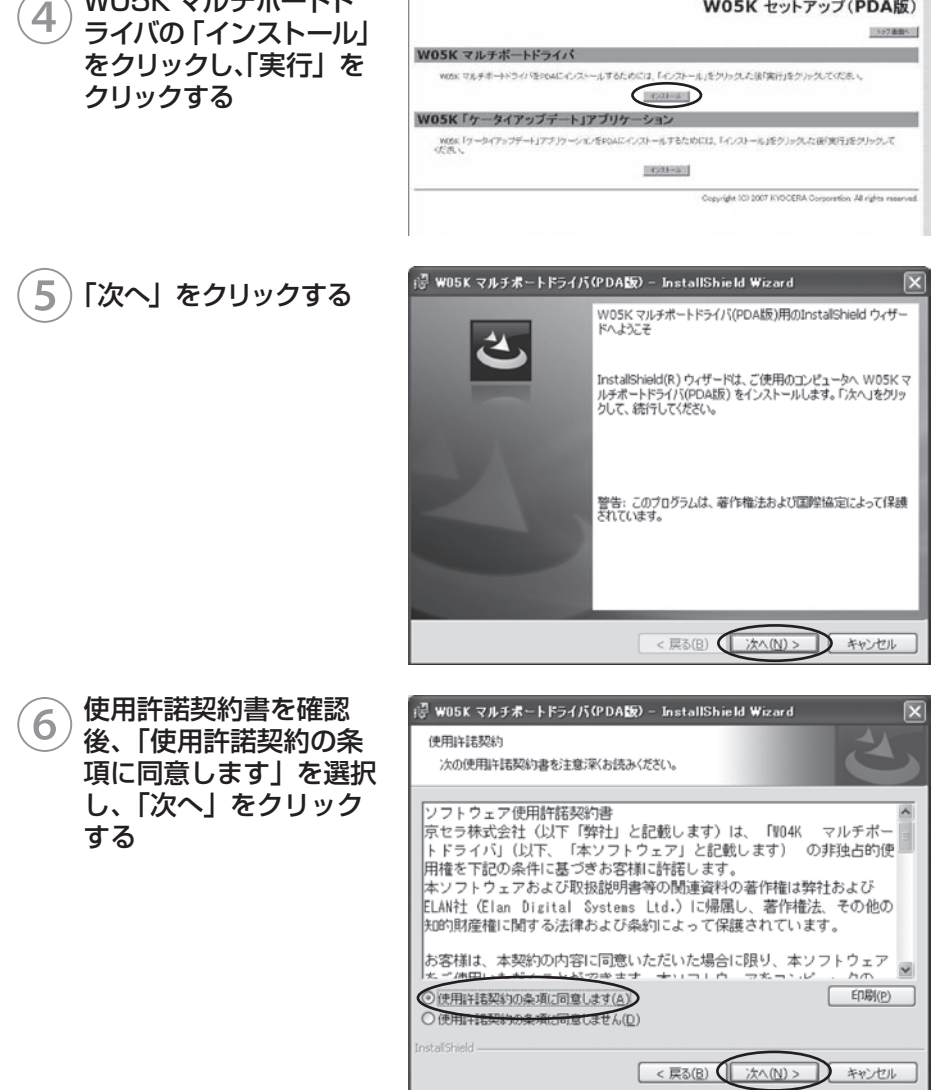

WO5K マルチポートド

Ρ .DAで使う

W05K セットアップ(PDA版)

(Windows Mobile 2003 SE / 2003) 75

7 「インストール」をクリッ クする

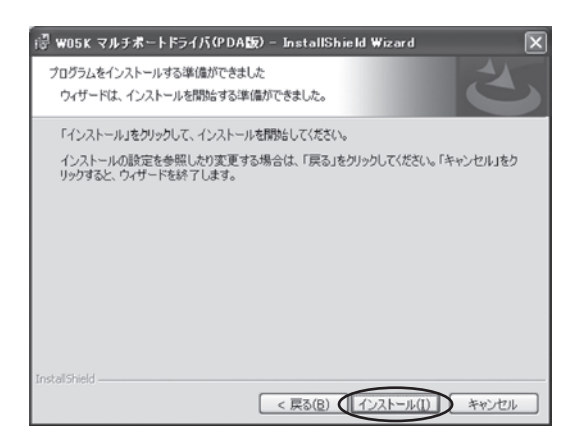

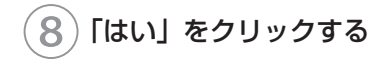

#### 9 PDA 画面を確認し、 「OK」をクリックする

インストールの継続を行うか の確認画面が表示されること があります。この場合は「はい」 をタップしてください。

「完了」をクリックする

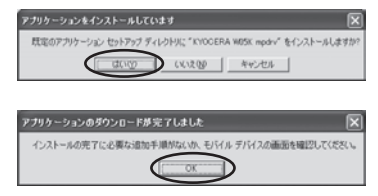

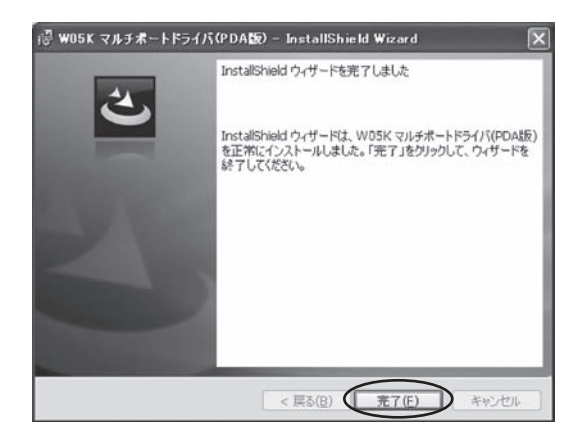

**í1**0

#### ■「ケータイアップデート」のインストール \_\_\_\_

PDA とパートナー関係にあるパソコンを接続し、パソコンから PDA に「ケータイアッ プデート」をインストールします。

「ケータイアップデート」をインストールする前に、あらかじめパートナーシップの設定を 完了しておいてください。

- **お知らせ** パートナーシップの設定のしかたについては、PDA の説明書を参照してください。
  - 「ケータイアップデート」では、パートナーシップ設定のため、パソコンにイン ストールする Active Sync ver4.2 以降に対応しています。最新版は、マイ クロソフト社のダウンロードサイトよりダウンロードすることができます。

# 1)PDA をパソコンに接続する

### )付属の CD-ROM をドライブにセットする

※InternetExplorer が自動的に起動しない場合は「スタート」→「マイコンピュータ」 をクリックして「CD-ROM」をダブルクリックしてください。

3 W05K セットアップ (PDA版)の「PDA版 セットアップ画面へ」を クリックする

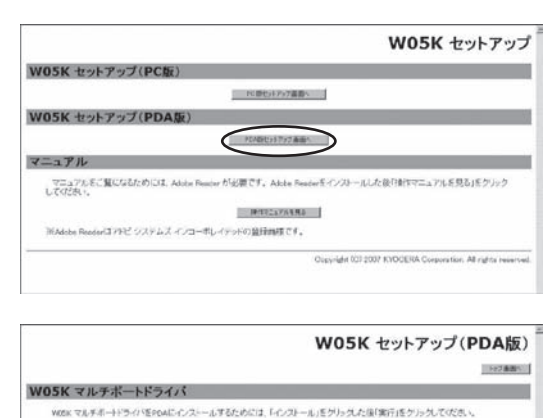

PDAで使う

WO5K 「ケータイアップ デート」 アプリケーショ ンのインストールボタン をクリックし、「実行」 を クリックする

4

wex マルチルードライクをFOALCイストームするためには、ドインヨール」をプリッカスな場合第三をクリッカスななる。 EX2000E WOSK「ケータイアップデート1アプリケーション WEAL「ワータイアップデート1アプリケーション WEAL「ワータイアップデート1アフリアーシッシをFOALCインストール下さんのには、ドインスール」をクリッカスな後の目在クリックス なる。

インターネット接続 77 「次へ」 をクリックする

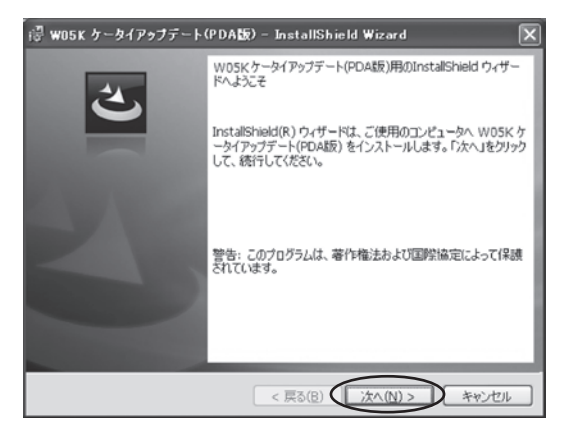

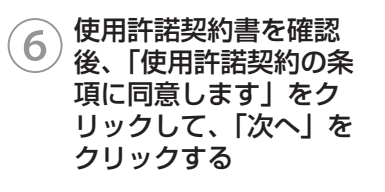

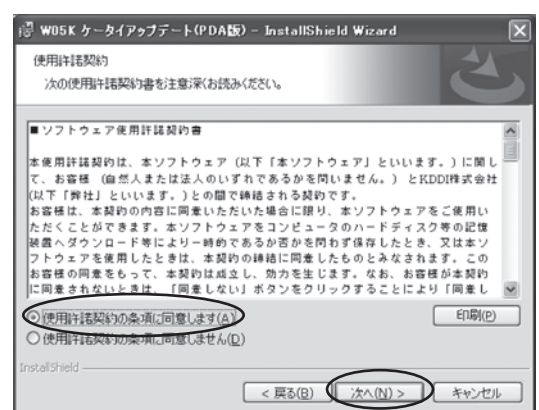

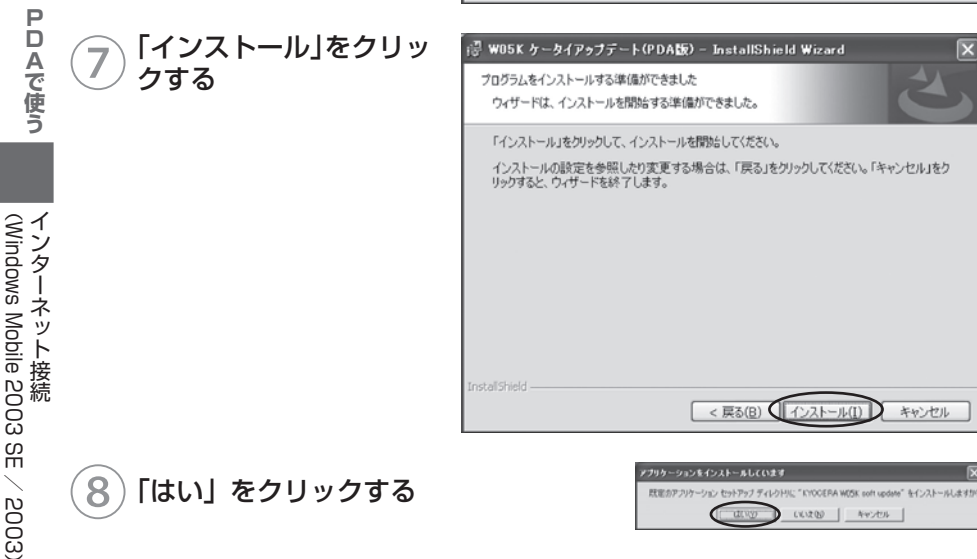

78

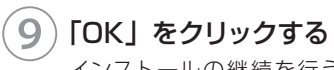

インストールの継続を行うか の確認画面が表示されること があります。この場合は「はい」 をタップしてください。

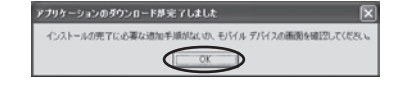

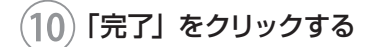

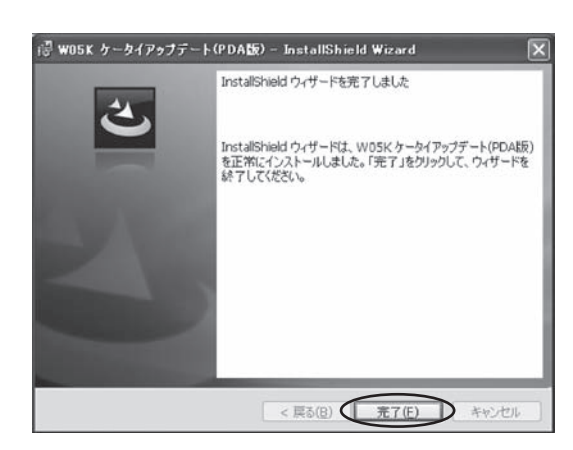

#### インストール結果の確認

マルチポートドライバが正しくインストールされたことを確認します。

 「スタート」→「プログラム」の順にタッ プする

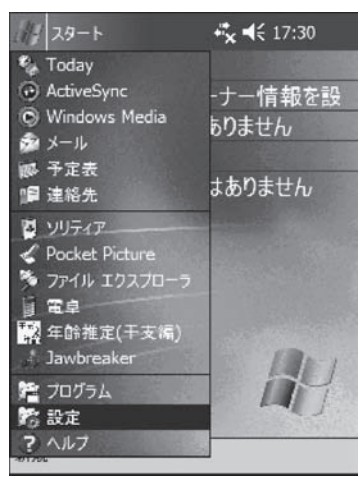

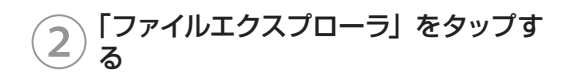

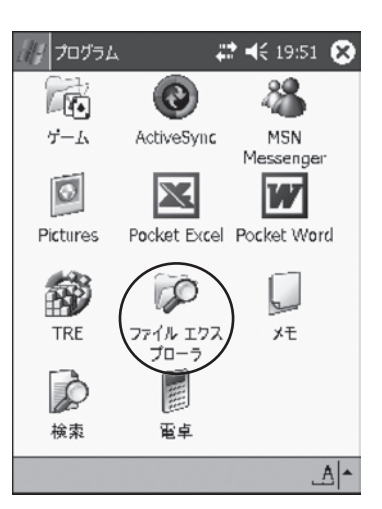

#### 3 画面内をタップしたまま押さえ、メ ニューから「すべてのファイルを表示」 を選択する

| ファイル エク                                                                                                    | スプローラ                    | <b>₩</b>      | 19:50     | ×          |
|----------------------------------------------------------------------------------------------------|--------------------------|---------------|-----------|------------|
| 🔲 マイ デバイス                                                                                                    | -                        |               | 名前        | lā -       |
| ConnMgr<br>ConnMgr                                                                                                    |                          |               |           |            |
|                                                                                                    | nts<br>最新の(              | <b>倉報に更</b> き | 新 (       | <u>A</u> ) |
| C Program Fil<br>Program Fil<br>Pro | <b>*†</b> < <b>7</b> (7) | ロァイルを         | 表示(       | $\square$  |
| C windows                                                                                                    | 貼り付け<br>ショート:            | ,<br>bットの貼    | )<br>り付け( | E)<br>C)   |
|                                                                                                    | 新しいフ                     | オルダ           | (         | <u>D</u> ) |
|                                                                                                    |                          |               |           |            |
|                                                                                                    |                          |               |           |            |
| 編集 開< ▲                                                                                                    |                          |               | ,đ        | 5. ▲       |

| 🥢 ファイル エクスプロー      | -5 🛱 📢   | 19:45 👔 | X)       |
|--------------------|----------|---------|----------|
| 🔲 Windows 🗸        |          | 名前順     | -        |
| 📓 VoiceBar         | 06/03/29 | 31.5KB  |          |
| VoiceCtl           | 06/03/29 | 10.5KB  |          |
| 🖉 voicedli         | 06/03/29 | 5.00KB  |          |
| 🖷 voicetag         | 04/12/16 | 2.68KB  |          |
| 🖬 volume           | 04/12/16 | 126B    |          |
| w05kmf             | 07/09/27 | 6.00KB  |          |
| 🔊 wap              | 05/02/15 | 10.0KB  |          |
| 🕷 wapdrv           | 05/02/15 | 108KB   |          |
| 🕷 waveapi.dll.0411 | 05/02/15 | 5.50KB  |          |
| 🔊 wdppush          | 05/02/15 | 5.00KB  |          |
| 📑 webguide         | 04/12/16 | 2.05KB  |          |
| welcome            | 05/02/15 | 27.5KB  | ≡        |
| welcome            | 04/12/16 | 13B     | H        |
| ivelcometread      | 04/17/16 | 47 5KR  | <b>•</b> |
| 編集開(   🗐 🗐 🖉       | 9        | ぁ       | •        |

PDAで使う

# 4 [Windows] をタップする

フォルダ内に 「w05kmf」 があることを確認しま す。

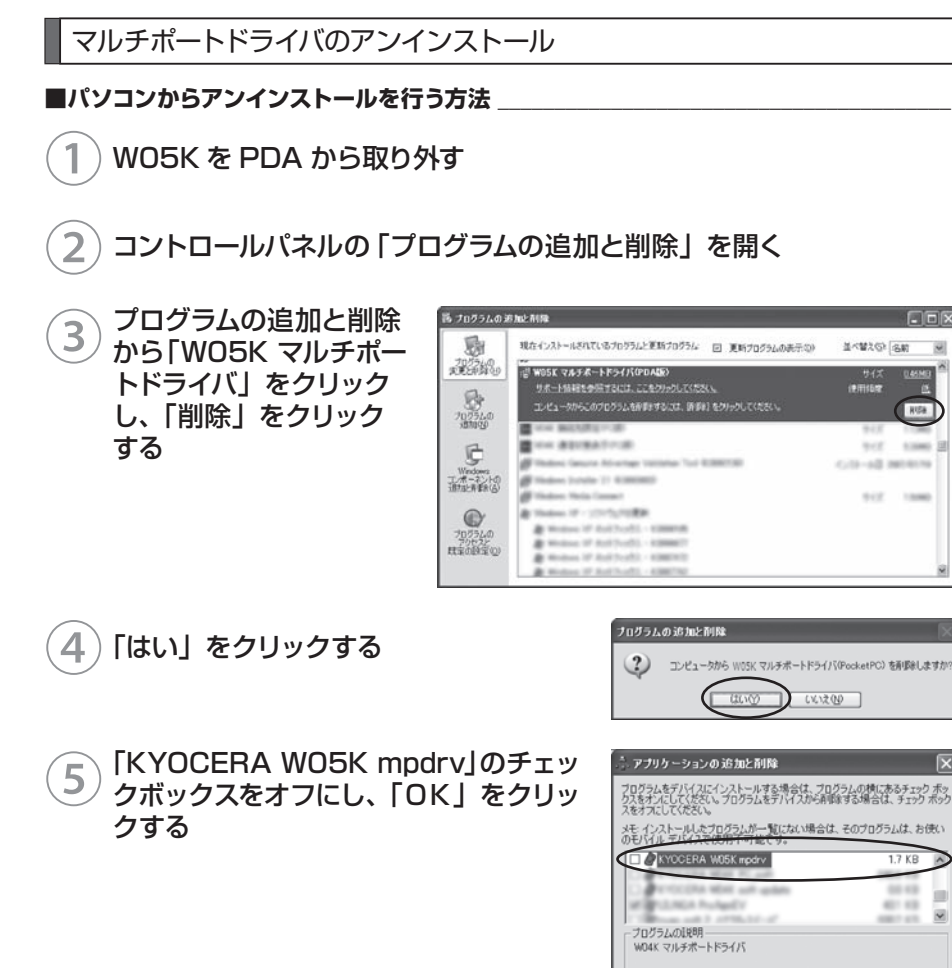

2

0.0 KB

前原(B). ヘルプ田)

55,813.4 KB

選択したプログラムに必要な領域

☞ 既定のセットアップ フォルダにプログラムをインストールするΦ

D キャンセル

選択したプログラムをデバイスとこの PC の両方から削除するには、原眼剤をクリックします。

デバイスの空き領域

一両方の場所から削除

\*

#### ■ PDA からアンインストールを行う方法

W05K を PDA から取り外す

2「スタート」→「設定」の順にタップす る

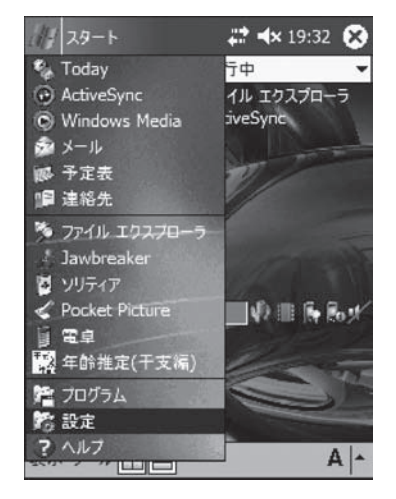

3「システム」タブをタップし、「プログラムの削除」アイコンをタップする

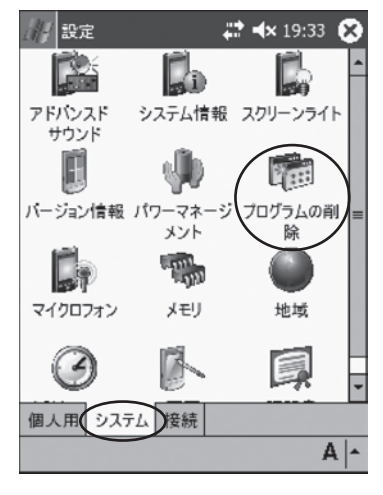

PDAで使う

4 「KYOCERA W05K mpdrv」をタッ プし、「削除」をタップする

| /// 設定 📫                                                                                                 | <b>∢</b> × 19:33 <b>ok</b> |
|----------------------------------------------------------------------------------------------------|----------------------------|
| プログラムの削除                                                                                                 |                            |
| データ記憶用メモリにあるプログ                                                                                          | 54:                        |
| KYOCERA W05K mpdrv<br>HYP ImageServer<br>TascalSoft TRE<br>LIUNQA PrsAgeEV<br>Dmitry Osinovsky PocketPio | ture                       |
| (                                                                                                    | 削除                         |
| データ記憶用メモリ総量:                                                                                             | 55536k                     |
| メモリの割り当ては調節できま                                                                                           | す。                         |
|                                                                                                    | A -                        |

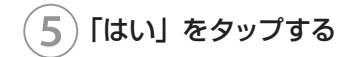

プログラムの削除 選択されたアプリケーションは完 全に削除されます。 PC からもう一度そのアプリケーシ ョンを読み込むことは可能です。 削除してもよろしいですか? はい いいえ

#### 「ケータイアップデート」のアンインストール

#### ■パソコンからアンインストールを行う方法 \_

PDA とパートナー関係にあるパソコンを接続し、PDA にインストールされた「ケータイ アップデート」をアンインストールします。

「ケータイアップデート」をアンインストールする前に、あらかじめパートナーシップの設定 を完了しておいてください。

- お知らせ パートナーシップの設定のしかたについては、PDA の説明書を参照してください。
  - 「ケータイアップデート」では、パートナーシップ設定のため、パソコンにイン ストールする Active Sync ver4.2 以降に対応しています。最新版は、マイ クロソフト社のダウンロードサイトよりダウンロードすることができます。

1) PDA をパソコンに接続する

2 スタートメニュー→プログラム→ KYOCERA → au W05K (PDA 版) →「アンインストール W05K ケータイアップデート (PDA 版)」を クリックする

3) [はい] をクリックする

4 「KYOCERA W05K Software Update」のチェックボックスをオフ にし、「OK」をクリックする

| Windows インストーラ                                                                                         |
|----------------------------------------------------------------------------------------------------|
| この製品をアンインストールしますか?                                                                                     |
| III W LUXW                                                                                             |
|                                                                                                    |
| プログラムをデノバイスにインストールする場合は、プログラムの特にあるチェック ポッ<br>クスをオンにしてください。プログラムをデノバイスから削除する場合は、チェック ポッ<br>スをオンにしてください。 |
| メモ・インストールしたプログラムが一覧にない場合は、そのプログラムは、お使い<br>のモバイル デバイスで使用不可能です。                                          |
| KYOCERA WOSK Software Update 976.5 KB                                                                  |
| all funder the                                                                                         |
| ープログラムの説明<br>W05k ケータイアップデート                                                                           |
| 選択したプログラムに必要な領域 00 KB<br>デバイスの空き領域: 48,809 9 KB                                                        |
| ✓ 既定のセットアップ フォルダにプログラムをインストールするΦ<br>またの場所などを思う                                                         |
| 「10クロ2407.079194年<br>選択したプログラムをデバイスとこの PC の両方から削<br>除するには、領収制 <u>をグリッ</u> クします。<br>10%(B)-             |

(OK) キャンセル ヘルプ(H)

#### PDA からアンインストールを行う方法。

「スタート」→「設定」の順にタップす 11 29-1 📰 🛋 🗙 19:32 🔀 る 🐁 Today 亍中

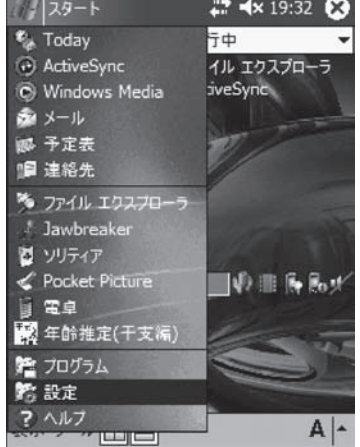

#### 2 「システム」タブをタップし、「プログラ ムの削除」アイコンをタップする

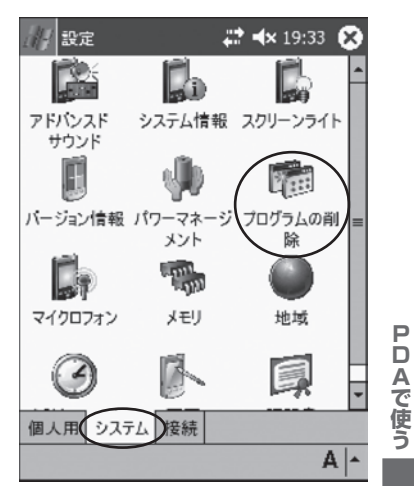

インターネット接続 (Windows Mobile 2003 SE / 2003) 85

|   | [KYOCERA W05K Software |        |      |     |  |  |  |  |  |  |  |
|---|------------------------|--------|------|-----|--|--|--|--|--|--|--|
| 9 | Update                 | をタップし、 | 「削除」 | をタッ |  |  |  |  |  |  |  |
|   | プする                    |        |      |     |  |  |  |  |  |  |  |

| / 設定 💭                                    | 🗲 14:37 🐽 |
|-------------------------------------------|-----------|
| プログラムの削除                                  |           |
| データ記憶用メモリにあるプログラ                          | L:        |
| KYOCERA W05K Software U<br>TascalSoft TRE | pdate     |
|                                           |           |
|                                           |           |
|                                           |           |
|                                           | $\frown$  |
| 0                                         | 削除        |
| データ記憶用メモリ総量:                              | 20388k    |
| メモリの割り当ては調節できます                           | t,        |
|                                           | - A       |

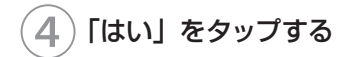

| プログラム | の削除                                                                                   |
|-------|---------------------------------------------------------------------------------------|
|       | 選択されたアプリケーションは完<br>全に削除されます。<br>PC からもう一度そのアプリケーシ<br>ョンを読み込むことは可能です。<br>削除してもよろしいですか? |
|       | はいしいえ                                                                                 |

### PacketWIN

#### ネットワーク接続を設定する

au.NET をご利用になる場合の設定例です。接続先のプロバイダから設定の指示がある場合は、それに従って設定してください。

※ au.NET をご利用の場合は月額 945 円(税込)が別途かかります(ご利用があった月のみの ご請求となります)。料金については最新の総合カタログ/au ホームページをご参照ください。

an-

1) W05K を取り付ける (→ P.70)

- 2) 「スタート」→「設定」の順にタップする
- 3 「接続」タブをタップし、「接続」アイコンションをタップする

| a a tin a 13.4          | 5 <b>6</b> |
|-------------------------|------------|
| ネットワーク ビーム 接続           |            |
|                         |            |
| 個人用 システム 接続             | PDAで使う     |
| (1) 設定 ↓ ↓ ↓ 13:5<br>接続 | • ••<br>•  |
|                         | インターネット接続  |
| 設定詳細設定                  | A -        |
|                         | 87         |

-----

4 「既定のインターネット設定」の「新し いモデム接続の追加」をタップする

#### 5 「接続名」に任意の名前 (例:au.NET) を入力し、モデムを選択して、「次へ」を タップする

標準ドライバの場合は、「Kyocera-W05K」を 選択してください。マルチポートドライバの場合 は、「Kyocera W05K Modem」を選択してく ださい。

| dH.   | <b>設</b>                                                                                                    | 定   |        |    |    |   |   | ÷: |   | ÷ 1 | 18:5 | 51 |    |
|-------|----------------------------------------------------------------------------------------------------|-----|--------|----|----|---|---|----|---|-----|------|----|----|
| 新     | しい                                                                                                    | 接維  | 売      |    |    |   |   |    |   |     |      |    | 0  |
| 接     | <u> </u> <del> </del> <del> </del> <del> </del> <del> </del> <del> </del> <del> </del> <del> </del> <del> </del> <del> </del> <del> </del> |     |        |    |    |   |   |    |   |     |      |    |    |
| au    | .NE                                                                                                    | Т   | $\sum$ |    |    |   |   |    |   |     |      |    |    |
| ŧ     | -1.0                                                                                                    | の運  | 択      | _  |    |   |   |    |   |     |      |    |    |
| Ку    | oce                                                                                                    | ra- | WO     | 5K | >  |   |   |    |   |     |      |    | •  |
|       |                                                                                                    |     |        |    |    |   |   |    |   |     |      |    |    |
|       |                                                                                                    |     |        |    |    |   |   |    |   |     |      |    |    |
|       | Π                                                                                                    | +   | ャン     | セル | 6  |   | 展 | 13 | ( |     | 次    | (^ |    |
| かな    | Ese                                                                                                    | 1   | 2      | 3  | 4  | 5 | 6 | 7  | s | 0   | 0    |    | -  |
| 力」    | -                                                                                                    | q   | W      | e  | r. | t | Y | u  | i | 0   | P    | Q  |    |
| 英数    | Cap                                                                                                    | a   | 5      | d  | f  | g | h | j  | k | 1   | ;    | :  | 1  |
| 半角    | 22                                                                                                    | z   | х      | C  | v  | Ь | п | m  |   |     | 1    | 1  | -  |
| 17. S | Ctl                                                                                                    | ^   |        | _  | _  | _ | _ | _  |   | ¥   | [    | ]  | 変換 |
|       |                                                                                                    |     |        |    |    |   |   |    |   |     |      | A  |    |

6 「ダイヤルする番号を正確に入力してく ださい。…」に「\*99\*\*24#」と入力し、 「次へ」をタップする

| dH                                                              | 設   | 定  |    |             |   |   |           | ÷  | E | ŧ 1              | L4:!    | 50         |           |
|-----------------------------------------------------------------|-----|----|----|-------------|---|---|-----------|----|---|------------------|---------|------------|-----------|
| au.NET                                                          |     |    |    |             |   |   |           |    |   |                  |         |            |           |
| ダイヤルする番号を正確に入力してください。外<br>線番号やクレジットカード番号などの追加番<br>号もすべて含めてください。 |     |    |    |             |   |   |           |    |   |                  |         |            |           |
| (*9                                                             | 9** | 24 | #  | )           |   |   |           |    |   |                  |         |            |           |
| 類るが                                                             | 繁に  | 場は | 所  | 1<br>1<br>1 | 動 | た | 0、i<br>報名 | 市の | 局 | 番しま              | を惑<br>す | 更          | ġ         |
|                                                                 |     | ŧ  | ャン | セル          | b |   | 戻         | 6  | ( | $\left( \right)$ | 次       | <u>ر</u> م | $\supset$ |
| 协称                                                              | Esc | 1  | 2  | 3           | 4 | 5 | 6         | 7  | S | 9                | 0       | 4          | +BS       |
| η١                                                              | -   | q  | w  | e           | r | t | Y         | u  | 4 | 0                | P       | Q          | +         |
| 英数                                                              | Gap | а  | 5  | d           | f | g | h         | j  | k | 4                | 2       | 1          |           |
| 半角                                                              | 25  | z  | х  | C           | v | Ь | п         | m  |   |                  | 1       | 1          |           |
| 記号                                                              | Ctl | ^  |    |             |   |   |           |    | 4 | ¥                | [       | 1          | 変換        |
|                                                                 |     |    |    |             |   |   |           |    |   |                  |         | A          | 1         |

「ユーザー名」に「au@au-win.ne.jp」、 「パスワード」に「au」と入力し、「詳 細設定」をタップする

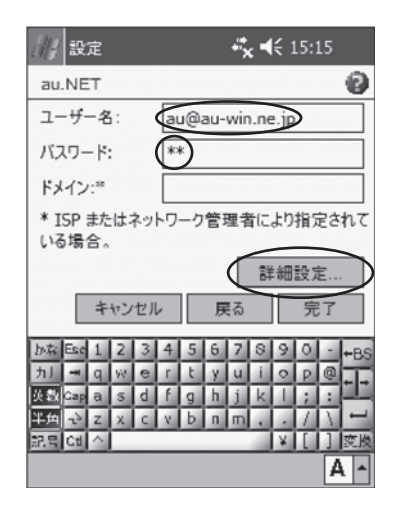

#### 8 「通信速度」をタップして「115200」 をタップする

| 144               | 設           | 定               |       |    |    |    |     | ÷  | E | 1  | 11:      | 01  | ٩   |
|-------------------|-------------|-----------------|-------|----|----|----|-----|----|---|----|----------|-----|-----|
| 詳                 | HH S        | 定               |       |    |    |    | _   |    |   |    |          |     | 0   |
| 通信速度: 115200 👻    |             |                 |       |    |    |    |     |    |   |    |          |     |     |
| ▶ 発信音がしてからダイヤルする  |             |                 |       |    |    |    |     |    |   |    |          |     |     |
| クレジットカードの待ち時間 🛛 秒 |             |                 |       |    |    |    |     |    |   |    |          |     |     |
| EF                | <u>-</u> Д0 | り追              | 加     | 投口 | Ë: |    |     |    |   |    | _        |     |     |
|                   |             |                 |       |    |    |    |     |    |   |    | _        |     |     |
| ⊻                 | 次(          | の民              | 憪     | 内に | こ接 | 続く | 511 | ない | 喝 | 合し | ま取       | th; | 肖す  |
|                   | 멑           | 0               | 秒     | _  | _  | _  | _   | _  | _ | _  | _        | _   |     |
| 全兼                | ĝ :         | <del>1</del> "- | - 1-0 | D設 | 定  | T  | CP/ | IΡ | サ | -7 | <u>۲</u> |     |     |
| 加标                | Esc         | 1               | 2     | 3  | 4  | 5  | 6   | 7  | S | 9  | 0        | 4   | +BS |
| 九                 | -           | q               | W     | e  | ſ  | t  | y   | u  | 1 | 0  | P        | Q   | + - |
| 英数                | Gap         | a               | 5     | d  | f  | g  | h   | j  | k | 4  | ;        | 4   |     |
| 半角                | 22          | Z               | х     | C  | V  | b  | п   | Ш  | 4 |    | 1        | Ţ   | -   |
| 177. <b>E</b>     | Ctl         | ^               | _     | _  | _  | _  | _   | _  | 1 | ¥  | L        | Ц   | 変換  |
|                   |             |                 |       |    |    |    |     |    |   |    |          | P   | 1   |

PDAで使う

インターネット接続 89 9 「TCP/IP」 タブをタップし、すべての チェックを外す

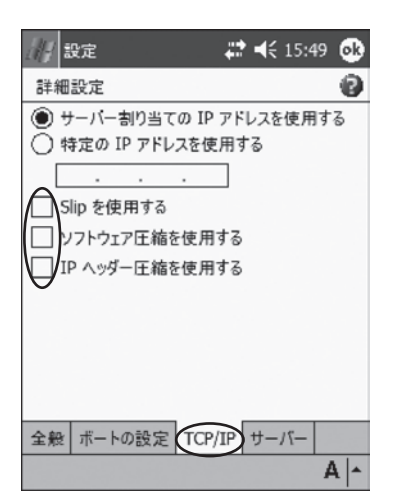

### 10「サーバー」タブをタップし、次のよう に設定して、「OK」をタップする

- 「指定されたサーバーアドレス」をタップ
- ・「プライマリ DNS」に「210.196.3.183」と 入力
- ・「セカンダリ DNS」に「210.141.112.163」 と入力

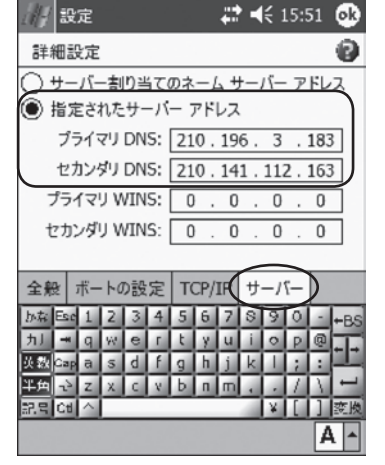

| <i>]]]</i> 設定         | # ◀€ 15:54      |
|-----------------------|-----------------|
| au.NET                | 0               |
| ユーザー名:                | au@au-win.ne.jp |
| バスワード:                | **              |
| ドメイン:*                |                 |
| * ISP またはネット<br>いる場合。 | ワーク管理者により指定されて  |
|                       | 詳細設定            |
| キャンセル                 | ター 展る 完了        |
|                       |                 |
|                       |                 |
|                       |                 |
|                       | A  -            |

(11) 「完了」 をタップする

90

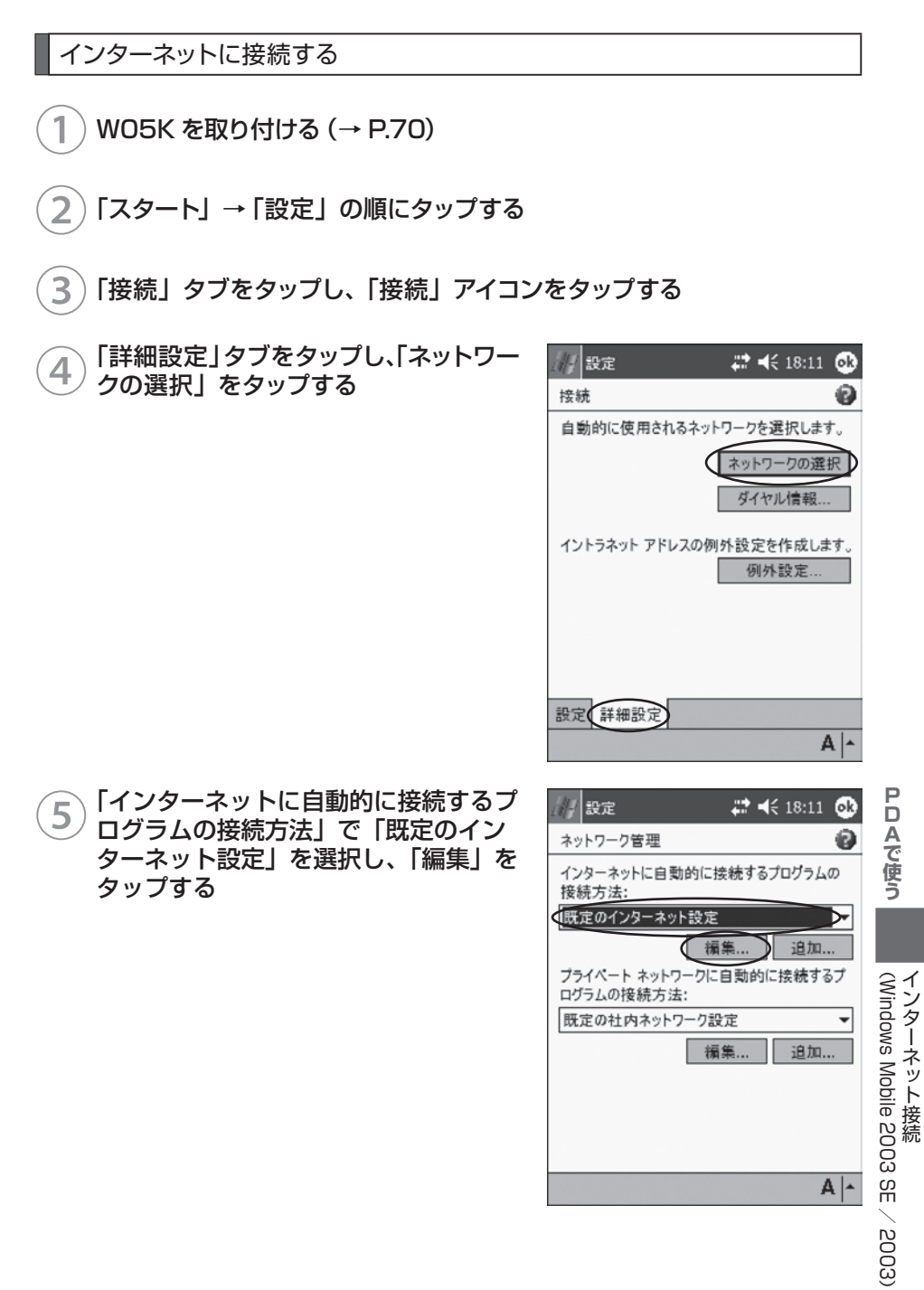

| 6 名前(例:au.NET)をタップし、「OK」<br>をタップする<br>Internet Explorer などのインターネットに接続<br>するプログラムを起動すると、ここで選択した接<br>続で自動的に接続します。 | <ul> <li>設定 は 18:12 (18:12)</li> <li>既定のインターネット設定 ②</li> <li>オブションを表示するには、既存の接続をタップして押したままにします。</li> <li>名助 番号</li> <li>④ au. NET *99**24#</li> <li>編集 追加</li> </ul> |
|----------------------------------------------------------------------------------------------------|----------------------------------------------------------------------------------------------------|
|                                                                                                    | 「編集…」 近加…<br>全般 モデム A ▲                                                                                                    |

お知らせ ● 操作⑥で名前 (例:au.NET) をタップしたまま押さえ、メニューから「接続」 を選択すると、すぐに接続することができます。

#### 注意

● PDA には一定時間操作を行わないと、節電のため自動的に電源を OFF に する機能が設定されています。データ通信中にこの機能が作動するとデー タ通信も切断されますので、長時間のデータ通信で PDA を操作しないと きは、あらかじめ節電設定を OFF に設定してください。

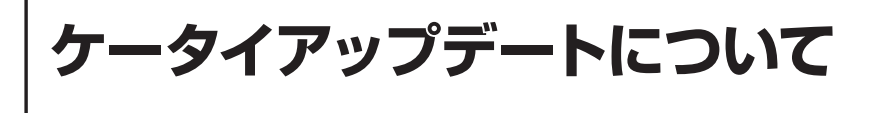

W05K はケータイアップデートに対応しています。

ケータイアップデートは au 電話のソフトウェアを更新する機能です。 ソフトウェアの更新 が必要かどうかネットワークに接続して確認できます。

注意 ● ケータイアップデートを始める前にパソコンの AC 電源を接続してください。 ● ケータイアップデート中は、WO5K を取り外さないでください。 ●開始後は、完了するまで中止できません。 PDA のスリープ復帰時におけるご注意 ● PDA の機種によっては省電力設定等により、一定時間操作を行わないと PDA の電源を自動的に OFF (スリープ)にする機能が搭載されています。 ケータイアップデートをご利用中に PDA がスリープ状態となった場合は、 スリープ復帰後にケータイアップデートを一旦終了していただき、再度ケー タイアップデートを起動していただきますようお願いいたします(その他の アプリケーションをご利用の場合でも PDA がスリープ状態となった場合 は、一旦アプリケーションを終了して再度アプリケーションを起動してか らご使用ください)。 なお、WO5K をご利用の前に PDA の省電力設定にて、スリープ機能を 解除していただきますと上記操作は不要です。

# ケータイアップデートを実行する

1 スタートメニュー→プログラム→ 「W05K SoftWare update」をタッ プする

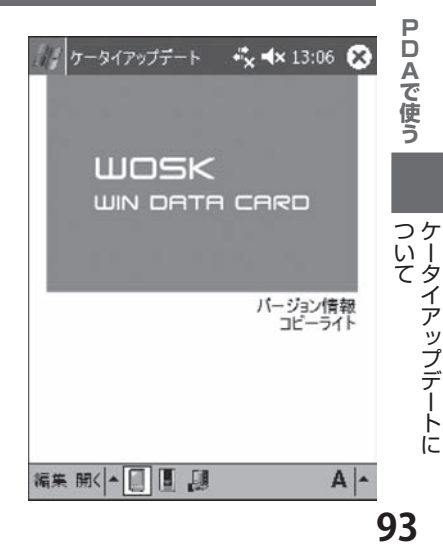

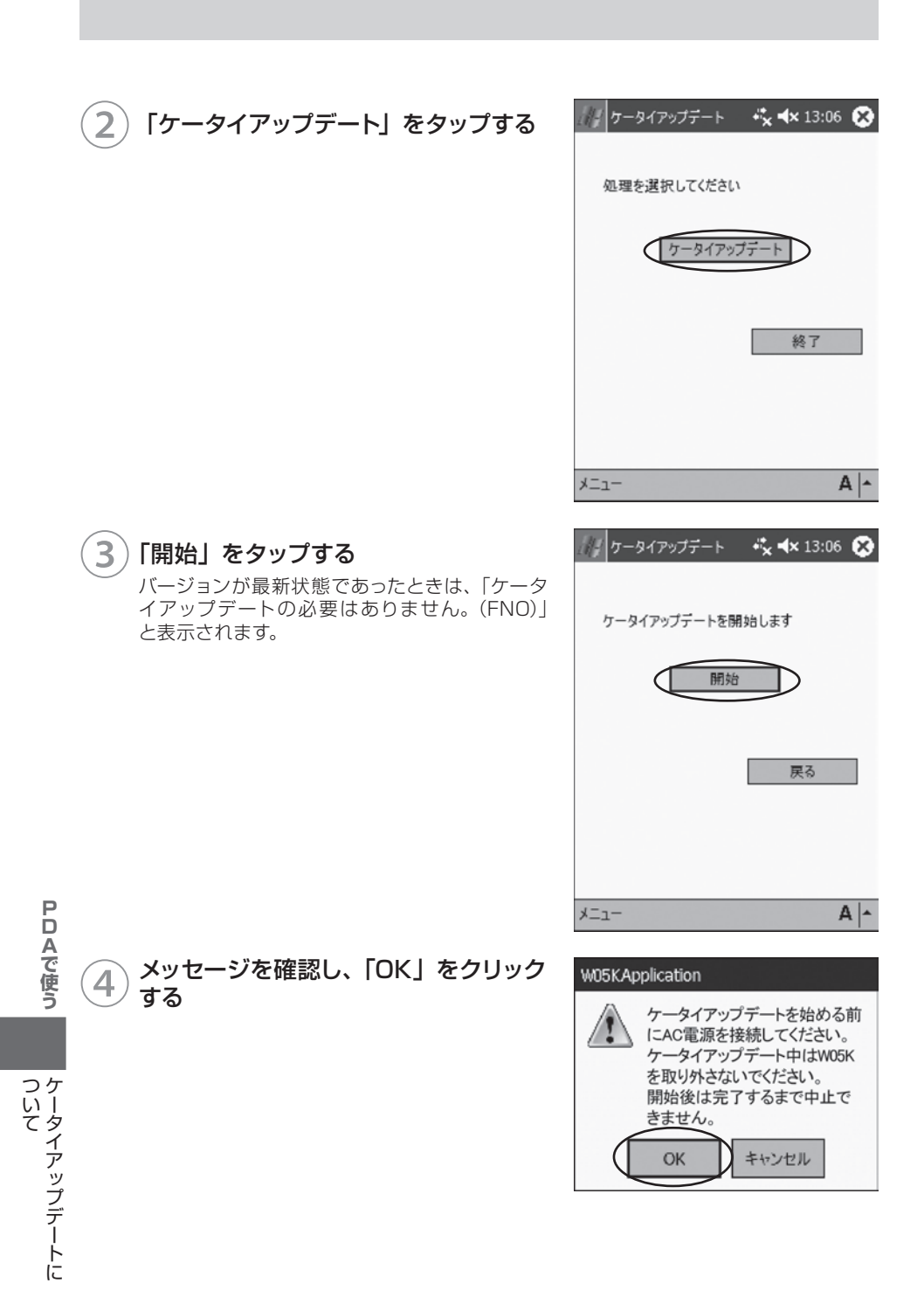

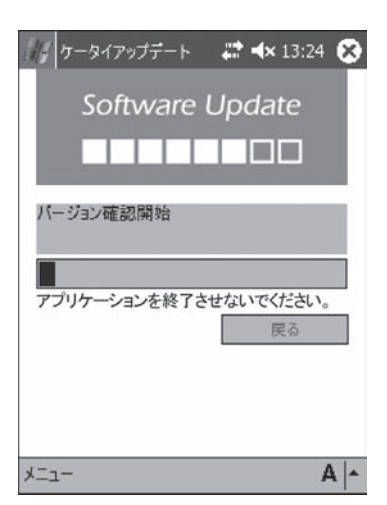

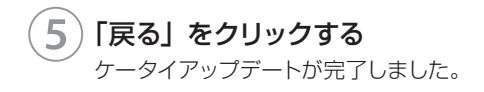

| 🌆 ケータイアップデート 🛛 🗱 🐟 13:25 😣 |
|----------------------------|
| Software Update            |
|                            |
| ケータイアップデートが正常に完了しました。      |
|                            |
| 戻る                         |
|                            |
|                            |
| A A                        |

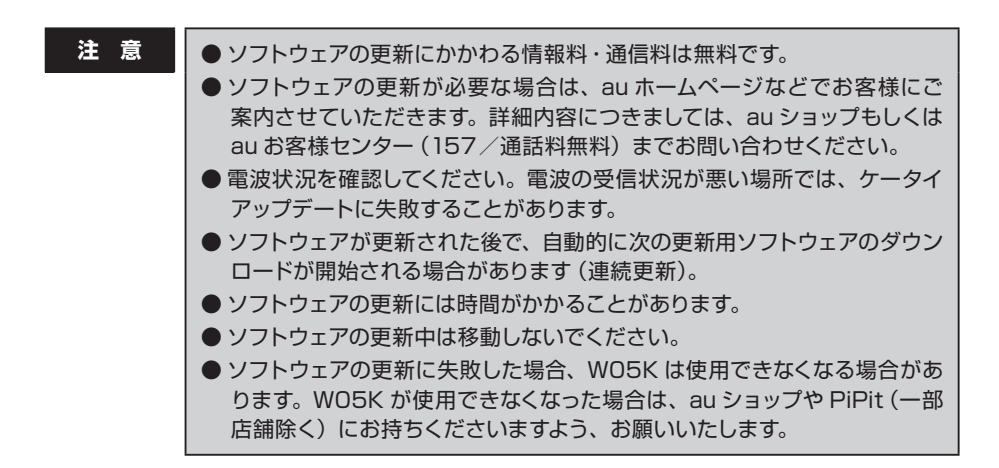

ついて ついて

# 付録

| AT コマンド            | 98    |
|--------------------|-------|
| 故障かな?と思ったら         | 102   |
| W05K が動作しない場合の確認方法 | . 110 |
| アフターサービスについて       | .114  |
| 主な仕様               | .116  |
| 索引                 | . 117 |
|                    |       |

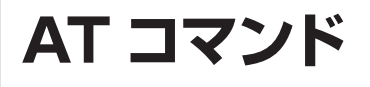

# AT コマンドについて

W05K は AT コマンドに準拠しています。通常はダイヤラなどの通信ソフトが AT コマンドを発行するため、AT コマンドを意識する必要はありません。独自に W05K を制御して 通信を行いたいときは、通信ソフトウェアを利用して、AT コマンドを入力してください。

#### AT コマンドの入力例

操作は Windows XP のハイパーターミナルを使用して AT コマンドを入力する例です。 「AT」に続いてコマンドとパラメータを入力し、Enter キーを押します。「AT」およびコマ ンドの入力は、大文字、小文字どちらでもかまいません。

1) W05K をパソコンに取り付ける

2 「スタート」→「すべてのプログラム」(または「プログラム」)→「アクセ サリ」→「通信」→「ハイパーターミナル」の順にクリックする

3 「名前」に任意の名前 (例:WO5K)を 入力し、「OK」をクリックする

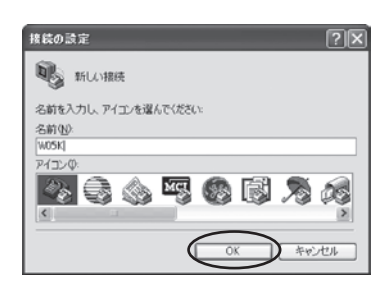

4 「接続方法」で使用したい COM ポート を選択し、「OK」をクリックする

| 接続の設定               | ?×                              |
|---------------------|---------------------------------|
| 🗞 мобк              |                                 |
| 電話番号の情報を            | 入力してください。                       |
| 囯/地城番号( <u>C</u> ): | 日本 (81)                         |
| 市外局番(E):            | 042                             |
| 電話番号(P):            |                                 |
| 接続方法(N):            | ThinkPad Integrated 56K Modem 💙 |
|                     | OK         キャンセル                |

ATコマンド

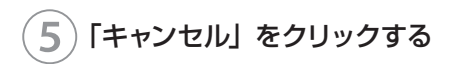

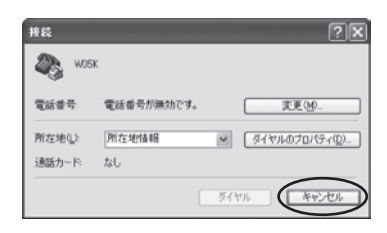

#### 6 「at」と入力し、Enter キーを押す W05K と通信できる状態になっていると、「OK」 と表示されます。

| ରେ କାହି କାହି କା |  |
|-----------------|--|
| at<br>OK        |  |
|                 |  |
|                 |  |
|                 |  |
|                 |  |

# AT コマンドリファレンス

# AT コマンド

| コマンド | パラメータ   | 説明                                                                                                    |
|------|---------|----------------------------------------------------------------------------------------------------|
| D    | 電話番号    | Packet 通信で発信する                                                                                                    |
| E    | 0       | コマンドエコーしない                                                                                                    |
|      | 1 (初期値) | コマンドエコーする                                                                                                    |
| H    | 0       | 通信を切断する<br>切断が完了すると、オンラインコマンドモードからコマンドモー<br>ドへ遷移する<br>パラメータ O は省略可、O 以外は ERROR を返す                                                            |
| 1    | 1       | 製品名を表示する (W05K)                                                                                                    |
|      | 2       | 対象電話機 (1X WIN)                                                                                                    |
|      | 3       | 製造メーカーを表示する (KYOCERA)                                                                                                    |
|      | 6       | 電話番号を表示する                                                                                                    |
| Q    | 0(初期値)  | リザルトコードを返す                                                                                                    |
|      | 1       | リザルトコードを返さない( インフォメーション・レスポンスは<br>返す)                                                                                                    |
| V    | 0       | リザルトコードを数字形式で返す<br>リザルトコード<br>く数字 > <cr><br/>インフォメーション・レスポンス<br/><text><cr><lf></lf></cr></text></cr>                                         |
|      | 1(初期値)  | リザルトコード<br><cr><lf><br/>&lt;文字&gt;<cr><lf><br/>インフォメーション・レスポンス<br/><cr><lf><br/><text><cr><lf></lf></cr></text></lf></cr></lf></cr></lf></cr> |
| Z    | 0       | 不揮発性メモリに保存されている内容でリセットする<br>オンラインモード時は実行できない                                                                                                  |
| &D   | 2       | データ端末レディ信号が ON から OFF になると通信を切断し、<br>オンラインモードからオフラインコマンドモードに遷移する<br>Packet 通信の場合、インアクティブモードへ遷移する                                              |
| &F   | 0       | 工場出荷時の設定にリセットする<br>パラメータ O は省略可、O 以外は ERROR を返す<br>オンラインモード時は初期化して通信を切断する                                                                     |
| W.   | _       | 現在の設定を不揮発性メモリに保存する<br>適用範囲<br>EO-E1、QO-Q1、VO-V1、&D2                                                                                           |

# リザルトコード

| 数字形式 | 文字形式       | 説明                         |
|------|------------|----------------------------|
| 0    | OK         | コマンドが正常に実行されました            |
| 1    | CONNECT    | オンラインモード遷移時に、このコードを送ります    |
| 3    | NO CARRIER | オフラインモード遷移時に、このコードを送ります    |
| 4    | ERROR      | コマンドの入力エラー、または実行できないコマンドです |
| 29   | DELAYED    | 通信が規制中です                   |

故障かな?と思ったら

# パソコンの場合

| 症状                                  | 原因                                                                                                    | ページ |
|-------------------------------------|----------------------------------------------------------------------------------------------------|-----|
| W05K を差し込んでも<br>パソコンがまったく反応<br>しない  | <ul> <li>● PC カードアダプタと W05K が正しくパソコンに接続されていない可能性があります。</li> <li>PC カードアダプタと W05K をもう一度、奥までしっかりと差し込んでください。</li> </ul>                    | 16  |
|                                     | ● 省エネタイプのパソコンでは PC カードへの電源を OFF にしているものがあります。<br>パソコンの取扱説明書に従い、電源の状態を確認してください。                                                          | _   |
|                                     | ● W05K がパソコンに正しく認識されていない可能性があります。<br>モデムとして正しく認識されていることを確認してください。                                                                       | 110 |
|                                     | ● W05K のドライバが正常に機能していない可能性がありま<br>す。<br>ドライバが正常に機能しているか確認してください。                                                                        | 110 |
|                                     | ●リソースが競合している可能性があります。<br>システムのデバイスマネージャでリソースの競合などがない<br>ことを確認してください。リソースが競合している場合は、<br>赤外線機能やプリンタポートなどを、使用しないデバイスに<br>設定してリソースを空けてください。 | _   |
| データ通信ができない                          | <ul> <li>● PC カードアダプタと W05K が正しくパソコンに接続されていない可能性があります。</li> <li>PC カードアダプタと W05K をもう一度、奥までしっかりと差し込んでください。</li> </ul>                    | 16  |
|                                     | ● W05K がパソコンに正しく認識されていない可能性があります。<br>モデムとして正しく認識されていることを確認してください。                                                                       | 110 |
|                                     | ● WO5Kのドライバが正常に機能していない可能性があります。<br>す。<br>ドライバが正しくインストールされていることを確認してください。                                                                | 110 |
| 「ダイヤル先のコン<br>ピュータが応答しませ<br>ん」と表示される | ● ご利用になるプロバイダへの接続設定が正しくない可能性<br>があります。<br>設定内容を確認してください。                                                                                | _   |

102

付録

故障かな?と思ったら

| 症状                                               | 原因                                                                                                    | ページ |
|--------------------------------------------------|----------------------------------------------------------------------------------------------------|-----|
| 「モデムは他のネット<br>ワークまたは他のプログ<br>ラムが使用中です」と表<br>示される | ● W05K がパソコンに正しく認識されていない可能性があります。 モデムとして正しく認識されていることを確認してください。                                                                     | 110 |
|                                                  | ● WO5Kのドライバが正常に機能していない可能性があります。 ドライバが正しくインストールされていることを確認してく                                                                        | 110 |
|                                                  | ださい。                                                                                                    |     |
|                                                  | ●ご利用になるプロバイダへの接続設定が正しくない可能性が<br>あります。<br>設定内容を確認してください。                                                                            | 110 |
| モデムが正しく応答しな<br>い                                 | ● <b>モデムの設定が正しくない可能性があります</b> 。<br>モデムの設定を確認してください。                                                                                | 111 |
| インターネットに接続で<br>きない                               | <ul> <li>● ご利用になるプロバイダとの契約が完了していない可能性があります。</li> <li>ご利用になるプロバイダとの契約が完了しているか確認してください。</li> </ul>                                   | _   |
|                                                  | ● ご利用になるプロバイダへの接続設定が正しくない可能性が<br>あります。<br>設定内容を確認してください。                                                                           | -   |
| データ通信時、相手につ<br>ながるとすぐに切れてし<br>まう                 | ● 通信条件の設定が通信相手と合っていない場合があります。<br>実行中のアブリを終了してください。<br>通信方式の種類・ID 番号・パスワード・データ形式などを<br>確認してください。また、サーバーの設定・TCP/IP の設定<br>も確認してください。 | _   |
| 通信が安定しない                                         | ● 電波の状態や回線の状態が悪いことがあります。<br>W05K の表示ランプを確認してください。電波状況が悪け<br>れば、電波状況のよいところ(表示ランプが点灯する)まで<br>移動してください。                               | 13  |
|                                                  | ● 通信相手とデータ形式が合っていない可能性があります。<br>データ形式を確認してください。                                                                                    | 111 |
| 通信速度が遅く感じる                                       | ● 電波の状態や回線の状態が悪いことがあります。<br>W05Kの表示ランプを確認してください。電波状況が悪ければ、電波状況のよいところ(表示ランプが点灯する)まで<br>移動してください。                                    | 13  |
|                                                  | ● 通信条件の設定が通信相手と合っていない場合があります。<br>通信方式の種類・ID 番号・パスワード・データ形式などを<br>確認してください。また、サーバーの設定・TCP/IP の設定<br>も確認してください。                      | _   |
| 通信をしていないのにパ<br>ソコン本体の電力を消耗<br>する                 | <ul> <li>● 通信ソフトウェアを起動していると通信していなくても電力<br/>を消耗します。</li> <li>通信をしないときは、できるだけ通信ソフトウェアを終了させるようにしてください。</li> </ul>                     | _   |
|                                                  | ● ケータイアップデート起動中は通信をしていなくても電力を<br>消耗します。<br>ケータイアップデートを使用しないときは、アプリケーショ<br>ンを終了させてください。                                             | _   |

故障かな?と思ったら

| 症状                      | 原因                                                                                                    | ページ |
|-------------------------|----------------------------------------------------------------------------------------------------|-----|
| 付近のテレビやラジオな<br>どに雑音がはいる | ● WO5K は電子機器ですので若干ながらノイズを発生します。これは法令でも許容されているごく微弱な量ですが、近くに置かれたテレビやラジオに影響を与えることもあります。<br>テレビやラジオからパソコンや WO5K を離すようにしてください。 | 6   |

# PDA の場合

| 症状                               | 原因                                                                                                    | ページ |
|----------------------------------|----------------------------------------------------------------------------------------------------|-----|
| WO5K を差し込んでも<br>PDA がまったく反応し     | ● W05K が正しく PDA に接続されていない可能性がありま<br>す。                                                                        | 70  |
| ない                               | W05K をもう一度、奥までしっかりと差し込んでください。                                                                                 |     |
| データ通信ができない                       | ● WO5K が正しく PDA に接続されていない可能性があります。 WO5K をもう一度、奥までしっかりと差し込んでください。                                              | 70  |
| インターネットに接続で<br>きない               | ● モデムの設定が正しくない可能性があります。<br>モデムの設定を確認してください。                                                                   | 112 |
|                                  | ● ご利用になるプロバイダとの契約が完了していない可能性があります。<br>ご利用になるプロバイダとの契約が完了しているか確認してください。                                        | _   |
|                                  | ● ご利用になるプロバイダへの接続設定が正しくない可能性が<br>あります。<br>設定内容を確認してください。                                                      | _   |
| データ通信時、相手につ<br>ながるとすぐに切れてし<br>まう | ● 通信条件の設定が通信相手と合っていない場合があります。<br>通信方式の種類・ID 番号・パスワード・データ形式などを<br>確認してください。また、サーバーの設定・TCP/IP の設定<br>も確認してください。 | 112 |
| 通信が安定しない                         | ● 電波の状態や回線の状態が悪いことがあります。<br>W05K の表示ランプを確認してください。電波状況が悪け<br>れば、電波状況のよいところ(表示ランプが点灯する)まで<br>移動してください。          | 13  |
|                                  | ● 通信相手とデータ形式が合っていない可能性があります。<br>データ形式を確認してください。                                                               | 112 |
| 通信速度が遅く感じる                       | ● 電波の状態や回線の状態が悪いことがあります。<br>W05Kの表示ランプを確認してください。電波状況が悪ければ、電波状況のよいところ(表示ランプが点灯する)まで<br>移動してください。               | -   |
|                                  | ● 通信条件の設定が通信相手と合っていない場合があります。<br>通信方式の種類・ID 番号・パスワード・データ形式などを<br>確認してください。また、サーバーの設定・TCP/IP の設<br>定も確認してください。 | 112 |

付録

故障かな?と思ったら

| 症状                         | 原因                                                                                                    | ページ |
|----------------------------|----------------------------------------------------------------------------------------------------|-----|
| 通信をしていないのに<br>PDA の電力を消耗する | ● PDA より電源を供給しますので、W05K を取り付けたままだと PDA の電力を消耗します。 W05K を使用していないときは取り外してください。                                                          | 70  |
| 付近のテレビやラジオな<br>どに雑音がはいる    | ● WO5K は電子機器ですので若干ながらノイズを発生します。<br>これは法令でも許容されているごく微弱な量ですが、近くに<br>置かれたテレビやラジオに影響を与えることもあります。<br>テレビやラジオからパソコンや WO5K を離すようにしてく<br>ださい。 | 6   |

●さらに詳しい情報をお知りになりたい場合は、下記サイトでご案内しております。 http://www.kyocera.co.jp/prdct/telecom/consumer/w05k/index.html

# エラーメッセージ表示 (パソコンの場合)

| 症状                                      | 原因                                                                     |
|-----------------------------------------|------------------------------------------------------------------------|
| 「サポート対象外のシステムで<br>す。処理を中断します」と表示<br>される | ● サポート対象外の OS にインストールされた可能性があります。<br>サポート対象の OS にインストールしてください。         |
| 「通信デバイスが存在しないか、                         | ● WO5K がパソコンに正しく認識されていない可能性があります。                                      |
| または検出されませんでした。                          | す。                                                                     |
| 処理を中断します。」と表示さ                          | モデムとして正しく認識されていることを確認してください。                                           |
| 10                                      | ● WO5Kのドライバが正常に機能していない可能性があります。<br>ドライバが正しくインストールされていることを確認してくだ<br>さい。 |
| 「内蔵メモリーの残量が不足し                          | ● プログラム実行用メモリの残量が不足している可能性がありま                                         |
| ています。処理を中断します。」                         | す。                                                                     |
| と表示される                                  | 不要なアプリケーションを終了後に再度実行してください。                                            |
| 「ケータイアップデートに失敗                          | ● ケータイアップデートに失敗した可能性があります                                              |
| しました。(FSTOP)」と表示                        | (開始確認中 強制終了)。                                                          |
| される                                     | しばらく待ってから再度実行してください。                                                   |
| 「ケータイアップデートに失敗                          | ● ケータイアップデートに失敗した可能性があります                                              |
| しました。(FSZOV)」と表示                        | (更新ファイル確認中 更新ファイルサイズオーバー)。                                             |
| される                                     | しばらく待ってから再度実行してください。                                                   |
| 「ケータイアップデートに失敗                          | ● ケータイアップデートに失敗した可能性があります                                              |
| しました。(FCFHHO)」と表                        | (更新ファイル確認中 ハードハンドオフ発生)。                                                |
| 示される                                    | しばらく待ってから再度実行してください。                                                   |
| 「ケータイアップデートに失敗                          | ● ケータイアップデートに失敗した可能性があります                                              |
| しました。(FCFTO)」と表示                        | (更新ファイル確認中 タイムアウト)。                                                    |
| される                                     | しばらく待ってから再度実行してください。                                                   |
| 「ケータイアップデートに失敗                          | ● ケータイアップデートに失敗した可能性があります                                              |
| しました。(FCSTOP)」と表                        | (更新ファイル確認中 更新処理強制終了)。                                                  |
| 示される                                    | しばらく待ってから再度実行してください。                                                   |
| 「ケータイアップデートに失敗                          | ● ケータイアップデートに失敗した可能性があります                                              |
| しました。(FDLHHO)」と表                        | (ファイルダウンロード中 ハードハンドオフ発生)。                                              |
| 示される                                    | しばらく待ってから再度実行してください。                                                   |
| 「ケータイアップデートに失敗                          | ● ケータイアップデートに失敗した可能性があります                                              |
| しました。(FDLNG)」と表示                        | (ファイルダウンロード中 不正ファイルダウンロード)。                                            |
| される                                     | しばらく待ってから再度実行してください。                                                   |
| 「ケータイアップデートに失敗                          | ● ケータイアップデートに失敗した可能性があります                                              |
| しました。(FDLTO)」と表示                        | (ファイルダウンロード中 タイムアウト)。                                                  |
| される                                     | しばらく待ってから再度実行してください。                                                   |
| 「ケータイアップデートに失敗                          | ● ケータイアップデートに失敗した可能性があります                                              |
| しました。(FDLSTOP)」と表                       | (ファイルダウンロード中 アップロード失敗)。                                                |
| 示される                                    | しばらく待ってから再度実行してください。                                                   |

故障かな?と思ったら
| 症状                                                         | 原因                                                                                        |
|------------------------------------------------------------|-------------------------------------------------------------------------------------------|
| 「電波状態のよいところへ移動<br>してから実行してください。<br>(NO CARRIER)」と表示され<br>る | ● ケータイアップデートに失敗した可能性があります<br>(開始確認中、圏外)。<br>電波状態を確認後、しばらく待ってから再度実行してください。                 |
| 「アプリが実行中です。終了し<br>てください。(KUPRUNNIG)」<br>と表示される             | ● ケータイアップデートに失敗した可能性があります<br>(開始確認中 アプリ実行中)。<br>実行中のアプリを終了してください。<br>しばらく待ってから再度実行してください。 |
| 「ケータイアップデート中断で<br>きませんでした。」と表示され<br>る                      | ● ケータイアップデートが中断できなかった可能性があります<br>(ケータイアップデート中断エラー)。                                       |
| 「デバイスからの応答がありま<br>せん。処理を中断します。」と<br>表示される                  | ● ケータイアップデートに失敗した可能性があります<br>(AT コマンド受信タイムアウト)。<br>しばらく待ってから再度実行してください。                   |
|                                                            | ● 電波状態の取得に失敗した可能性があります<br>(AT コマンド受信タイムアウト)。<br>しばらく待ってから再度実行してください。                      |
|                                                            | ● ダイアルアップ接続結果表示に失敗した可能性があります<br>(AT コマンド受信タイムアウト)。<br>しばらく待ってから再度実行してください。                |

# エラーメッセージ表示 (PDA の場合)

| 症状               | 原因                                                                                                    |
|------------------|----------------------------------------------------------------------------------------------------|
| 「サポート対象外のシステムで   | ● サポート対象外の OS にインストールされた可能性がありま                                                                          |
| す。処理を中断します」と表示   | す。                                                                                                    |
| される              | サポート対象の OS にインストールしてください。                                                                                |
| 「通信デバイスが存在しないか、  | ● W05K が PDA に正しく認識されていない可能性があります。                                                                       |
| または検出されませんでした。   | モデムとして正しく認識されていることを確認してください。                                                                             |
| 処理を中断します。」と表示される | ● WO5Kのドライバが正常に機能していない可能性があります。<br>ドライバが正しくインストールされていることを確認してくだ<br>さい。                                   |
|                  | ● PDA が一旦、スリーブ状態になった可能性があります。<br>スリープ状態となった場合は、スリープ復帰後にケータイアッ<br>プデートを一旦、終了していただき、再度ケータイアップデートを起動してください。 |
| 「内蔵メモリーの残量が不足し   | ● プログラム実行用メモリの残量が不足している可能性がありま                                                                           |
| ています。処理を中断します。」  | す。                                                                                                    |
| と表示される           | 不要なアプリケーションを終了後に再度実行してください。                                                                              |
| 「ケータイアップデートに失敗   | ● ケータイアップデートに失敗した可能性があります                                                                                |
| しました。(FSTOP)」と表示 | (開始確認中 強制終了)。                                                                                            |
| される              | しばらく待ってから再度実行してください。                                                                                     |
| 「ケータイアップデートに失敗   | ● ケータイアップデートに失敗した可能性があります                                                                                |
| しました。(FSZOV)」と表示 | (更新ファイル確認中 更新ファイルサイズオーバー)。                                                                               |
| される              | しばらく待ってから再度実行してください。                                                                                     |
| 「ケータイアップデートに失敗   | ● ケータイアップデートに失敗した可能性があります                                                                                |
| しました。(FCFHHO)」と表 | (更新ファイル確認中 ハードハンドオフ発生)。                                                                                  |
| 示される             | しばらく待ってから再度実行してください。                                                                                     |
| 「ケータイアップデートに失敗   | ● ケータイアップデートに失敗した可能性があります                                                                                |
| しました。(FCFTO)」と表示 | (更新ファイル確認中 タイムアウト)。                                                                                      |
| される              | しばらく待ってから再度実行してください。                                                                                     |
| 「ケータイアップデートに失敗   | ● ケータイアップデートに失敗した可能性があります                                                                                |
| しました。(FCSTOP)」と表 | (更新ファイル確認中 更新処理強制終了)。                                                                                    |
| 示される             | しばらく待ってから再度実行してください。                                                                                     |
| 「ケータイアップデートに失敗   | ● ケータイアップデートに失敗した可能性があります                                                                                |
| しました。(FDLHHO)」と表 | (ファイルダウンロード中 ハードハンドオフ発生)。                                                                                |
| 示される             | しばらく待ってから再度実行してください。                                                                                     |
| 「ケータイアップデートに失敗   | ● ケータイアップデートに失敗した可能性があります                                                                                |
| しました。(FDLNG)」と表示 | (ファイルダウンロード中 不正ファイルダウンロード)。                                                                              |
| される              | しばらく待ってから再度実行してください。                                                                                     |
| 「ケータイアップデートに失敗   | ● ケータイアップデートに失敗した可能性があります                                                                                |
| しました。(FDLTO)」と表示 | (ファイルダウンロード中 タイムアウト)。                                                                                    |
| される              | しばらく待ってから再度実行してください。                                                                                     |

故障かな?と思ったら

| 症状                                                         | 原因                                                                           |
|------------------------------------------------------------|------------------------------------------------------------------------------|
| 「ケータイアップデートに失敗<br>しました。(FDLSTOP)」と表<br>示される                | ● ケータイアップデートに失敗した可能性があります<br>(ファイルダウンロード中 アップロード失敗)。<br>しばらく待ってから再度実行してください。 |
| 「電波状態のよいところへ移動<br>してから実行してください。<br>(NO CARRIER)」と表示され<br>る | ● ケータイアップデートに失敗した可能性があります<br>(開始確認中、圏外)。<br>電波状態を確認後、しばらく待ってから再度実行してください。    |
| 「ケータイアップデート中断で<br>きませんでした。」と表示され<br>る                      | ● ケータイアップデートが中断できなかった可能性があります<br>(ケータイアップデート中断エラー)。                          |
| 「デバイスからの応答がありま<br>せん。処理を中断します。」と<br>表示される                  | ● ケータイアップデートに失敗した可能性があります<br>(AT コマンド受信タイムアウト)。<br>しばらく待ってから再度実行してください。      |
|                                                            | ● 電波状態の取得に失敗した可能性があります<br>(AT コマンド受信タイムアウト)。<br>しばらく待ってから再度実行してください。         |
|                                                            | ● ダイアルアップ接続結果表示に失敗した可能性があります<br>(AT コマンド受信タイムアウト)。<br>しばらく待ってから再度実行してください。   |

# WO5K が動作しない場合の 確認方法

# パソコンの場合

確認方法は、Windows XP の例です。なお、Windows Vista、Windows 2000 でも、 Windows XP に準じた手順で確認することができます。

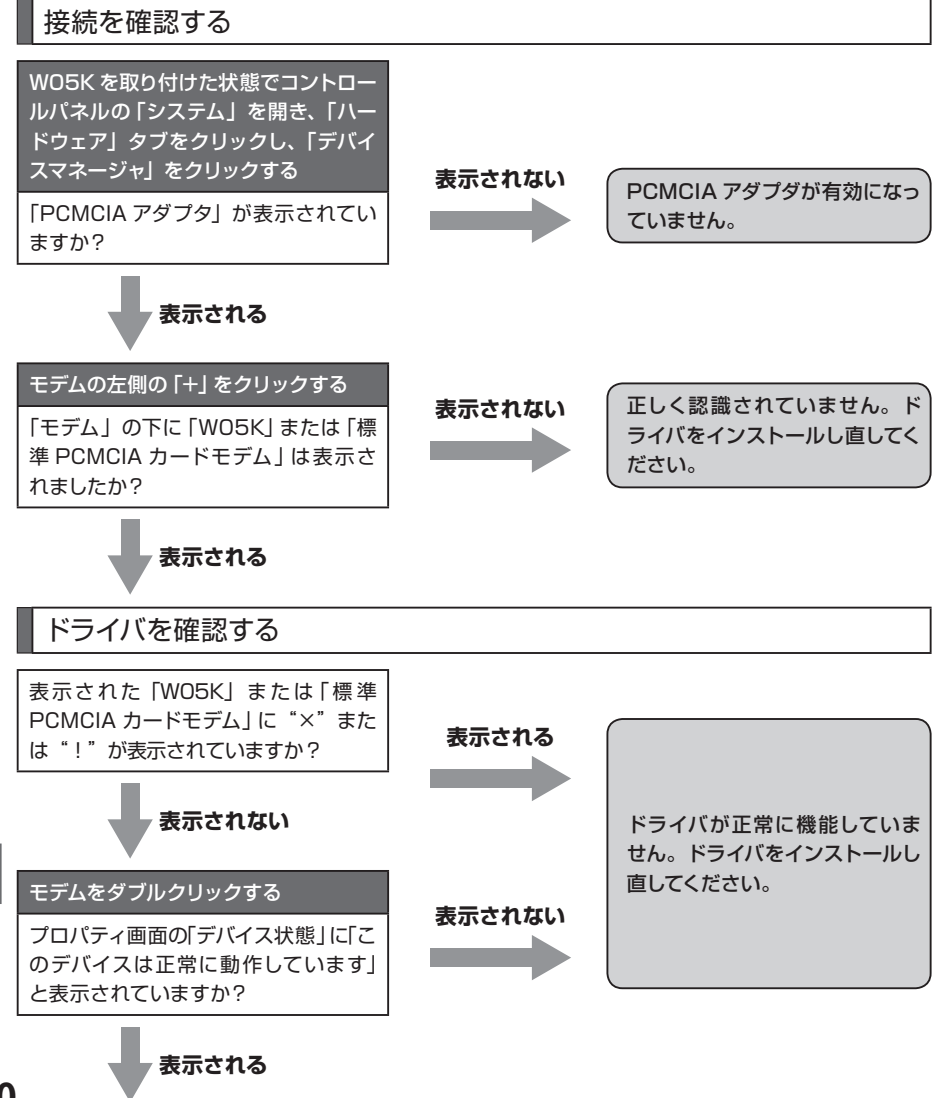

WO5Kが動作しない場合の確認方法

110

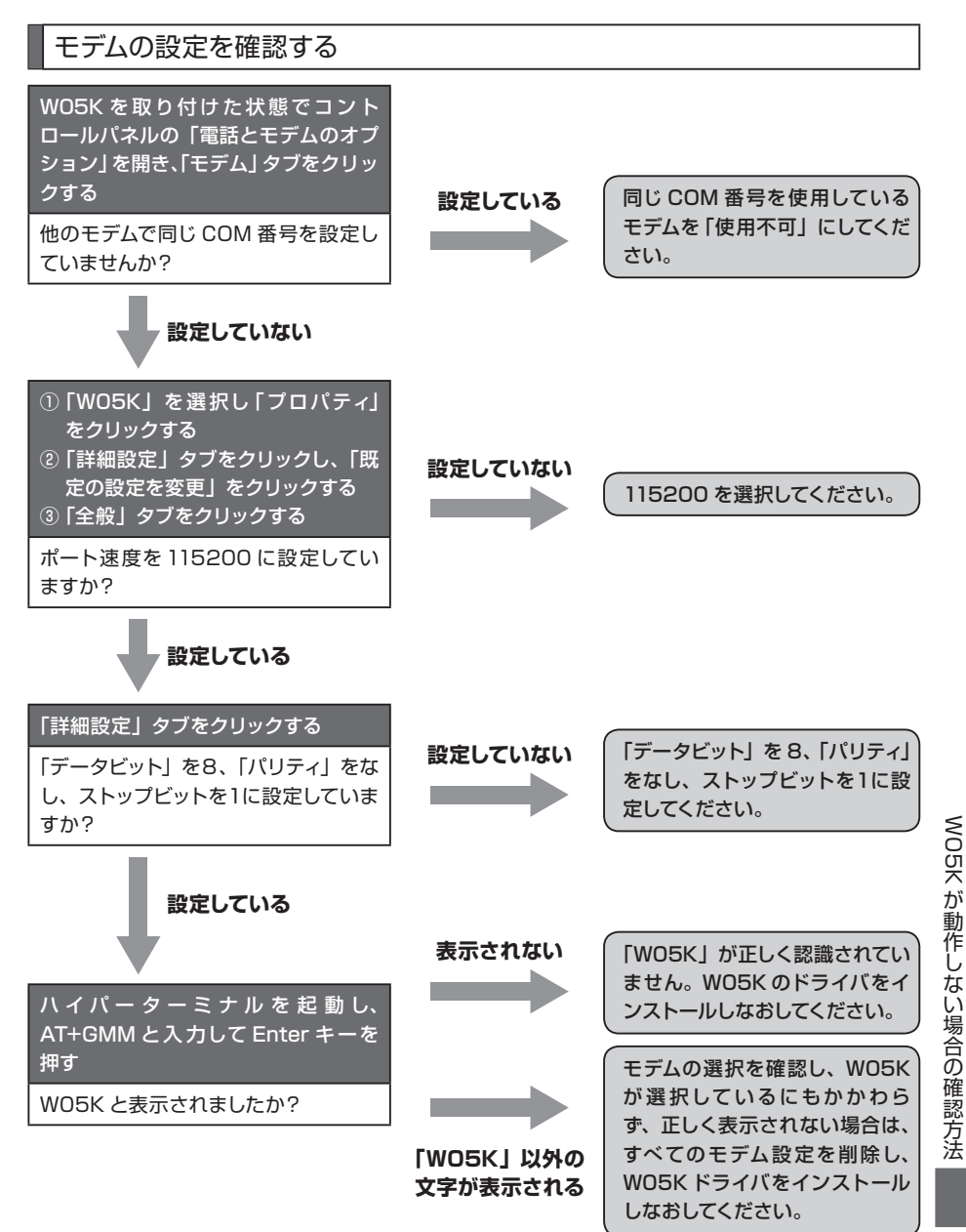

# PDAの場合

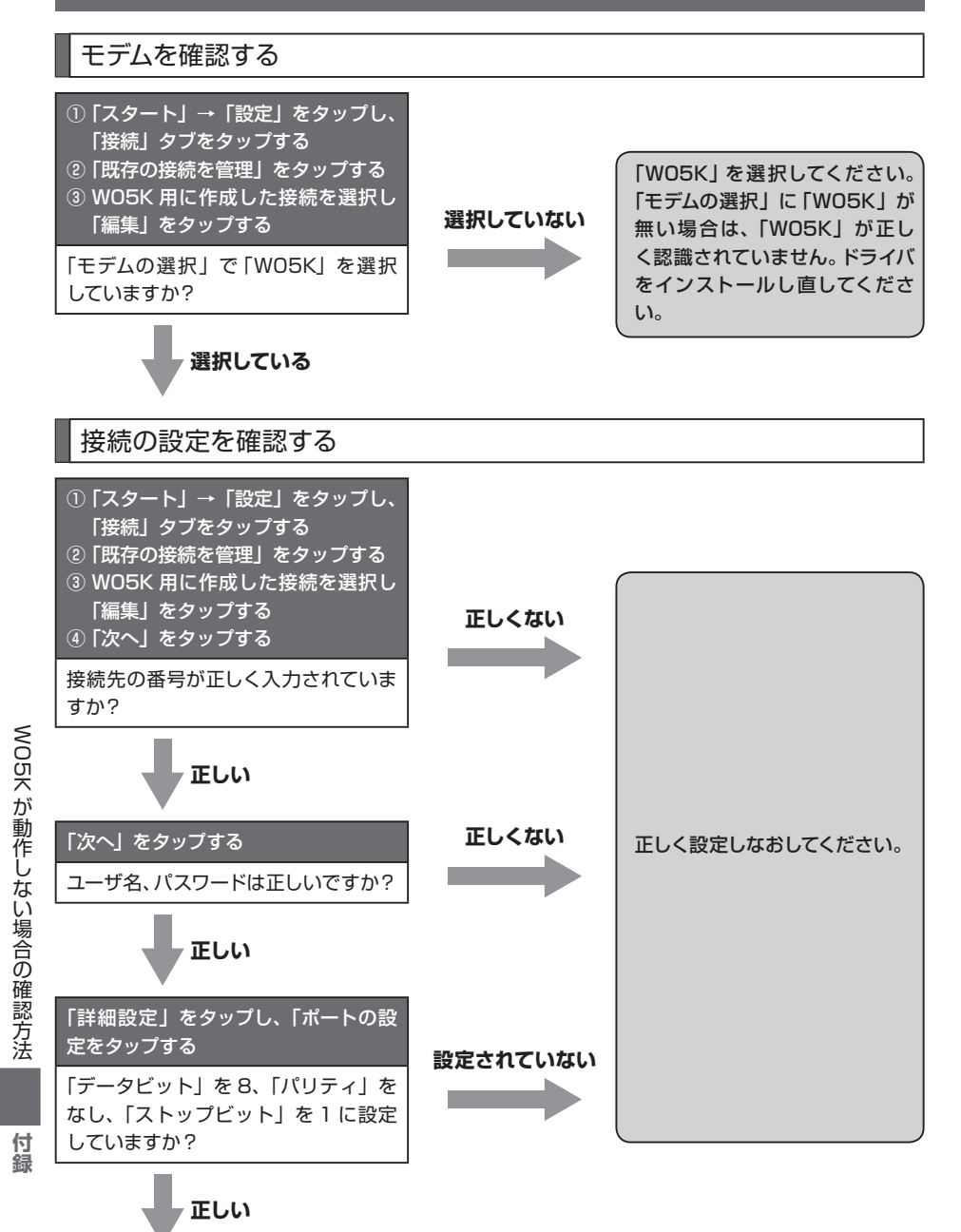

112

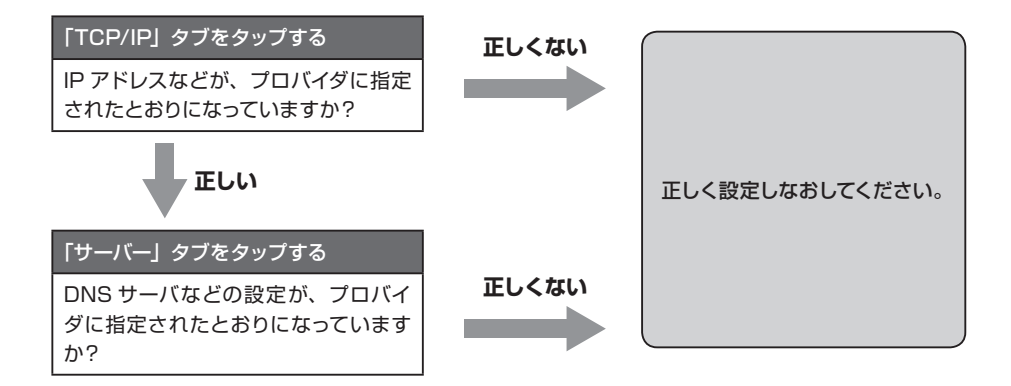

アフターサービスについて

### ■修理を依頼されるときは

修理については、au ショップもしくは au お客様センターまでお問い合わせください。

| 保証期間中 | 保証書に記載されている当社無償修理規定に基づき、修理いたします。    |
|-------|-------------------------------------|
| 保証期間外 | 修理によりご使用できる場合はお客様のご要望により、有償修理いたします。 |

※メモリの内容などは、修理する際に消える可能性がありますので、お控えください。なお、 メモリの内容などが変化・消失した場合の損害および逸失利益については、当社では一 切の責任を負いかねます。あらかじめご了承ください。

※修理の際、当社の品質基準に適合した再利用部品を使用することがあります。

※保証サービス、修理代金割引サービス、水濡れ・全損時リニューアルサービスにて交換 した機械部品は当社にて回収しリサイクルを行いますのでお客様へ返却することはでき ません。

#### ■補償用性能部品について

当社はこの W05K 本体およびその周辺機器の補修用性能部品を製造終了後 6 年間保有 しております。補修用性能部品とは、その製品の機能を維持するために必要な部品です。

#### ■保証書について

保証書はお買い上げの販売店で「販売店名・お買い上げ日」などの記入をご確認のうえ、 内容をよくお読みいただき、大切に保管してください。

### ■安心ケータイサポートについて

au 電話を長期間安心してご利用いただくために、月額会員アフターサービス制度「安心 ケータイサポート」をご用意しています(月額315円、税込)。故障や盗難・紛失など、 あらゆるトラブルの補償を拡大するサービスです。本サービスの詳細につきましては、au ショップもしくは au お客様センターへお問い合わせください。

※ご入会は、au 電話のお買い上げ時のお申し込みに限ります。

※ご退会された場合は、次回の au 電話のご購入時まで再入会はできません。

- ※機種変更・端末増設などをされた場合、最新の販売履歴のある au 電話のみが本サービ スの提供対象となります。
- ※au 電話を譲渡・承継された場合、安心ケータイサポートの加入状態は譲受者に引き継 がれます。

#### ※機種変更時・端末増設時・紛失時あんしんサービスなどにより、新しい au 電話をご購 付 入いただいた場合、以前にご利用の au 電話に対する [安心ケータイサポート] は自動 的に退会となります。

※サービス内容は予告なく変更する場合があります。

緑

| サービス内容抜粋                                                                                        | 安心ケータイサポート会員                        | 無料会員                                  |
|-------------------------------------------------------------------------------------------------|-------------------------------------|---------------------------------------|
| ①保証サービス<br>注:保証内の場合、無償修理                                                                        | 5年保証サービス                            | 3年保証サービス                              |
| <ul> <li>②修理代金割引サービス</li> <li>注:水濡れ・全損以外の故障の場合、<br/>修理代金を割引</li> </ul>                          | 全額割引(無料)                            | お客様負担額 5250 円(税込)                     |
| <ul> <li>③水濡れ・全損時リニューア<br/>ルサービス</li> <li>注:水濡れ・全損の故障の場合、<br/>リニューアル代金を割引</li> </ul>            | お客様負担額 5250 円(税込)                   | お客様負担額 10500 円 (税<br>込)               |
| ④紛失時あんしんサービス                                                                                    | フルサポートコースでご契約の au 電話を盗難・紛失した場合      |                                       |
| 注: 盗難・紛失の場合、解除料の<br>減額もしくは購入代金の割引                                                               | フルサポート解除料の全額免<br>除                  | フルサポート解除料お客様負担<br>額最大 10500 円 (税込) まで |
|                                                                                                 | 新しい au 電話をシンプルコースでご購入される場合          |                                       |
|                                                                                                 | 新しい au 電話購入代金最大<br>10500 円 (税込) OFF | 新しい au 電話購入代金最大<br>5250 円 (税込) OFF    |
| <ul> <li>⑤無事故ポイントバック</li> <li>注:同一au電話を継続利用で、1<br/>年間無事故の場合、auポイン<br/>ト1000ポイントプレゼント</li> </ul> | あり                                  | なし                                    |

●「修理代金割引サービス」

一水濡れ・全損はこの対象とはなりません。

一お客様の故意・改造(分解改造・部品の交換・塗装等)による損害や故障の場合は補償の対象 となりません。

一外装ケースの汚れや傷、塗装の剥がれ等によるケース交換は全額割引の対象となりません。

●「水濡れ・全損時リニューアルサービス」

ーお客様の故意・改造(分解改造・部品の交換・塗装等)による損害や故障の場合は補償の対象 となりません。

●「紛失時あんしんサービス」

一「紛失時あんしんサービス」をご利用いただく場合、紛失・盗難の事由を警察または消防署等公 的機関へ届出された際の信憑書類が必要となります。警察署または消防署等より届出の信憑書 類が交付されない場合は、届出先の機関名、届出年月日、受理番号を提示いただきます。
一お客様の分解による事故、故意による事故は、補償の対象となりません。

●「無事故ポイントバック」

---「修理代金割引サービス」「水濡れ・全損時リニューアルサービス」「紛失時あんしんサービス」 のご利用がなく、ご購入から1年間同一機種を継続してご利用された場合、「au ポイントプロ グラム」のポイントを1,000 ポイント進呈します。

※1年間の起算は、安心ケータイサポート加入月、ポイント提供月もしくは事故発生月となります。

### ■アフターサービスについて\_

アフターサービスについてご不明な点がございましたら、下記 au お客様センターへお問い合わせください。

au お客様センター(紛失・盗難・故障・操作方法について)

au 電話からは.....局番なしの113番(通話料無料)

付

緑

# 主な仕様

## • W05K

| サイズ (W×H×D) | 約 43mm ×約 73mm ×約 4.9mm (最厚部 11.4mm)             |
|-------------|--------------------------------------------------|
| 外形          | CF カード(PC カードアダプタ使用時、PC カード Type II<br>対応)       |
| 質量          | 約 30g                                            |
| 使用電源        | DC3.3V ± 5%                                      |
| 環境条件        | 動作温度範囲 : 5 ~ 40 ℃<br>動作湿度範囲 : 30 ~ 85% (結露しないこと) |
| 制御コマンド      | Hayes (ヘイズ) AT コマンド準拠                            |
| 通信速度        | 最大 3.1Mbps                                       |

## ●外部アンテナ

| サイズ (W × H × D) | 約 18mm ×約 75mm ×約 13mm (アンテナ、ケーブル、<br>突起物を除く) |
|-----------------|-----------------------------------------------|
| ケーブル長           | 約 610mm                                       |
| 質量              | 約 19g                                         |
| コネクタ            | 専用コネクタ                                        |

# 索引

# アルファベット

| AT コマンド        | 98  |
|----------------|-----|
| au お客様センター     | 114 |
| DNS サーバーアドレス   |     |
| PDA            | 90  |
| Windows 2000   | 63  |
| Windows Vista  | 34  |
| Windows XP     | 49  |
| Packet WIN     |     |
| PDA            | 87  |
| Windows 2000   | 59  |
| Windows Vista  | 31  |
| Windows XP     | 45  |
| PC カードアダプタ 12、 | 16  |

# あ

| アフターサービス      | 114 |
|---------------|-----|
| 安心ケータイサポート    | 114 |
| インターネット接続     |     |
| PDA           | 74  |
| Windows 2000  | 50  |
| Windows Vista | 20  |
| Windows XP    |     |

## か

| カードケース      | 12、 | 14  |
|-------------|-----|-----|
| カードスロットコネクタ |     | .13 |
| 外部アンテナ      | 12、 | 14  |
| PDA         |     | 72  |
| パソコン        |     | .18 |
| 外部アンテナ端子    |     | .13 |

| ケー | -タイアップデート        |    |
|----|------------------|----|
|    | PDA              | 93 |
|    | パソコン             | 65 |
| ケー | -タイアップデートのアンインスト | ール |
|    | PDA              | 84 |
|    | Windows 2000     | 58 |
|    | Windows Vista    | 30 |
|    | Windows XP       | 44 |
| ケー | -タイアップデートのインストール | ,  |
|    | PDA              | 77 |
|    | Windows 2000     | 55 |
|    | Windows Vista    | 26 |
|    | Windows XP       | 41 |
|    |                  |    |

## は

| 標準 PCMCIA ドライバのインス | トール |
|--------------------|-----|
| Windows 2000       |     |
| Windows Vista      |     |
| Windows XP         |     |
| 表示ランプ              | 13  |
| 本体アンテナ             | 13  |
| PDA                | 71  |
| パンコン               | 17  |

# ま

| マルチポートドライバのアンインストール |    |  |  |  |
|---------------------|----|--|--|--|
| PDA                 | 81 |  |  |  |
| Windows 2000        | 57 |  |  |  |
| Windows Vista       | 29 |  |  |  |
| Windows XP          | 43 |  |  |  |

索引

# マルチポートドライバのインストール

| PDA           | .74 |
|---------------|-----|
| Windows 2000  | 50  |
| Windows Vista | .21 |
| Windows XP    | 37  |

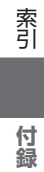

118

本製品に搭載されているソフトウェアまたはその一部について、改変、翻訳、翻案、リバースエンジニアリング、逆 コンパイル、逆アッセンブリを行ったり、それに関与してはなりません。

この取扱説明書で説明する機器は、以下の米国特許のうちの一件または複数に基づいて製造されています。

| 4,901,307        | 5,056,109 | 5,101,501 | 5,109,390 | 5,228,054 | 5,267,261 |  |  |
|------------------|-----------|-----------|-----------|-----------|-----------|--|--|
| 5,267,262        | 5,337,338 | 5,414,796 | 5,416,797 | 5,490,165 | 5,504,773 |  |  |
| 5,506,865        | 5,511,073 | 5,535,239 | 5,544,196 | 5,568,483 | 5,600,754 |  |  |
| 5,657,420        | 5,659,569 | 5,710,784 | 5,778,338 |           |           |  |  |
| その他の件については、特許出願中 |           |           |           |           |           |  |  |

Hayes(ヘイズ)は、米国 Hayes Micro Computer Products.Inc. の登録商標です。 Microsoft" および Windows<sup>®</sup>は、米国 Microsoft Corporation の米国およびその他の国における商標または登録 商標です。 その他、本書で記載している会社名、製品名などは各社の商標、および登録商標です。

とくに本文中では、®マーク、™マークは明記しておりません。

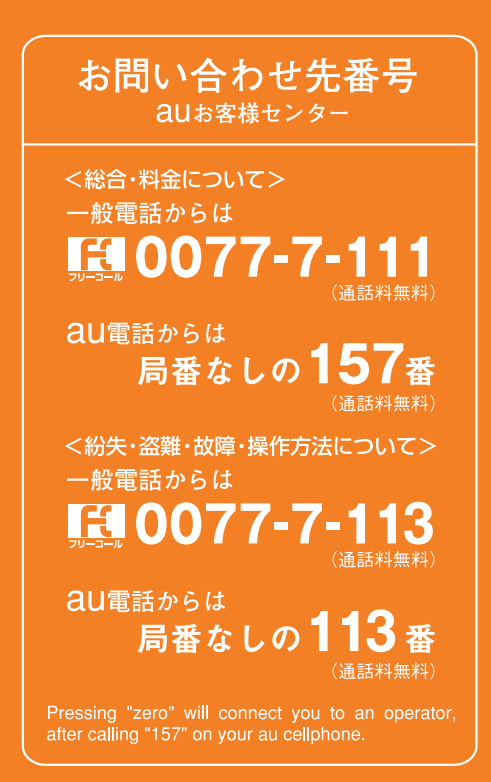

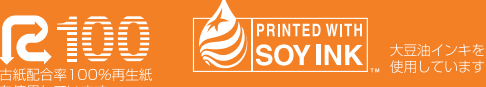

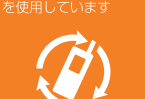

携帯電話・PHS事業者は、環境を保護し、貴重な資源を再利用するためにお客様が 不要となってお持ちになる電話機・電池・充電器を、ブランド・メーカーを問わず ② マークのあるお店で回収し、リサイクルを行っています。 発売元: KDDI (株) 沖縄セルラー電話(株) 製造元: **京セラ株式会社** 

Eバイル・リサイクル・ネットワーク 携帯電話 PHSのリサイクルにご協力を。